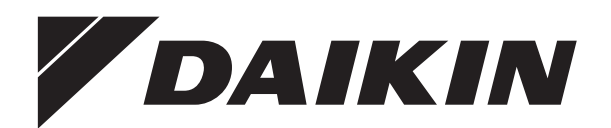

# Betriebsanleitung

Daikin Regelung RoCon HP, EHS157034, EHS157068

Betriebsanleitung Daikin Regelung RoCon HP, EHS157034, EHS157068

Deutsch

Daikin RoCon HP EHS157034 EHS157068

# Inhaltsverzeichnis

| 1 Sicherheit 4                                         |  |
|--------------------------------------------------------|--|
| 1.1 Anleitung beachten4                                |  |
| 1.2 Warnhinweise und Symbolerklärung4                  |  |
| 1.2.1 Bedeutung der Warnhinweise                       |  |
| 1.2.2 Guiligkeil                                       |  |
| 1.2.4 Anzeigedarstellungen der RoCon-Regelung          |  |
| 1.3 Gefahren vermeiden5                                |  |
| 1.4 Bestimmungsgemäße Verwendung5                      |  |
| 2 Produktbeschreibung 6                                |  |
| 3 Bedienung 7                                          |  |
| 3.1 Allgemeines                                        |  |
| 3.2 Anzeige- und Bedienelemente                        |  |
| 3.2.1 Displayanzeige                                   |  |
| 3.2.2 Bedienelemente                                   |  |
| 3.3 Bedienkonzept 10                                   |  |
| 3.4 Grundfunktionen und Betriebsarten                  |  |
| 3.4.2 Betriebsart einstellen.                          |  |
| 3.4.3 Temperatureinstellung Tages-Raumtemperatur 15    |  |
| 3.4.4 Temperatureinstellung Absenkbetrieb              |  |
| 3.4.5 Temperatureinstellung Warmwasserbereitung 15     |  |
| 3.4.6 Aulserplanmälsige Warmwasserbereitung            |  |
| 3.4.8 Anlageneinstellungen 18                          |  |
| 3.4.9 Terminalfunktion                                 |  |
| 3.4.10 Flüsterbetrieb                                  |  |
| 3.4.11 SMART GRID (SG)                                 |  |
| 3.5 Sonderfunktionen                                   |  |
| 3.5.1 Handbetrieb                                      |  |
| 3.6 Spezielle Anlageneinstellungen 21                  |  |
| 3.6.1 Zugriffsrechte (Fachmanncode)                    |  |
| 3.6.2 Heizkurve                                        |  |
| 3.6.3 Kühlkurve                                        |  |
| 3.6.4 Witterungsgeführte Vorlauftemperaturregelung     |  |
| 3.6.6 Interlinkfunktion 25                             |  |
| 3.6.7 Zusätzlicher alternativer Wärmeerzeuger          |  |
| 3.6.8 Heizungsunterstützung                            |  |
| 3.6.9 Sonderfunktion: Schaltkontakte                   |  |
| 3.6.10 Entlüftungsfunktion                             |  |
| 3.6.12 Zurücksetzen auf Werkseinstellung (Reset) 27    |  |
| 3.6.13 Estrichprogramm                                 |  |
| 3.6.14 Relaistest                                      |  |
| 3.6.15 Einstellungen für optionale Zirkulationspumpe31 |  |
| 3.6.16 Fernsteuerung über Internet                     |  |
| 4 Erste Inbetriebnahme 32                              |  |
| 4.1 Grundlagen der Kennungen und                       |  |
| Berechtigungen im RoCon-System                         |  |
| 4.2 Bedienungsunterstützung bei der                    |  |
| 1. Indelhedhanme und del<br>Systemenweiterungen        |  |
| 4.3 Daikin Altherma EHS(X/H) in Retrieb nehmen 34      |  |
| 4.3.1 Terminalkennung am Bedienteil RoCon B1 der       |  |
| Daikin Altherma EHS(X/H) zuweisen                      |  |
| 4.4 Optionale RoCon-Systemkomponenten                  |  |
| in Betrieb nehmen                                      |  |
| 4.4.1 Mischermodul EHS157068                           |  |
| 4.4.2 Raunsialion End 10/034                           |  |

| 4.4.3                                                                                                    | Mischermodul EHS157068 einem Wärmeerzeuger                                                                                                    |
|----------------------------------------------------------------------------------------------------|----------------------------------------------------------------------------------------------------|
|                                                                                                    | zuordnen                                                                                                    |
| 4.4.4                                                                                                    | Master-RoCon-Funktion                                                                                                    |
| 4.4.5                                                                                                    |                                                                                                    |
| 5 Par                                                                                                    | ameterübersicht                                                                                                    |
| 5.1 B                                                                                                    | ei Erstinbetriebnahme oder Rückstellung auf                                                                                                    |
| V                                                                                                    | Verkseinstellung                                                                                                    |
| 5.2 N                                                                                                    | lach Erstinbetriebnahme / nach erfolgter                                                                                                    |
| G                                                                                                    | Grundkonfiguration                                                                                                    |
| 5.2.1                                                                                                    | Drehschalterstellung: Konfiguration                                                                                                    |
| 523                                                                                                    | Drehschalterstellung: Retriebsart 39                                                                                                    |
| 5.2.4                                                                                                    | Drehschalterstellung: Raumsoll Tag                                                                                                    |
| 5.2.5                                                                                                    | Drehschalterstellung: Raumsoll Nacht                                                                                                    |
| 5.2.6                                                                                                    | Drehschalterstellung: WW Solltemp 39                                                                                                    |
| 5.2.7                                                                                                    | Drehschalterstellung: Zeitprogramm                                                                                                    |
| 5.2.8                                                                                                    | Drehschalterstellung: Fern-Einstellung                                                                                                    |
| 5.2.9                                                                                                    | Exit-Taste Sonderfunktion 39                                                                                                    |
| 5.3 P                                                                                                    | arameterebenen für                                                                                                    |
| N                                                                                                    | lischermodul EHS157068                                                                                                    |
| 5.3.1                                                                                                    | Drehschalterstellung: Info                                                                                                    |
| 5.3.2                                                                                                    | Drehschalterstellung: Betriebsart                                                                                                    |
| 5.3.3                                                                                                    | Drehschalterstellung: Raumsoll Tag                                                                                                    |
| 5.3.4                                                                                                    | Drehschalterstellung: Raumsoll Nacht                                                                                                    |
| 5.3.5<br>5.3.6                                                                                                    | Drehschalterstellung: WW Solitemp                                                                                                    |
| 5.3.7                                                                                                    | Drehschalterstellung: Zeitprogramm                                                                                                    |
| 5.3.8                                                                                                    | Drehschalterstellung: Fern-Einstellung 40                                                                                                    |
| 5.3.9                                                                                                    | Drehschalterstellung: Konfiguration 40                                                                                                    |
|                                                                                                    |                                                                                                    |
| 6 Dar                                                                                                    | amotoroinstallungon 11                                                                                                    |
| 6 Par                                                                                                    | ametereinstellungen                                                                                                    |
| 6 Par<br>6.1 E                                                                                                    | ametereinstellungen                                                                                                    |
| 6 Par<br>6.1 E<br>6.2 D<br>6.2.1                                                                                                    | ametereinstellungen                                                                                                    |
| 6 Par<br>6.1 E<br>6.2 D<br>6.2.1<br>6.2.2                                                                                                    | ametereinstellungen                                                                                                    |
| 6 Par<br>6.1 E<br>6.2 D<br>6.2.1<br>6.2.2<br>6.2.3                                                                                                    | ametereinstellungen.41Irläuterung zu den Parametertabellen41Irehschalterstellung: Konfiguration41Ebene "Installation"41Ebene "Anlagenkonfiguration"45Ebene "HZK Konfig"46                                                                                                    |
| 6 Par<br>6.1 E<br>6.2 D<br>6.2.1<br>6.2.2<br>6.2.3<br>6.2.3<br>6.2.4                                                                                                    | ametereinstellungen.41rläuterung zu den Parametertabellen41rehschalterstellung: Konfiguration41Ebene "Installation"41Ebene "Anlagenkonfiguration"45Ebene "HZK Konfig"46Ebene "WW Konfig"48                                                                                                    |
| 6 Par<br>6.1 E<br>6.2 D<br>6.2.1<br>6.2.2<br>6.2.3<br>6.2.4<br>6.3 D                                                                                                    | ametereinstellungen41Irläuterung zu den Parametertabellen41Prehschalterstellung: Konfiguration41Ebene "Installation"41Ebene "Anlagenkonfiguration"45Ebene "HZK Konfig"46Ebene "WW Konfig"48Prehschalterstellung: WW Install48                                                                                                    |
| 6 Par<br>6.1 E<br>6.2 D<br>6.2.1<br>6.2.2<br>6.2.3<br>6.2.4<br>6.3 D<br>6.4 D                                                                                                    | ametereinstellungen41rläuterung zu den Parametertabellen41prehschalterstellung: Konfiguration41Ebene "Installation"41Ebene "Anlagenkonfiguration"45Ebene "HZK Konfig"46Ebene "WW Konfig"48prehschalterstellung: WW Install48prehschalterstellung: Betriebsart48                                                                                                    |
| 6 Par<br>6.1 E<br>6.2 D<br>6.2.1<br>6.2.2<br>6.2.3<br>6.2.4<br>6.3 D<br>6.4 D<br>6.5 D                                                                                                    | ametereinstellungen41Irläuterung zu den Parametertabellen41Irehschalterstellung: Konfiguration41Ebene "Installation"41Ebene "Anlagenkonfiguration"45Ebene "HZK Konfig"46Ebene "WW Konfig"48Irehschalterstellung: WW Install48Irehschalterstellung: Betriebsart48Irehschalterstellung: Raumsoll Tag49                                                                                                    |
| 6 Par<br>6.1 E<br>6.2 D<br>6.2.1<br>6.2.2<br>6.2.3<br>6.2.4<br>6.3 D<br>6.4 D<br>6.5 D<br>6.6 D                                                                                                    | ametereinstellungen41rläuterung zu den Parametertabellen41brehschalterstellung: Konfiguration41Ebene "Installation"41Ebene "Anlagenkonfiguration"45Ebene "HZK Konfig"46Ebene "WW Konfig"48brehschalterstellung: WW Install48brehschalterstellung: Betriebsart48brehschalterstellung: Raumsoll Tag49brehschalterstellung: Raumsoll Nacht49brehschalterstellung: WW Solltamp40                                                                                                    |
| 6 Par<br>6.1 E<br>6.2 D<br>6.2.1<br>6.2.2<br>6.2.3<br>6.2.4<br>6.3 D<br>6.4 D<br>6.5 D<br>6.6 D<br>6.7 D<br>6.8 D                                                                                                    | ametereinstellungen41rläuterung zu den Parametertabellen41brehschalterstellung: Konfiguration41Ebene "Installation"41Ebene "Anlagenkonfiguration"45Ebene "HZK Konfig"46Ebene "WW Konfig"48brehschalterstellung: WW Install48brehschalterstellung: Betriebsart48brehschalterstellung: Raumsoll Tag49brehschalterstellung: Raumsoll Nacht49brehschalterstellung: WW Solltemp49brehschalterstellung: WW Solltemp49                                                                                                    |
| 6 Par<br>6.1 E<br>6.2 D<br>6.2.1<br>6.2.2<br>6.2.3<br>6.2.4<br>6.3 D<br>6.4 D<br>6.5 D<br>6.6 D<br>6.7 D<br>6.8 D<br>6.9 D                                                                                                    | ametereinstellungen41Irläuterung zu den Parametertabellen41Prehschalterstellung: Konfiguration41Ebene "Installation"41Ebene "Anlagenkonfiguration"45Ebene "HZK Konfig"46Ebene "WW Konfig"48Prehschalterstellung: WW Install48Prehschalterstellung: Betriebsart48Prehschalterstellung: Raumsoll Tag49Prehschalterstellung: Raumsoll Nacht49Prehschalterstellung: WW Solltemp49Prehschalterstellung: Zeitprogramm50Prehschalterstellung: Zeitprogramm50                                                                                                    |
| 6 Par<br>6.1 E<br>6.2 D<br>6.2.1<br>6.2.2<br>6.2.3<br>6.2.4<br>6.3 D<br>6.4 D<br>6.5 D<br>6.6 D<br>6.7 D<br>6.8 D<br>6.9 D<br>6.10 D                                                                                                    | ametereinstellungen41rläuterung zu den Parametertabellen41brehschalterstellung: Konfiguration41Ebene "Installation"41Ebene "Anlagenkonfiguration"45Ebene "Anlagenkonfiguration"46Ebene "HZK Konfig"46Ebene "WW Konfig"48brehschalterstellung: WW Install48brehschalterstellung: Betriebsart48brehschalterstellung: Raumsoll Tag49brehschalterstellung: Raumsoll Nacht49brehschalterstellung: Zeitprogramm50brehschalterstellung: Fern-Einstellung50brehschalterstellung: Fern-Einstellung50brehschalterstellung: Info51                                                                                                    |
| 6 Par<br>6.1 E<br>6.2 D<br>6.2.1<br>6.2.2<br>6.2.3<br>6.2.4<br>6.3 D<br>6.4 D<br>6.5 D<br>6.6 D<br>6.7 D<br>6.8 D<br>6.9 D<br>6.10 D<br>6.11 E                                                                                                    | ametereinstellungen.41rläuterung zu den Parametertabellen41brehschalterstellung: Konfiguration41Ebene "Installation"41Ebene "Anlagenkonfiguration"45Ebene "HZK Konfig"46Ebene "WW Konfig"48brehschalterstellung: WW Install48brehschalterstellung: Betriebsart48brehschalterstellung: Raumsoll Tag49brehschalterstellung: Raumsoll Nacht49brehschalterstellung: WW Solltemp49brehschalterstellung: Fern-Einstellung50brehschalterstellung: Fern-Einstellung50brehschalterstellung: Info51xit-Taste: Sonderfunktion51                                                                                                    |
| 6 Par<br>6.1 E<br>6.2 D<br>6.2.1<br>6.2.2<br>6.2.3<br>6.2.4<br>6.3 D<br>6.4 D<br>6.5 D<br>6.6 D<br>6.7 D<br>6.8 D<br>6.9 D<br>6.10 D<br>6.11 E<br>6.12 P                                                                                                    | ametereinstellungen41rläuterung zu den Parametertabellen41brehschalterstellung: Konfiguration41Ebene "Installation"41Ebene "Anlagenkonfiguration"45Ebene "HZK Konfig"46Ebene "WW Konfig"48brehschalterstellung: WW Install48brehschalterstellung: Betriebsart48brehschalterstellung: Raumsoll Tag49brehschalterstellung: Raumsoll Nacht49brehschalterstellung: WW Solltemp49brehschalterstellung: Zeitprogramm50brehschalterstellung: Fern-Einstellung50brehschalterstellung: Info51xit-Taste: Sonderfunktion51arameterebene "Grundkonfiguration"52                                                                                                    |
| 6 Par<br>6.1 E<br>6.2 D<br>6.2.1<br>6.2.2<br>6.2.3<br>6.2.4<br>6.3 D<br>6.4 D<br>6.5 D<br>6.6 D<br>6.7 D<br>6.8 D<br>6.9 D<br>6.10 D<br>6.11 E<br>6.12 P<br>6.13 P                                                                                                    | ametereinstellungen41rläuterung zu den Parametertabellen41brehschalterstellung: Konfiguration41Ebene "Installation"41Ebene "Anlagenkonfiguration"45Ebene "HZK Konfig"46Ebene "WW Konfig"48orehschalterstellung: WW Install48orehschalterstellung: Betriebsart48orehschalterstellung: Raumsoll Tag49orehschalterstellung: Raumsoll Nacht49orehschalterstellung: Zeitprogramm50orehschalterstellung: Fern-Einstellung50orehschalterstellung: Info51xit-Taste: Sonderfunktion51arameterebene "Grundkonfiguration"52arameterebene für                                                                                                    |
| 6 Par<br>6.1 E<br>6.2 D<br>6.2.1<br>6.2.2<br>6.2.3<br>6.2.4<br>6.3 D<br>6.4 D<br>6.5 D<br>6.6 D<br>6.7 D<br>6.8 D<br>6.10 D<br>6.11 E<br>6.12 P<br>6.13 P<br>M                                                                                                    | ametereinstellungen.41rläuterung zu den Parametertabellen41brehschalterstellung: Konfiguration41Ebene "Installation"41Ebene "Anlagenkonfiguration"45Ebene "Anlagenkonfiguration"46Ebene "HZK Konfig"46Ebene "WW Konfig"48brehschalterstellung: WW Install48brehschalterstellung: Betriebsart48brehschalterstellung: Raumsoll Tag49brehschalterstellung: Raumsoll Nacht49brehschalterstellung: Raumsoll Nacht49brehschalterstellung: Fern-Einstellung50brehschalterstellung: Info51xit-Taste: Sonderfunktion51arameterebene "Grundkonfiguration"52arameterebenen für52                                                                                                    |
| 6 Par<br>6.1 E<br>6.2 D<br>6.2.1<br>6.2.2<br>6.2.3<br>6.2.4<br>6.3 D<br>6.4 D<br>6.5 D<br>6.6 D<br>6.7 D<br>6.8 D<br>6.7 D<br>6.8 D<br>6.10 D<br>6.12 P<br>6.13 P<br>M<br>6.13.1                                                                                                    | ametereinstellungen                                                                                                    |
| 6 Par<br>6.1 E<br>6.2 D<br>6.2.1<br>6.2.2<br>6.2.3<br>6.2.4<br>6.3 D<br>6.4 D<br>6.5 D<br>6.6 D<br>6.7 D<br>6.8 D<br>6.9 D<br>6.10 D<br>6.11 E<br>6.12 P<br>6.13 P<br>M<br>6.13.1                                                                                                    | ametereinstellungen.41rläuterung zu den Parametertabellen41rehschalterstellung: Konfiguration41Ebene "Installation"41Ebene "Anlagenkonfiguration"45Ebene "HZK Konfig"46Ebene "WW Konfig"48orehschalterstellung: WW Install48orehschalterstellung: Betriebsart48orehschalterstellung: Raumsoll Tag49orehschalterstellung: Raumsoll Nacht49orehschalterstellung: Raumsoll Nacht49orehschalterstellung: Zeitprogramm50orehschalterstellung: Fern-Einstellung50orehschalterstellung: Info51xit-Taste: Sonderfunktion51arameterebene "Grundkonfiguration"52arameterebene für52Drehschalterstellung: Konfiguration53Drehschalterstellung: Konfiguration53                                                                                                    |
| 6         Par           6.1         E           6.2         D           6.2.1         6.2.2           6.2.3         6.2.4           6.3         D           6.4         D           6.5         D           6.6         D           6.7         D           6.8         D           6.10         D           6.12         P           6.13         P           6.13.1         A           6.13.2         A                           | ametereinstellungen                                                                                                    |
| 6 Par<br>6.1 E<br>6.2 D<br>6.2.1<br>6.2.2<br>6.2.3<br>6.2.4<br>6.3 D<br>6.4 D<br>6.5 D<br>6.6 D<br>6.7 D<br>6.8 D<br>6.7 D<br>6.8 D<br>6.10 D<br>6.11 E<br>6.12 P<br>6.13 P<br>M<br>6.13.1<br>6.13.2                                                                                                    | ametereinstellungen                                                                                                    |
| 6         Par           6.1         E           6.2         D           6.2.1         6.2.2           6.2.3         6.2.4           6.3         D           6.4         D           6.5         D           6.6         D           6.7         D           6.8         D           6.10         D           6.12         P           6.13         P           6.13.1         6.13.2           7         Fer                         | ametereinstellungen.41rläuterung zu den Parametertabellen.41brehschalterstellung: Konfiguration.41Ebene "Installation".41Ebene "Anlagenkonfiguration".45Ebene "HZK Konfig".46Ebene "WW Konfig".48brehschalterstellung: WW Install.48brehschalterstellung: Betriebsart.48brehschalterstellung: Raumsoll Tag.49brehschalterstellung: Raumsoll Nacht.49brehschalterstellung: Raumsoll Nacht.49brehschalterstellung: Raumsoll Nacht.49brehschalterstellung: Raumsoll Nacht.50brehschalterstellung: Fern-Einstellung.50brehschalterstellung: Info.51xit-Taste: Sonderfunktion.51arameterebene "Grundkonfiguration".52Drehschalterstellung: Konfiguration.52Drehschalterstellung: Konfiguration.53Drehschalterstellung: Konfiguration.54bler, Störungen und Meldungen                                                                                                    |
| 6         Par           6.1         E           6.2         D           6.2.1         6.2.2           6.2.3         6.2.4           6.3         D           6.4         D           6.5         D           6.6         D           6.7         D           6.8         D           6.10         D           6.12         P           6.13         P           6.13.1         6.13.2           7         Fet           7.1         F | ametereinstellungen.41rläuterung zu den Parametertabellen.41brehschalterstellung: Konfiguration.41Ebene "Installation".41Ebene "Anlagenkonfiguration".45Ebene "HZK Konfig".46Ebene "WW Konfig".48orehschalterstellung: WW Install.48orehschalterstellung: Betriebsart.48orehschalterstellung: Raumsoll Tag.49orehschalterstellung: Raumsoll Nacht.49orehschalterstellung: Raumsoll Nacht.49orehschalterstellung: Fern-Einstellung.50orehschalterstellung: Info.51xit-Taste: Sonderfunktion.51arameterebene "Grundkonfiguration".52orehschalterstellung: Konfiguration.52orehschalterstellung: Konfiguration.53orehschalterstellung: Konfiguration.53orehschalterstellung: Konfiguration.54orehschalterstellung: Konfiguration.54orehschalterstellung: Konfiguration.54                                                                                                    |
| 6 Par<br>6.1 E<br>6.2 C<br>6.2.1<br>6.2.2<br>6.2.3<br>6.2.4<br>6.3 C<br>6.4 C<br>6.5 C<br>6.6 C<br>6.7 C<br>6.8 C<br>6.7 C<br>6.8 C<br>6.9 C<br>6.10 C<br>6.11 E<br>6.12 P<br>6.13 P<br>6.13.1<br>6.13.2<br>7 Fer<br>7.1 F<br>7.1.1                                                                                                    | ametereinstellungen.41rläuterung zu den Parametertabellen.41brehschalterstellung: Konfiguration.41Ebene "Installation".41Ebene "Anlagenkonfiguration".45Ebene "HZK Konfig".46Ebene "WW Konfig".48brehschalterstellung: WW Install.48brehschalterstellung: Betriebsart.48brehschalterstellung: Raumsoll Tag.49brehschalterstellung: Raumsoll Nacht.49brehschalterstellung: Raumsoll Nacht.49brehschalterstellung: Raumsoll Nacht.49brehschalterstellung: Fern-Einstellung.50brehschalterstellung: Info.51xit-Taste: Sonderfunktion.51arameterebenen für.52Drehschalterstellung: Konfiguration".52Drehschalterstellung: Konfiguration.53Drehschalterstellung: Konfiguration.54 <b>Aler, Störungen und Meldungen</b> .56Aktuelle Fehleranzeige.56                                                                                                    |
| 6 Par<br>6.1 E<br>6.2 C<br>6.2.1<br>6.2.2<br>6.2.3<br>6.2.4<br>6.3 C<br>6.4 C<br>6.5 C<br>6.6 C<br>6.7 C<br>6.8 C<br>6.7 C<br>6.8 C<br>6.9 C<br>6.10 C<br>6.11 E<br>6.12 P<br>6.13 P<br>6.13.1<br>6.13.2<br>7 Fer<br>7.1 F<br>7.1.1<br>7.1.2<br>7.1.2                                                                                                    | ametereinstellungen.41rläuterung zu den Parametertabellen.41brehschalterstellung: Konfiguration.41Ebene "Installation".41Ebene "Anlagenkonfiguration".45Ebene "HZK Konfig".46Ebene "WW Konfig".48brehschalterstellung: WW Install.48brehschalterstellung: Betriebsart.48brehschalterstellung: Raumsoll Tag.49brehschalterstellung: Raumsoll Nacht.49brehschalterstellung: Raumsoll Nacht.49brehschalterstellung: Raumsoll Nacht.49brehschalterstellung: Seitprogramm.50brehschalterstellung: Fern-Einstellung.50brehschalterstellung: Info.51arameterebene "Grundkonfiguration".52brehschalterstellung: Konfiguration.52Drehschalterstellung: Konfiguration ,<br>Ebene "Installation".53Drehschalterstellung: Konfiguration ,<br>Ebene "Mischer Konfig".54bene "Mischer Konfig".54bene "Mischer Konfig".56ehler erkennen, Störung beheben.56Protokoll auslesen.56Protokoll auslesen.56Otter auslesen.56Otter auslesen.57                                                       |
| 6 Par<br>6.1 E<br>6.2 C<br>6.2.1<br>6.2.2<br>6.2.3<br>6.2.4<br>6.3 C<br>6.4 C<br>6.5 C<br>6.6 C<br>6.7 C<br>6.8 C<br>6.9 C<br>6.10 C<br>6.11 E<br>6.12 P<br>6.13 P<br>6.13.1<br>6.13.2<br>7 Fer<br>7.1 F<br>7.1.1<br>7.1.2<br>7.1.3<br>7.2 ►                                                                                                    | ametereinstellungen41rläuterung zu den Parametertabellen41rehschalterstellung: Konfiguration41Ebene "Installation"41Ebene "Anlagenkonfiguration"45Ebene "HZK Konfig"46Ebene "WW Konfig"48orehschalterstellung: WW Install48orehschalterstellung: Betriebsart48orehschalterstellung: Raumsoll Tag49orehschalterstellung: Raumsoll Nacht49orehschalterstellung: Raumsoll Nacht49orehschalterstellung: Reitriebsart50orehschalterstellung: Fern-Einstellung50orehschalterstellung: Info51xit-Taste: Sonderfunktion51arameterebene "Grundkonfiguration"52arameterebene für53Drehschalterstellung: Konfiguration,54Ebene "Installation"53Drehschalterstellung: Konfiguration,54ehene "Mischer Konfig"54ofter, Störungen und Meldungen56Aktuelle Fehleranzeige56Protokoll auslesen56Störung beheben56Störung beheben56Störung beheben56                                                                                                    |
| 6 Par<br>6.1 E<br>6.2 D<br>6.2.1<br>6.2.2<br>6.2.3<br>6.2.4<br>6.3 D<br>6.4 D<br>6.5 D<br>6.6 D<br>6.7 D<br>6.8 D<br>6.10 D<br>6.10 D<br>6.12 P<br>6.13 P<br>6.13.1<br>6.13.2<br>7 Fer<br>7.1 F<br>7.1.1<br>7.1.2<br>7.1.3<br>7.2 N<br>7.3 S                                                                                                    | ametereinstellungen.41rläuterung zu den Parametertabellen41brehschalterstellung: Konfiguration41Ebene "Installation"41Ebene "Anlagenkonfiguration"45Ebene "HZK Konfig"46Ebene "WW Konfig"48brehschalterstellung: WW Install48brehschalterstellung: Betriebsart48brehschalterstellung: Raumsoll Tag49brehschalterstellung: Raumsoll Nacht49brehschalterstellung: Raumsoll Nacht49brehschalterstellung: Raumsoll Nacht50brehschalterstellung: Fern-Einstellung50brehschalterstellung: Info51xit-Taste: Sonderfunktion51arameterebenen für52Bischermodul EHS15706852Drehschalterstellung: Konfiguration,53Ebene "Mischer Konfig"54bler, Störungen und Meldungen56Aktuelle Fehleranzeige56brotokoll auslesen56brotokoll auslesen56brotokoll auslesen56brotokoll auslesen56brotokoll auslesen56brotokoll auslesen56brotokoll auslesen56brotokoll auslesen56brotokoll auslesen56brotokoll auslesen56brotokoll auslesen56brotokoll auslesen57brotokoll auslesen57brotokoll auslesen57 |

2

| 8 Glo   | ssar58                              |
|---------|-------------------------------------|
| 9 Not   | .izen                               |
| 9.1 B   | enutzerspezifische Einstellungen    |
| 9.1.1   | Schaltzeitprogramme 59              |
| 9.1.2   | Parameter                           |
| 9.1.3   | Kennungen im RoCon-CAN-Bussystem 60 |
| 9.2 S   | onstiges61                          |
| 10 Stic | chwortverzeichnis63                 |

# 1 Sicherheit

## 1 Sicherheit

## 1.1 Anleitung beachten

Bei dieser Anleitung handelt es sich um die >> **Originalversion** << in Ihrer Sprache.

Alle erforderlichen Tätigkeiten zur Bedienung, zur Einstellung von Parametern sind in dieser Anleitung beschrieben. Die für einen komfortablen Betrieb erforderlichen Parameter sind bereits ab Werk eingestellt.

- Bitte lesen Sie diese Anleitung aufmerksam durch, bevor Sie die Heizungsanlage betreiben oder Einstellungen an ihr vornehmen.
- Notieren Sie sich die voreingestellten Werte, bevor Sie Änderungen an den Geräteeinstellungen vornehmen.

## Mitgeltende Dokumente

- Daikin Altherma EHS(X/H):
  - Installations- und Wartungsanleitung
  - Bedienungsanleitung für den Betreiber
  - Inbetriebnahme-Checkliste
- Außengerät f
  ür Daikin Altherma EHS(X/H); die dazugeh
  örige Installations- und Betriebsanleitung.
- Bei Anschluss einer Solaranlage; die dazugehörige Installations- und Betriebsanleitung.
- Bei Anschluss eines Daikin FWXV(15/20)AVEB; die dazugehörige Installations- und Betriebsanleitung.
- Bei Anschluss eines anderen Wärmeerzeugers oder von optionalem Zubehör; die dazugehörige Installations- und Betriebsanleitung.

Die Anleitungen sind im Lieferumfang der jeweiligen Geräte enthalten.

## 1.2 Warnhinweise und Symbolerklärung

## 1.2.1 Bedeutung der Warnhinweise

In dieser Anleitung sind die Warnhinweise entsprechend der Schwere der Gefahr und der Wahrscheinlichkeit ihres Auftretens systematisiert.

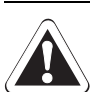

## **GEFAHR!**

Weist auf eine unmittelbar drohende Gefahr hin.

Die Missachtung des Warnhinweises führt zu schwerer Körperverletzung oder Tod.

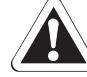

## WARNUNG!

Weist auf eine möglicherweise gefährliche Situation hin.

Die Missachtung des Warnhinweises kann zu schwerer Körperverletzung oder Tod führen.

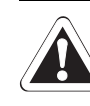

## VORSICHT!

Weist auf eine möglicherweise schädliche Situation hin.

Die Missachtung des Warnhinweises kann zu Sach- und Umweltschäden führen.

| Dieses Symbol kennzeichnet Anwender-<br>tipps und besonders nützliche Informatio-<br>nen, jedoch keine Warnungen vor<br>Gefährdungen. |
|----------------------------------------------------------------------------------------------------|
| Oelalliuuliyell.                                                                                                    |
|                                                                                                    |

## Spezielle Warnsymbole

Einige Gefahrenarten werden durch spezielle Symbole dargestellt.

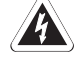

Elektrischer Strom

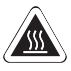

Verbrennungsgefahr oder Verbrühungsgefahr

# 1.2.2 Gültigkeit

Einige Informationen in dieser Anleitung haben eine eingeschränkte Gültigkeit. Die Gültigkeit ist durch ein Symbol hervorgehoben.

- Nur gültig für Daikin Altherma EHS(X/H) mit Kühlfunktion
- U1 Nur gültig/verfügbar bei angeschlossener Raumstation (EHS157034)
- Min Nur gültig/verfügbar bei angeschlossenem Mischermodul (EHS157068)

## 1.2.3 Handlungsanweisungen

- Handlungsanweisungen werden als Liste dargestellt. Handlungen, bei denen zwingend die Reihenfolge einzuhalten ist, werden nummeriert dargestellt.
  - → Resultate von Handlungen werden mit einem Pfeil gekennzeichnet.

## 1.2.4 Anzeigedarstellungen der RoCon-Regelung

Einstieg in einen Einstellvorgang

+ Ausstieg aus einem Einstellvorgang

Bestimmte Bildschirmanzeigen oder Menüpunkte können in Abhängigkeit der Länder- oder Ausstattungsvariante der Daikin Altherma EHS(X/H) bzw. dem an der Regelung angemeldeten Benutzerstatus, von gezeigten Darstellungen dieser Anleitung abweichen.

## 1.3 Gefahren vermeiden

Die Daikin Altherma EHS(X/H) ist nach dem Stand der Technik und den anerkannten technischen Regeln gebaut. Dennoch können bei unsachgemäßer Verwendung Gefahren für Leib und Leben von Personen sowie Sachbeschädigungen entstehen.

Zur Vermeidung von Gefahren, die Daikin Altherma EHS(X/H) nur betreiben:

- bestimmungsgemäß und in einwandfreiem Zustand,
- sicherheits- und gefahrenbewusst.

Dies setzt die Kenntnis und Anwendung des Inhalts dieser Anleitung, der einschlägigen Unfallverhütungsvorschriften sowie der anerkannten sicherheitstechnischen und arbeitsmedizinischen Regeln voraus.

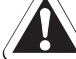

# WARNUNG!

Dieses Gerät darf von **Kindern** ab einem Alter von 8 Jahren und darüber sowie von Personen mit eingeschränkten physischen, sensorischen oder mentalen Fähigkeiten oder einem Mangel an Erfahrung und Wissen nur dann benutzt werden, wenn sie beaufsichtigt oder bezüglich des sicheren Gebrauchs des Geräts unterwiesen wurden und die daraus resultierenden Gefahren verstehen. **Kinder** dürfen nicht mit dem Gerät spielen. Reinigung oder **Benutzerwartung** dürfen nicht von **Kindern** ohne Beaufsichtigung durchgeführt werden.

## 1.4 Bestimmungsgemäße Verwendung

Die Regelung RoCon HP darf ausschließlich in Daikin Altherma EHS(X/H) Wärmepumpen verwendet werden, die für das Daikin Regelungssystem RoCon freigegeben sind. Die Daikin RoCon HP darf nur gemäß den Angaben dieser Anleitung betrieben werden.

Jede andere oder darüber hinausgehende Verwendung gilt als nicht bestimmungsgemäß. Für hieraus entstehende Schäden trägt das Risiko allein der Betreiber.

Zu jeglichen Arbeiten an den Geräten, die über die Bedienung des Regelungssystems hinausgehen, sind die Angaben in den mitgeltenden Dokumenten, insbesondere die Sicherheitshinweise zu beachten.

# 2 Produktbeschreibung

## 2 Produktbeschreibung

Die Regelung RoCon HP ist Bestandteil der Daikin Altherma EHS(X/H).

Sie besteht aus der Schaltplatine **RoCon BM1**, an die Aktoren und Sensoren sowie weitere Komponenten des Daikin Regelungssystems RoCon angeschlossen werden und dem Bedienteil **RoCon B1**.

In dieser Anleitung werden nur die Funktionen und Einstellmöglichkeiten der Regelung erläutert. Nähere Informationen zur Daikin Altherma EHS(X/H) und zu sonstigen Gerätekomponenten finden Sie in den mitgeltenden Dokumenten.

Die elektronische, digitale Regelung regelt, je nach Heizgerät, automatisch alle Heiz-, Kühl- und Warmwasserfunktionen für einen direkten Heizkreis, einen Speicherladekreis und über optional anschließbare Mischermodule auch weitere Heizkreise.

Sie übernimmt das gesamte Sicherheitsmanagement der Daikin Altherma EHS(X/H). So wird z. B. bei Wassermangel, nicht zulässigen oder undefinierten Betriebszuständen eine Sicherheitsabschaltung durchgeführt. Eine entsprechende Fehlermeldung zeigt dem Betreiber alle Informationen zur Störungsursache an.

Alle Funktionseinstellungen für die Daikin Altherma EHS(X/H) und die über den Datenbus angeschlossenen optionalen RoCon-Geräte werden mit den Bedienelementen des integrierten Bedienteils RoCon B1 vorgenommen und im farbig hinterleuchteten Klartextdisplay angezeigt.

An der Daikin Altherma EHS(X/H) können über den Regelungsdatenbus folgende zusätzliche, optionale Geräte angeschlossen werden:

- Raumstation EHS157034.
- Mischermodul EHS157068.

Des Weiteren besitzt die Regelung RoCon HP eine Frostschutzfunktion für den direkten Heizkreis und den Speicherladekreis sowie eine automatische Funktion zur Heizungsunterstützung (Einbindung einer zusätzlichen Wärmequelle wie z. B. Holzkessel, Solaranlage).

Über den potenzialfreien AUX-Schaltkontakt können verschiedene Steuerfunktionen in Verbindung mit externen Geräten realisiert werden (Anforderung eines externen Wärmeerzeugers, Umschaltung bivalenter Betrieb, externe Statusanzeige, etc.).

Außerdem stehen mehrere Eingänge zur Auswertung externer Steuerkontakte zur Verfügung (externe Betriebsartenumschaltung oder Wärmeanforderung, SMART GRID- und Niedertarif EVU-Funktionen<sup>(1</sup>.

(1 Energieversorgungsunternehmen (EVU) sendet Signale aus, die zur Steuerung der Stromnetzauslastung genutzt werden und Einfluss auf den Strompreis und die Verfügbarkeit haben.

Mit dem optionalen Außentemperaturfühler **RoCon OT1**, welcher an der Nordseite des Gebäudes installiert wird, kann die witterungsgeführte Vorlauftemperaturregelung noch optimiert werden.

Ist das optionale Gateway **EHS157056** installiert und mit dem Internet verbunden, kann die Daikin Altherma EHS(X/H) bequem per Fernsteuerung mit Mobiltelefonen (App) überwacht und bedient werden. Die Regelung RoCon HP enthält eine Schaltuhr, mit welcher:

- 2 individuell einstellbare Schaltzeitprogramme<sup>(2</sup> f
  ür die Raumheizung und die Raumk
  ühlung (direkter Heizkreis),
- 2 individuell einstellbare Schaltzeitprogramme f
  ür die Warmwasserbereitung und
- 1 individuell einstellbares Schaltzeitprogramm f
  ür eine optionale Zirkulationspumpe eingestellt werden k
  önnen.
- (2 Nutzung der Schaltzeitprogramme für die Raumkühlung nur in Verbindung mit einem angeschlossenen Raumthermostat

Die Erstinbetriebnahme der Heizungsanlage ist in der Installationsanleitung der Daikin Altherma EHS(X/H) beschrieben.

Bestimmte Menüpunkte der Regelung RoCon HP sind nur für den Heizungsfachmann zugänglich. Diese Sicherheitsmaßnahme gewährleistet, dass es im Anlagenbetrieb nicht zu unerwünschten Fehlfunktionen durch falsche Einstellungen kommt.

Die Raumstation EHS157034 hat die gleiche Bedienoberfläche wie das in der Daikin Altherma EHS(X/H) integrierte Bedienteil RoCon B1.

Alle Einstellungen für den zugeordneten Heizkreis können in gleicher Weise vorgenommen werden, wie am Bedienteil. Bei aktivierter Terminalfunktion stehen mit Ausnahme weniger Sonderfunktionen (z. B. Handbetrieb) alle Bedienmöglichkeiten wie am integrierten Bedienteil zur Verfügung.

Ein angeschlossenes Mischermodul EHS157068 wird nach entsprechender Zuordnung ebenfalls über das Bedienteil RoCon B1 und/oder die Raumstation EHS157034 bedient.

6

## 3.1 Allgemeines

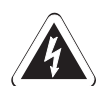

## GEFAHR!

Durch **Kontakt** von **Wasser** mit elektrischen Bauteilen kann es zu einem **Stromschlag**, sowie zu lebensgefährlichen Verletzungen und Verbrennungen kommen.

- Die Anzeigen und die Tasten der Regelung vor Einwirkung von Nässe schützen.
- Zum Reinigen der Regelung ein trockenes Baumwolltuch verwenden. Das Verwenden von aggressiven Reinigungsmitteln und anderen Flüssigkeiten kann zu Geräteschäden oder Stromschlag führen.

# 1

## Maximale Energieausnutzung

Die effektivste Energienutzung erreicht die Daikin Altherma EHS(X/H) bei möglichst niedrigen Rücklaufund Warmwasser-Solltemperaturen.

Wird bei Vorlauf-Solltemperaturen über 50 °C ein externer Wärmeerzeuger (z. B. der optionale Backup-Heater) zugeschaltet, kann sich (abhängig von der Außentemperatur) der Wirkungsgrad (COP) der Daikin Altherma EHS(X/H) verschlechtern.

## 3.2 Anzeige- und Bedienelemente

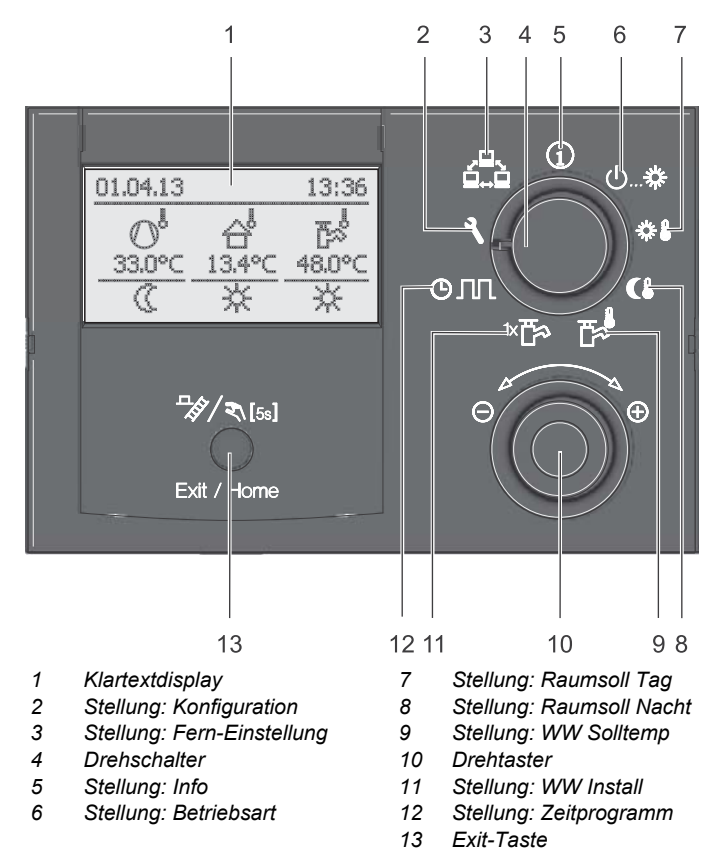

Bild 3-1 Anordnung Anzeige- und Bedienelemente

## 3.2.1 Displayanzeige

Alle Bedienschritte werden durch entsprechende Anzeigen in einem farbig hinterleuchteten Klartextdisplay unterstützt.

Die Menüführung kann in 7 Sprachen dargestellt werden (siehe Abschnitt 3.4.8).

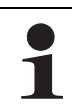

Störungen werden allgemein mit einem Fehlercode und einer Klartext-Fehlermeldung im Display angezeigt.

Hinweise zur Störungsbehebung siehe Kapitel 7.

Die Farbe der Hintergrundbeleuchtung kennzeichnet den Betriebsstatus und den Bedienmodus:

Weiß: Standardbeleuchtung, normale Betriebsanzeige.

Rot: Fehlerstatus, je nach Art des Fehlers funktioniert die Daikin Altherma EHS(X/H) mit Einschränkungen weiter.

Grün: Bedienmodus mit Betreiberberechtigung.

Blau: Bedienmodus mit Fachmannberechtigung.

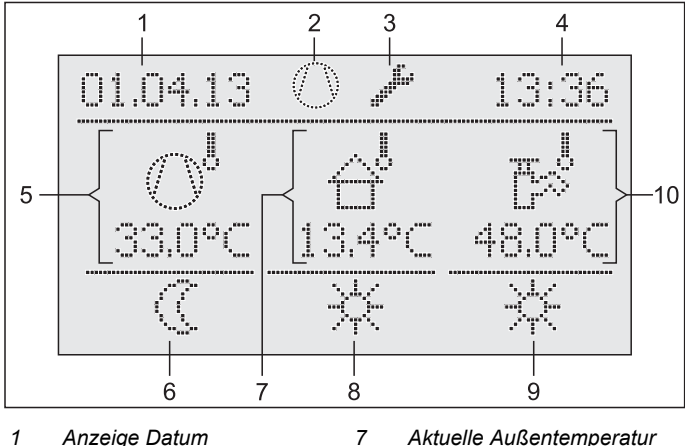

8

9

- 1 Anzeige Datum
- Aktuelle Außentemperatur
- Status Kältemittelverdichter 2 3 Statusanzeige (z. B. Zu-
- Aktive Betriebsart Status Warmwasserberei-
- griffsrechte Fachmann aktiv)
- tung 10 Aktuelle Speichertemperatur
- Aktuelle Vorlauftemperatur 5
- 6 Status Heizkreis

Anzeige Uhrzeit

4

Bild 3-2 Display der Regelung - Standardanzeige

8

#### Symbolerklärung

| Position<br>Bild 3-2 | Symbol   | Erklärung                                                                                                    |  |
|----------------------|----------|----------------------------------------------------------------------------------------------------|--|
| 2                    | 0        | Blinkend: Wärmepumpenanforderung aktiv                                                                                                    |  |
|                      |          | Permanent an: Kältemittelverdichter ar-<br>beitet                                                                                                    |  |
| 2                    | Ø        | Keine Verbindung zum Wärmepumpen-<br>außengerät                                                                                                    |  |
| 3                    | ş        | Zugriffsrechte Fachmann aktiv (siehe<br>Abschnitt 3.6.1)                                                                                                    |  |
| 2/3                  | 4        | Entlüftungsfunktion aktiv (siehe<br>Abschnitt 3.6.10)                                                                                                    |  |
| 2/3                  | đ        | Terminalfunktion aktiv (siehe<br>Abschnitt 3.4.9)                                                                                                    |  |
| 2/3                  | ***      | Frostschutzfunktion aktiv (siehe<br>Abschnitt 3.6.5)                                                                                                    |  |
| 2/3                  | Ÿ        | Temporäres Zeitprogramm "Party" aktiv<br>(siehe Abschnitt 3.4.7)                                                                                                    |  |
| 2/3                  | ð        | Temporäres Zeitprogramm "Abwesend" aktiv (siehe Abschnitt 3.4.7)                                                                                                    |  |
| 2/3                  |          | Temporäres Zeitprogramm "Feiertag" aktiv (siehe Abschnitt 3.4.7)                                                                                                    |  |
| 2/3                  | Ð        | Temporäres Zeitprogramm "Urlaub" aktiv<br>(siehe Abschnitt 3.4.7)                                                                                                    |  |
| 2/3                  |          | Estrichprogramm aktiv (siehe<br>Abschnitt 3.6.13)                                                                                                    |  |
| 5                    |          | Direkter Heizkreis                                                                                                    |  |
|                      | 0,       | <ul> <li>Bei Normalbetrieb wird darunter die<br/>aktuelle Vorlauftemperatur t<sub>V, BH</sub> ange-<br/>zeigt.</li> </ul>                                                                                                    |  |
|                      | es<br>Es | <ul> <li>Ohne Anforderung der Wärmepumpe<br/>wird, anstelle der aktuellen Vorlauftem-<br/>peratur, das Kürzel "ES" angezeigt.</li> <li>→ Die Regelung hat in den Energie-<br/>sparmodus (siehe Abschnitt 3.4.2)<br/>geschaltet. Nicht benötigte Elektro-<br/>nikkomponenten sind abgeschal-<br/>tet.</li> </ul> |  |
| 5                    | Ň        | Mischerkreis 🕅                                                                                                    |  |
|                      |          | Darunter wird die aktuelle Vorlauftempe-<br>ratur des zugeordneten Heizkreises ange-<br>zeigt.                                                                                                    |  |
| 5                    | Ŕ        | Raumtemperaturfühler (U)                                                                                                    |  |
|                      | -        | Darunter wird die aktuelle Raumtemperatur angezeigt.                                                                                                    |  |
| 6                    |          | Status Heizkreis                                                                                                    |  |
|                      | ≭        | <ul> <li>Heizkreis aktiv (Raumheizfunktion)</li> </ul>                                                                                                    |  |
|                      | *        | <ul> <li>Heizkreis aktiv (Raumkühlfunktion)</li> </ul>                                                                                                    |  |
|                      | 0        | <ul> <li>Heizkreis nicht aktiv (momentan kein<br/>Wärmetransport im Heizkreis)</li> </ul>                                                                                                    |  |
| 7                    | 습        | Außentemperaturfühler                                                                                                    |  |
|                      | faces f  | Darunter wird aktuelle Außentemperatur<br>angezeigt.                                                                                                    |  |

| Position<br>Bild 3-2 | Symbol       | Erklärung                                                                       |  |
|----------------------|--------------|---------------------------------------------------------------------------------|--|
| 8                    |              | Aktuelle Betriebsart (siehe Abschnitt 3.4.2)                                    |  |
|                      | Ο            | Bereitschaft aktiv                                                              |  |
|                      | $\langle$    | Absenken aktiv                                                                  |  |
|                      | *            | Heizen aktiv                                                                    |  |
|                      | ×            | Kühlen aktiv                                                                    |  |
|                      | 2            | Sommer aktiv                                                                    |  |
|                      | <b>(b)</b> 1 | Automatik 1 aktiv                                                               |  |
|                      | <b>©</b> 2   | Automatik 2 aktiv                                                               |  |
| 9                    | ×            | Warmwasserbereitung aktiv                                                       |  |
|                      | $\langle$    | Warmwasserbereitung nicht aktiv                                                 |  |
| 10                   | r,           | Status Warmwasserheizkreis                                                      |  |
|                      |              | Darunter wird die aktuelle Speichertempe-<br>ratur t <sub>DHW1</sub> angezeigt. |  |

Tab. 3-1 Erklärung Display-Symbole

#### 3.2.2 Bedienelemente

# VORSICHT!

Die Bedienelemente der Regelung niemals mit einem harten, spitzen Gegenstand betätigen. Dies kann zur Beschädigung und zu Fehlfunktionen der Regelung führen.

Sind für bestimmte Funktionen spezielle Tastenkombinationen oder längere Tastendrücke erforderlich, wird im jeweiligen Abschnitt dieser Anleitung gesondert darauf hingewiesen.

#### Drehschalter

Mit dem Drehschalter können häufig benötigte Funktionen und Einstellmöglichkeiten schnell und direkt angewählt werden (Hauptfunktionsebene).

1

Unabhängig von der Stellung des Drehschalters arbeitet die Daikin Altherma EHS(X/H) nach der Betriebsart, welche in der Schalterstellung **"Betriebsart"** 也...恭 eingestellt oder welche durch ein Sonderprogramm aktiviert wurde.

| Aktion | Resultat                                                                   |
|--------|----------------------------------------------------------------------------|
| Drehen |                                                                            |
|        | Direktanwahl der dieser Schalterstellung zugewiesenen Hauptfunktionsebene. |

Tab. 3-2 Funktion des Drehschalters

#### Drehtaster

Mit dem Drehtaster kann in den jeweiligen Ebenen navigiert, der Einstellwert angewählt, verändert und mit kurzem Tastendruck diese Änderung übernommen werden.

| Aktion   | Resultat                                                                          |
|----------|-----------------------------------------------------------------------------------|
| Drehen   |                                                                                   |
|          | Nach rechts (+): zunehmende Verstellung<br>Nach links (–): abnehmende Verstellung |
| Antippen | Auswahl bestätigen, Einstellung überneh-<br>men, Funktion ausführen.              |

Tab. 3-3 Funktionen des Drehtasters

#### Exit-Taste

Mit dieser Taste kann innerhalb eines Menüpunktes zur vorhergehenden Anzeige zurückgesprungen bzw. eine Funktion / Eingabe abgebrochen werden.

Mittels dieser Taste kann auch die Sonderebene (siehe Abschnitt 3.5) aufgerufen werden.

| Aktion            |   | Resultat                                                                                                  |
|-------------------|---|----------------------------------------------------------------------------------------------------|
| Kurz antippen.    | Ι | Rücksprung zur vorherigen Anzeige bzw.                                                                    |
| Exit / Home       | _ | zur vorherigen Ebene oder<br>Abbruch einer Sonderfunktion bzw. eines<br>aktiven temporären Zeitprogramms. |
| Mehr als 5 s drü- | - | Sonderebene wird aufgerufen.                                                                              |
| CKEN.             |   |                                                                                                    |
|                   |   |                                                                                                    |
| 5S Exit / Home    |   |                                                                                                    |

Tab. 3-4 Funktionen der Exit-Taste

## 3.3 Bedienkonzept

Das Bedienkonzept der Regelung RoCon HP ist so aufgebaut, dass häufig benötigte Einstellmöglichkeiten schnell und direkt in der **Hauptfunktionsebene** (Auswahl mittels **Drehschalter**) zugänglich sind und weniger häufig benötigte Einstellmöglichkeiten in einer tiefer liegenden Parameterebene angeordnet sind.

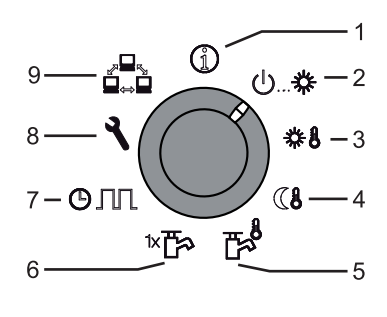

- 1 Info (Abschnitt 3.4.1)
- Betriebsart (Abschnitt 3.4.2)
   Raumsoll Tag (Abschnitt 3.4.3)
- 3 Raumsoll Tag (Abschnitt 3.4.3)
  4 Raumsoll Nacht (Abschnitt 3.4.4)
- 5 WW Solltemp (Abschnitt 3.4.5)
- 6 WW Install (Abschnitt 3.4.6)
- Zeitprogramm (Abschnitt 3.4.7)
- 8 Konfiguration (Abschnitt 3.4.8)
- 9 Fern-Einstellung (Abschnitt 3.4.9)

Bild 3-3 Darstellung Hauptfunktionsebene (Drehschalterposition)

Bestimmte Funktionen und Parameter sind durch Zugriffsrechte beschränkt und können nur vom Heizungsfachmann eingestellt werden (siehe Abschnitt 3.6.1).

Im Normalbetrieb sollte der Drehschalter in Stellung (j) sein.

Nach dem Einschalten und erfolgter Initialisierung wird automatisch auf dem Display bei Drehschalterstellung () die Standardanzeige dargestellt.

Bei der ersten Inbetriebnahme wird zunächst die Einstellung zur Sprachauswahl angezeigt.

- Sprache mit dem Drehtaster auswählen.
- Änderung mit kurzem Druck auf den Drehtaster bestätigen.

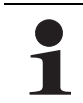

Anpassungen an die spezielle Anlagenkonfiguration erfolgen in der Drehschalterstellung **"Konfiguration"** (siehe Abschnitt 3.4.8).

Wird die Anlage eingeschaltet, regelt sie vollautomatisch anhand der, in der Regelung RoCon HP eingestellten Vorgaben den Betrieb der

- Raumheizung, Raumkühlung und die
- sanitärseitige Warmwasserbereitung.

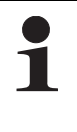

Unabhängig von der Stellung des Drehschalters arbeitet die Daikin Altherma EHS(X/H) nach der Betriebsart, welche in der Schalterstellung **"Betriebsart"** 心...桊 eingestellt oder welche durch ein Sonderprogramm aktiviert wurde.

Stellt der Benutzer einen Wert manuell ein, bleibt diese Einstellung so lang aktiv, bis der Benutzer sie ändert oder bis das Schaltzeitprogramm eine andere Betriebsweise erzwingt. Die Betriebsarten können durch Zusatzfunktionen beeinflusst werden, wie:

- Witterungsgeführte Vorlauftemperaturregelung
- Schaltzeitprogramme
- Einstellung des Temperatursollwerts
- Einstellung an RaumstationEinstellung am Raumthermostat
- Schaltstatus am EXT-Eingang (externe Betriebsartenumschaltung)
- Schaltstatus am EBA-Eingang (externe Bedarfsanforderung)
- Flüsterbetrieb
- Interlinkfunktion
- Schaltstatus am SMART GRID-Eingang (EVU-Funktion SMART GRID)
- Schaltstatus am EVU-Eingang (EVU-Funktion HT/NT (Niedertarif) oder SMART GRID)
- Abtaufunktion
- Frostschutzfunktion
- Estrichfunktion
- Entlüftungsfunktion
- Handbetrieb

## Tastensperre

Das Bedienfeld der RoCon HP lässt sich gegen versehentliche Betätigung sperren (siehe Bild 3-4).

Die Entsperrung erfolgt in gleicher Weise.

Voraussetzung für diese Funktion ist, dass in der Ebene *"Installation"* der Parameter [Funkt Tastensperre] auf "Ein" gestellt ist (siehe Kapitel 6.2.1, Tab. 6-1).

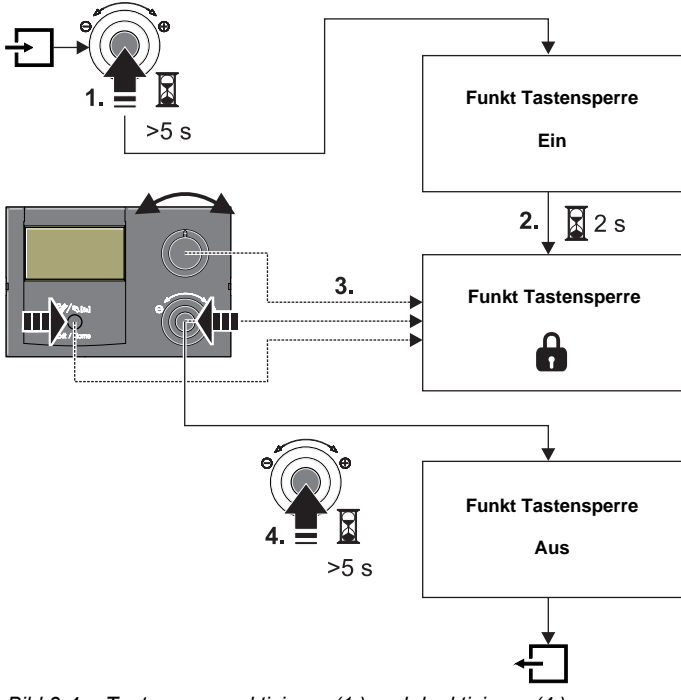

Bild 3-4 Tastensperre aktivieren (1.) und deaktivieren (4.)

## 3.4 Grundfunktionen und Betriebsarten

1

Wenn die Speichertemperatur bestimmte Minimalwerte unterschreitet, verhindern die Sicherheitseinstellungen der Daikin Altherma EHS(X/H) den Wärmepumpenbetrieb bei niedrigen Außentemperaturen:

- Außentemperatur < -2 °C, minimale Speichertemperatur = 30 °C
- Außentemperatur < 12 °C, minimale Speichertemperatur = 23 °C.

#### Ohne Backup-Heater:

Das Speicherwasser muss durch einen externen Zuheizer auf die erforderliche minimale Speichertemperatur aufgeheizt werden.

#### Mit Backup-Heater (EKBUxx):

Bei einer Außentemperatur < 12 °C und einer Speichertemperatur < 35 °C wird automatisch der Backup-Heater (EKBUxx) eingeschaltet, um das Speicherwasser auf mindestens 35 °C aufzuheizen.

- Um den Aufheizvorgang mit Backup-Heater zu beschleunigen, vorübergehend die
  - Parameter [Funktion EHS] = "1" und
     Parameter [Loistung WW] auf Maxim
  - Parameter [Leistung WW] auf Maximalwert des Backup-Heaters stellen.
  - Drehschalter auf die Betriebsart ™™ stellen und Parameter [1x Warmwasser] auf "Ein" stellen.

### Automatische Abtaufunktion

Bei niedrigen Außentemperaturen und entsprechender Luftfeuchtigkeit kann es zu einer Vereisung des Wärmepumpenaußengeräts kommen. Die Vereisung behindert den effizienten Betrieb. Das System erkennt diesen Zustand automatisch und startet die Abtaufunktion.

Während der aktiven Abtaufunktion wird dem Warmwasserspeicher Wärme entnommen und ggf. der Backup-Heater zugeschaltet. Je nach Wärmebedarf für die Abtaufunktion kann die Beheizung des direkten Heizkreises während des Abtauvorgangs kurzzeitig unterbrochen werden.

Nach spätestens 8 min schaltet sich das System in den Normalbetrieb zurück.

## 3.4.1 Anlageninformation (Info)

In dieser Drehschalterstellung können mittels Drehtaster alle Anlagentemperaturen, der Typ der Daikin Altherma EHS(X/H), diverse Softwareinformationen sowie die Betriebszustände aller Anlagenkomponenten nacheinander abgefragt werden. Die Anzahl der angezeigten Parameter ist abhängig von den angeschlossenen Komponenten.

Es können keine Einstellungen an diesen Werten vorgenommen werden.

- Drehschalter in Stellung "Info" () stellen.
  - → Standardanzeige wird angezeigt (siehe Bild 3-2).
- Drehtaster kurz drücken.
  - → Parameterübersicht wird angezeigt.
- Mit dem Drehtaster die gewünschte Informationsebene anwählen.
- Auswahl mit kurzem Druck auf den Drehtaster bestätigen.
   Wert wird angezeigt (Beispiel siehe Bild 3-6).

• Mit dem Drehtaster die einzelnen Informationen anwählen. Weiterführende Erklärungen und mögliche Anzeigewerte zu dieser Drehschalterstellung finden Sie in Tab. 3-5 und in Kapitel 6.10.

## Betriebsdatenübersicht anzeigen

In der Informationsebene "Übersicht" werden auf dem Display der Regelung RoCon HP die aktuellen Betriebsdaten der Daikin Altherma EHS(X/H) angezeigt.

Die Anzeige der Betriebsdaten ist auf mehrere Bildschirmseiten aufgeteilt. Durch Verstellen des Drehtasters wird zwischen den Bildschirmseiten navigiert.

| Kurzbe-   |      | Erklärung des Anzeigewerts                                                                                                    |  |  |
|-----------|------|----------------------------------------------------------------------------------------------------|--|--|
| zeichnung |      |                                                                                                    |  |  |
|           | Mode | Aktueller Modus der Wärmepumpe:<br>: Keine Wärme- oder Kühlanforderung<br>☆ : Heizen<br>录 : Kühlen<br>▷ : Warmwasserbereitung<br>△ : Automatische Abtaufunktion aktiv                                                                                                    |  |  |
| ite 1     | Ext  | Aktueller Energiemodus der Wärmepumpe:<br><u>LT:</u> EVU-Funktion HT/NT aktiv und Niedertarif.<br><u>HT:</u> EVU-Funktion HT/NT aktiv und Hochtarif.<br><u>SGN:</u> EVU-Funktion SMART GRID aktiv, Normal-<br>betrieb.<br><u>SG1:</u> EVU-Funktion SMART GRID aktiv, Abwurf:<br>kein Wärmepumpenbetrieb, keine Frostschutz-<br>funktion.<br><u>SG2:</u> EVU-Funktion SMART GRID aktiv,<br>Einschaltempfehlung, Betrieb mit höheren<br>Solltemperaturen, billiger Strom.<br><u>SG3:</u> EVU-Funktion SMART GRID aktiv,<br>Einschaltbefehl und Speicherladung auf 70 °C,<br>billiger Strom<br><u>:</u> Kein externer Modus aktiv, Wärmepumpe |  |  |
| Seite     | RT   | <ul> <li>Parameter [Raumthermostat] / [Interlinkfunktion]</li> <li>Aus:</li> <li>Parameter [Raumthermostat] = Ein: <ul> <li>※: Wärme- oder Kühlanforderung</li> <li>O: Keine Wärmeanforderung</li> </ul> </li> <li>Parameter [Interlinkfunktion] = Ein (Priorität): <ul> <li>: nur Frostschutz</li> <li>IL1: normale Vorlauf-Solltemperatur</li> <li>IL2: <ul> <li>im Heizbetrieb erhöhte Vorlauf-Solltemperatur</li> <li>im Kühlbetrieb abgesenkte Vorlauf-Soll-temperatur</li> </ul> </li> </ul></li></ul>                                                                                                    |  |  |
|           | Pump | Aktuelle Leistung der internen Heizungsumwälz-<br>pumpe in %                                                                                                    |  |  |
|           | EHS  | Aktuelle Leistung des Backup-Heaters in kW                                                                                                    |  |  |
|           | BPV  | Aktuelle Stellung des Mischventils 3UVB1<br>(100 % = A, 0 % = B)                                                                                                    |  |  |
|           | TV   | Aktuelle Vorlauftemperatur nach dem Plattenwär-<br>metauscher (t <sub>V1</sub> )                                                                                                    |  |  |
|           | TVBH | Aktuelle Temperatur Heizung Vorlauf ggf. nach<br>Heizungsunterstützungswärmetauscher (t <sub>V, BH</sub> )                                                                                                    |  |  |
| 2         | TR   | Aktuelle Temperatur Heizung Rücklauf (t <sub>R1</sub> )                                                                                                    |  |  |
| Seite     | Tdhw | Aktuelle Temperatur im Warmwasserspeicher (t <sub>DHW1</sub> )                                                                                                    |  |  |
|           | TA   | Aktuelle Außentemperatur (gemessen von optio-<br>nalem Temperaturfühler RoCon OT1)                                                                                                    |  |  |
|           | V    | Aktueller Volumenstrom (Durchfluss) in der Hei-<br>zungsanlage                                                                                                    |  |  |

| Kurzbe-<br>zeichnung |       | Erklärung des Anzeigewerts                                                               |  |
|----------------------|-------|------------------------------------------------------------------------------------------|--|
|                      | TVBH2 | = TVBH                                                                                   |  |
|                      | TR2   | Aktuelle Temperatur Heizung Rücklauf, sekun-<br>därer Fühler (t <sub>R2</sub> )          |  |
| co Tdhw2             | Tdhw2 | Aktuelle Temperatur im Warmwasserspeicher, se-<br>kundärer Fühler (t <sub>DHW2</sub> )   |  |
| Se                   | Tliq2 | Aktuelle Kältemitteltemperatur (t <sub>L2</sub> )                                        |  |
|                      | TA2   | Aktuelle Außentemperatur (gemessen von Tem-<br>peraturfühler des Wärmepumpenaußengeräts) |  |
|                      | quiet | Zeigt den Status des Flüsterbetriebes an                                                 |  |

Tab. 3-5 Erklärung der als Übersicht angezeigten Betriebsdaten

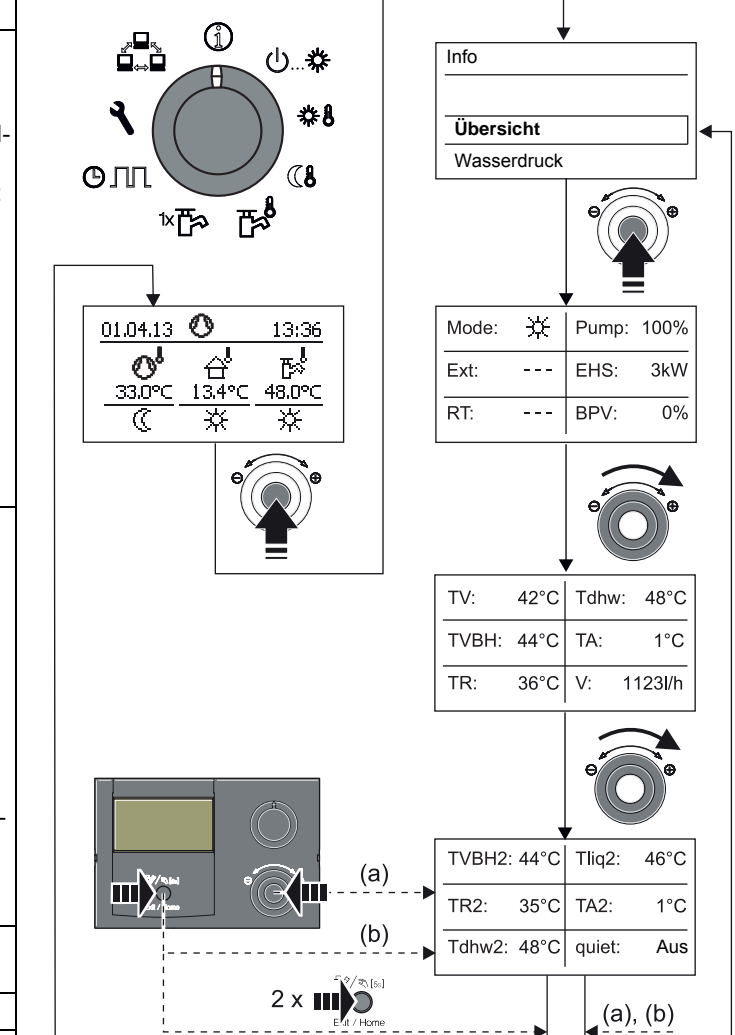

Bild 3-5 Betriebsdatenübersicht anzeigen

#### Wasserdruck anzeigen

An der Regelung RoCon HP kann in eingeschaltetem Zustand der Anlagendruck (Wasserdruck) des internen Kreises (direkter Heizkreis) anzeigt werden. Der Wasserdruck ist als erster Info-Parameter nach der Betriebsdatenübersicht verfügbar (siehe Bild 3-6).

Der zulässige Bereich des Wasserdrucks während des Betriebs ist abhängig von der Daikin Altherma EHS(X/H) und der Heizungsanlage. Die Soll- und Grenzwerte dürfen nur durch den Heizungsfachmann eingestellt werden. Sollte der Wasserdruck unter den Mindestwert (eingestellter Parameterwert) sinken, ist er durch Nachfüllen an der Anlage zu erhöhen (siehe Installationsanleitung der Daikin Altherma EHS(X/H), Kapitel "Inspektion und Wartung").

Die Druckgrenzen für die Sicherheitsabschaltung sowie der Solldruck können in den Parametereinstellungen in der Ebene "Anlagenkonfiguration" eingestellt werden.

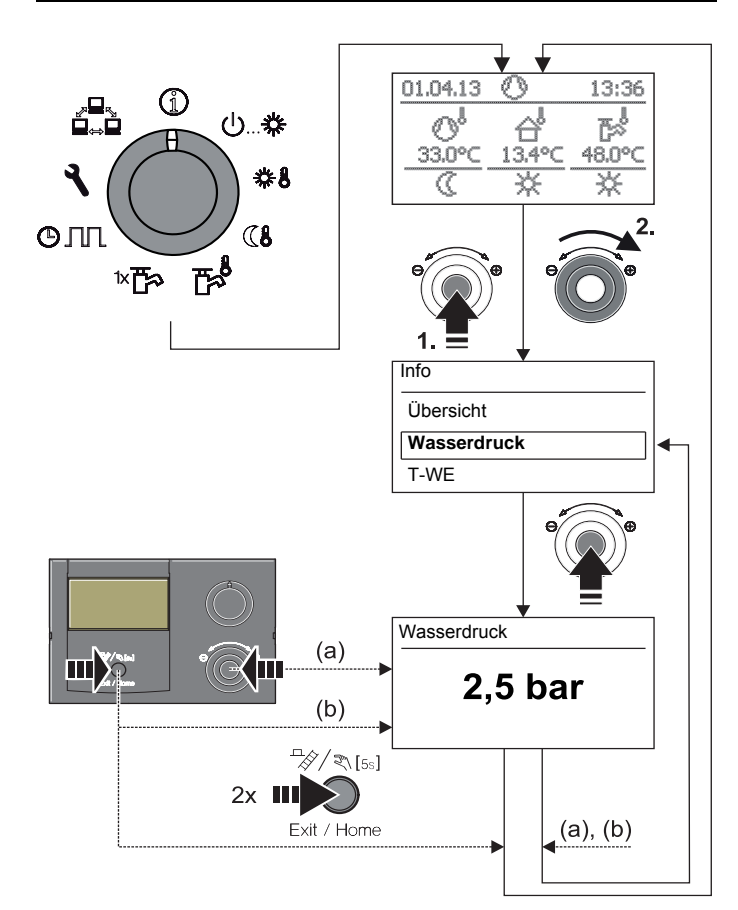

Bild 3-6 Info-Werte anzeigen (Beispiel Anlagendruck)

#### 3.4.2 Betriebsart einstellen

Die ausgewählte Betriebsart wird durch kurzen Druck auf den Drehtaster aktiviert.

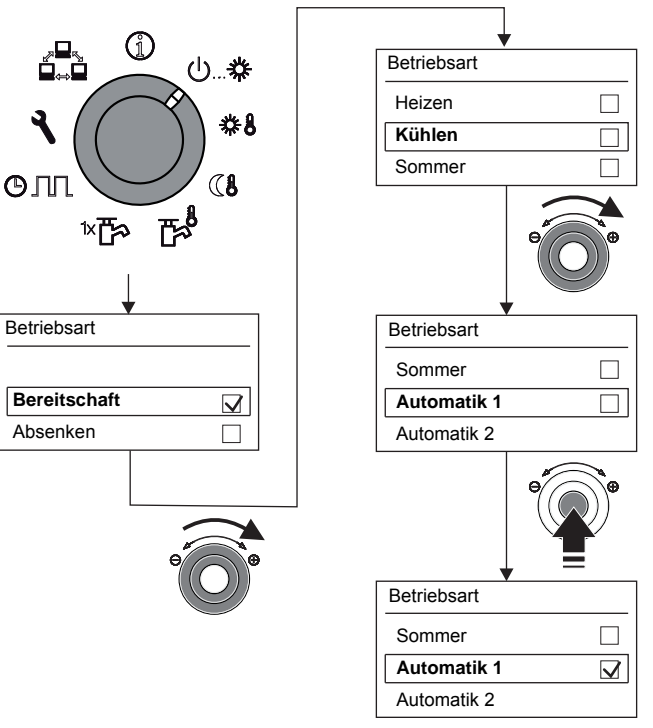

- Bild 3-7 Betriebsart umstellen (Bsp.: von "Bereitschaft" auf "Automatik 1")
- Mit dem Drehtaster die gewünschte Betriebsart auswählen.
  - Auswahl mit kurzem Druck auf den Drehtaster bestätigen. → Daikin Altherma EHS(X/H) arbeitet nach eingestellter
  - Betriebsart.
     Aktuelle Betriebsart wird durch ein entsprechendes Symbol in der Standardanzeige gekennzeichnet.

**Betriebsart Bereitschaft (Stand-by)** 

## VORSICHT!

Eine nicht frostgesicherte Heizungsanlage kann bei Frost einfrieren und dadurch beschädigt werden.

- Die Heizungsanlage bei Frostgefahr wasserseitig entleeren.
- Bei nicht entleerter Heizungsanlage muss bei Frostgefahr die Stromversorgung sichergestellt und der externe Hauptschalter eingeschaltet bleiben.

In dieser Betriebsart wird die Daikin Altherma EHS(X/H) in den Stand-by-Betrieb versetzt. Die **Frostschutzfunktion** (siehe Abschnitt 3.6.5) bleibt dabei erhalten. Zur Erhaltung dieser Funktion darf die Anlage nicht vom Netz genommen werden!

Alle im RoCon-System über den CAN-Bus integrierten Regler werden übergeordnet ebenfalls in die Betriebsart "Bereitschaft" geschaltet.

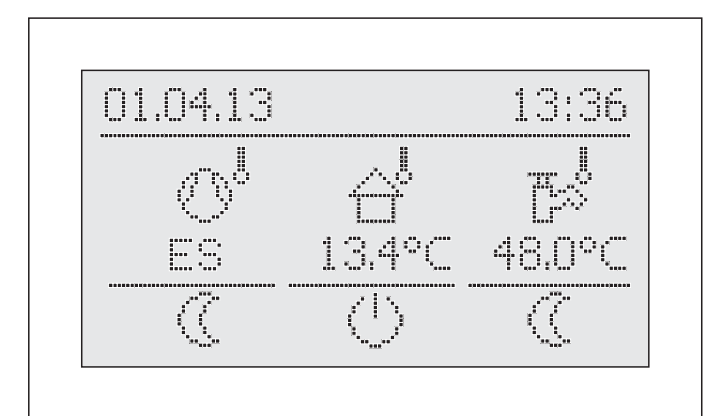

Bild 3-8 Standardanzeige in der Betriebsart "Bereitschaft" (oberhalb der Frostschutzgrenze)

> In der Betriebsart "Bereitschaft" wird die Wärmepumpe und der ggf. optional angeschlossene Backup-Heater von der Spannungsversorgung getrennt (**Energiesparmodus**), wenn folgende Bedingungen erfüllt sind:

- der Außentemperaturfühler (RoCon OT1) ist angeschlossen und richtig in der Anlagenkonfiguration parametriert (Parameter [SKonfig T-Aussen] = Ein),
- die Außentemperatur liegt über 8 °C,
- es liegt keine Heizungsanforderung vor,
- in keinem angeschlossenen Heizkreis ist die Frostschutzfunktion aktiv und
- Daikin Altherma EHS(X/H) ist seit mindestens 5 min eingeschaltet.

#### **Betriebsart Absenken**

Reduzierter Heizbetrieb (niedrigere Raum-Solltemperatur) nach der, im Parameter [T-Absenkung] eingestellten Vorlauf-Solltemperatur für Absenkbetrieb (siehe Abschnitt 3.4.4).

Warmwasserbereitung nach den eingestellten Warmwasser-Solltemperaturen und Schaltzyklen im Warmwasser-Zeitprogramm [WW Programm 1] (siehe Abschnitt 3.4.5).

#### Betriebsarten Heizen, Kühlen

Heiz-, Kühlbetrieb nach der, im Parameter [T-Raum Soll 1] eingestellten Raum-Solltemperatur (siehe Abschnitt 3.4.3).

Ein angeschlossener Außentemperaturfühler (witterungsgeführte Vorlauftemperaturregelung) oder eine angeschlossene Raumstation beeinflussen ebenfalls die Vorlauf-Solltemperatur (Voraussetzung: Parameter [HK Funktion] = Ein).

Warmwasserbereitung nach den eingestellten Warmwasser-Solltemperaturen und Schaltzyklen im Warmwasser-Zeitprogramm [WW Programm 1] (siehe Abschnitt 3.4.5).

#### **Betriebsart Sommer**

Warmwasserbereitung nach den eingestellten Warmwasser-Solltemperaturen und Schaltzyklen im Warmwasser-Zeitprogramm [WW Programm 1] (siehe Abschnitt 3.4.5).

Alle im RoCon-System über den CAN-Bus integrierten Regler werden übergeordnet ebenfalls in die Betriebsart "Sommer" geschaltet.

#### Betriebsart Automatik 1 (Zeitprogramm)

Automatischer Heiz- und Absenkbetrieb nach den permanenten Zeitprogrammen (siehe Abschnitt 3.4.7):

- [HZK Programm 1]
- [WW Programm 1]

#### Betriebsart Automatik 2 (Zeitprogramm)

Automatischer Heiz- und Absenkbetrieb nach den permanenten Zeitprogrammen (siehe Abschnitt 3.4.7):

- [HZK Programm 2]
- [WW Programm 2]

Wenn sich in der aktiven Betriebsart die Warmwasserbereitschaft im Absenkbetrieb befindet, kann mit der Drehschalterstellung **\*** eine temporäre **"WW Nach***ladung"* eingestellt werden, ohne sonstige Standardeinstellungen verändern zu müssen (siehe Abschnitt 3.4.6).

- Schaltkontakt für externe Betriebsartenumschaltung
  - Über einen am Anschluss J8 der Daikin Altherma EHS(X/H) an den Klemmen "EXT" angeschlossenen und mit einem Widerstand beschalteten potenzialfreien Schaltkontakt kann von einem externen Gerät (z. B. Modem, ...) ebenfalls eine Umschaltung der Betriebsart erfolgen (siehe Tab. 3-6).

| Betriebsart  | Widerstand | Toleranz |
|--------------|------------|----------|
| Bereitschaft | < 680 Ω    |          |
| Heizen       | 1200 Ω     |          |
| Absenken     | 1800 Ω     | ± 5 %    |
| Sommer       | 2700 Ω     | ± 5 %    |
| Automatik 1  | 4700 Ω     |          |
| Automatik 2  | 8200 Ω     |          |

Tab. 3-6 Widerstandswerte zur Auswertung des EXT-Signals

Die in Tab. 3-6 angegebenen Widerstände funktionieren in einem Toleranzfeld von 5 %. Außerhalb dieser Toleranzfelder liegende Widerstände werden als offener Eingang interpretiert. Der Wärmeerzeuger schaltet in die zuvor aktive Betriebsart zurück.

Bei Widerstandswerten größer dem Wert für "Automatik 2", wird der Eingang nicht berücksichtigt.

Sollten mehrere Schaltkontakte an die Daikin Altherma EHS(X/H) angeschlossen sein (z. B. SMART GRID, Raumthermostat), können die damit verbundenen Funktionen eine höhere Priorität als die externe Betriebsartenumschaltung haben. Die durch den EXT-Schaltkontakt angeforderte Betriebsart wird dann eventuell nicht oder erst später aktiviert.

Neben diesen Betriebsarten stehen verschiedene temporäre Heizprogramme (siehe Tab. 3-7) zur Verfügung, die nach Aktivierung mit Vorrang ablaufen.

| Temporäres<br>Zeitprogramm | Einstellung /<br>Aktivierung in<br>Ebene | Drehschal-<br>terstellung | Hinweis             |
|----------------------------|------------------------------------------|---------------------------|---------------------|
| WW Install                 | WW Install                               | ≈¶⊀                       | Abschnitt<br>3.4.6  |
| Party                      |                                          |                           |                     |
| Abwesend                   | Zeitorogramm                             | A 11                      | Abschnitt           |
| Feiertag                   | Zenprogramm                              | GILL                      | 3.4.7               |
| Urlaub                     |                                          |                           |                     |
| Estrich*                   | Konfiguration ><br>HZK Konfig            | 4                         | Abschnitt<br>3.6.13 |

\* nur mit Fachmanncode.

Tab. 3-7 Übersicht temporäre Zeitprogramme

Wird ein temporäres Zeitprogramm (WW Install, Party, Abwesend, Feiertag, Urlaub, Estrich) während der gewählten Betriebsart gestartet, so wird vorrangig nach den Einstellungen für dieses Zeitprogramm geregelt.

#### 3.4.3 Temperatureinstellung Tages-Raumtemperatur

In der Drehschalterstellung **\*** werden die Raum-Solltemperaturen am Tag für die Raumheizung festgelegt.

Drehschalter in Stellung "Raumsoll Tag" **☆** stellen.
 → Übersicht wird angezeigt.

1

Die Endziffern der Parameterbezeichnungen (1 - 3) innerhalb dieser Drehschalterstellung kennzeichnen dabei die Zugehörigkeit zum jeweiligen Zyklus des Zeitprogramms.

- Mit dem Drehtaster den einzustellenden Temperaturblock auswählen.
- Auswahl mit kurzem Druck auf den Drehtaster bestätigen.
   Einstellungen werden angezeigt.
- Temperatur einstellen.
- Änderung mit kurzem Druck auf den Drehtaster bestätigen.
  - → Änderung wurde übernommen. Rücksprung auf vorherige Anzeige.

Weiterführende Erklärungen und mögliche Einstellwerte zu dieser Drehschalterstellung finden Sie in Kapitel 6.5.

#### 3.4.4 Temperatureinstellung Absenkbetrieb

In der Drehschalterstellung **()** werden die Raum-Solltemperaturen im Absenkbetrieb für die Raumheizung festgelegt.

- Drehschalter in Stellung "*Raumsoll Nacht*" (↓ stellen. → Übersicht wird angezeigt.
- Mit dem Drehtaster den einzustellenden Parameter auswählen.
- Auswahl mit kurzem Druck auf den Drehtaster bestätigen.
  - [T-Absenkung]: Einstellwert f
    ür Betriebsart "Absenken" oder Absenkung durch permanentes Zeitprogramm.
  - [T-Abwesend]: Einstellwert f
    ür tempor
    äre Heiz-/K
    ühlprogramme ("Abwesend" und "Urlaub").
  - → Einstellungen werden angezeigt.
- Temperatur einstellen.
- Anderung mit kurzem Druck auf den Drehtaster bestätigen.
  - Änderung wurde übernommen. Rücksprung auf vorherige Anzeige.

Weiterführende Erklärungen und mögliche Einstellwerte zu dieser Drehschalterstellung finden Sie in Kapitel 6.6.

#### 3.4.5 Temperatureinstellung Warmwasserbereitung

In der Drehschalterstellung der jeweiligen Zeittemperaturen für die Warmwasserbereitung der jeweiligen Zeitprogramme festgelegt.

• Drehschalter in Stellung "WW Solltemp" 🔂 stellen.

Die Endziffern der Parameterbezeichnungen (1 - 3) innerhalb dieser Drehschalterstellung kennzeichnen dabei die Zugehörigkeit zum jeweiligen Zyklus des Zeitprogramms.

- Mit dem Drehtaster den einzustellenden Temperaturblock auswählen.
- Auswahl mit kurzem Druck auf den Drehtaster bestätigen.
   → Einstellungen werden angezeigt.
- Temperatur einstellen.
- Änderung mit kurzem Druck auf den Drehtaster bestätigen.
  - Änderung wurde übernommen. Rücksprung auf vorherige Anzeige.

Weiterführende Erklärungen und mögliche Einstellwerte zu dieser Drehschalterstellung finden Sie in Kapitel 6.7.

#### 3.4.6 Außerplanmäßige Warmwasserbereitung

In der Drehschalterstellung The kann außerhalb eines Warmwasser-Zeitprogramms das Warmwasser manuell auf die im Parameter [T-WW Soll 1] voreingestellte Solltemperatur nachgeladen werden. Die Aufheizung erfolgt vorrangig und unabhängig von anderen Heizprogrammen.

- Drehschalter in Stellung "WW Install" ™ stellen.
   → Übersicht wird angezeigt.
- Mit dem Drehtaster den einzustellenden Parameter auswählen.
  - [1x Warmwasser]: Aktivierung einer einmaligen Warmwasserbereitung.
- Auswahl mit kurzem Druck auf den Drehtaster bestätigen.
- Parameter einstellen.
- Änderung mit kurzem Druck auf den Drehtaster bestätigen.
  - → Außerplanmäßige Warmwasserbereitung startet.

Nach Ablauf dieser temporären Funktion springt die Regelung automatisch auf die zuvor aktive Betriebsart zurück. Der Drehschalter sollte daher nach Aktivierung der Funktion wieder in die Stellung "*Info*" () gebracht werden.

Die Funktion unterliegt zeitlichen Einschränkungen.

Sie wird spätestens nach der im Parameter [Max WW Ladezeit]eingestellten maximalen Ladezeit abgebrochen und kann frühestens nach Ablauf der im Parameter [WW Sperrzeit] eingestellten Sperrzeit erneut gestartet werden (siehe Kapitel 6.2.4).

Weiterführende Erklärungen und mögliche Einstellwerte zu dieser Drehschalterstellung finden Sie in Kapitel 6.3.

## 3.4.7 Schaltzeitprogramme

Für eine komfortable und individuelle Raum- und Warmwassertemperierung stehen verschiedene werksseitig voreingestellte, jedoch frei einstellbare Zeitprogramme, zur Auswahl.

Die Schaltzeitprogramme regeln den zugeordneten Heizkreis, den Speicherladekreis sowie eine optional angeschlossene Zirkulationspumpe nach den vorgegebenen Schaltzeiten.

## Einstellung

In der Drehschalterstellung OIII erfolgt die Einstellung der Zeitintervalle für den Heizkreis, der integrierten Warmwasserbereitung und der optionalen Zirkulationspumpe.

- Drehschalter in Stellung "Zeitprogramm" O III stellen. ➔ Übersicht wird angezeigt.
- Mit dem Drehtaster das einzustellende Zeitprogramm anwählen
- Auswahl mit kurzem Druck auf den Drehtaster bestätigen. Einstellungen werden angezeigt.
- Mit dem Drehtaster den zu verstellenden Wert auswählen und verändern.

Änderung mit kurzem Druck auf den Drehtaster bestätigen. Weiterführende Erklärungen und mögliche Einstellwerte zu dieser Drehschalterstellung finden Sie im Kapitel 6.8.

### Permanente Zeitprogramme

Für die angeschlossenen Heizkreise und den Speicherladekreis regeln Zeitprogramme die Heizkreistemperaturen bzw. die Betriebszeiten der Zirkulationspumpe nach den vorgegebenen Schaltzyklen. Die Schaltzyklen sind in Zeitblöcken abgespeichert, für welche unterschiedliche Solltemperaturen einstellbar sind.

In den Schaltzyklen wird die Heizungsanlage differenziert nach Tag- und Absenkbetrieb geregelt.

Die Solltemperaturen für diese Zeitprogramme werden in den Drehschalterstellungen "Raumsoll Tag" #1, "Raumsoll Nacht" (1 und "WW Solltemp" Test eingestellt.

Folgende Schaltzeitprogramme stehen zur Verfügung:

- 2 Zeitprogramme für den Heizkreis mit jeweils 3 möglichen Schaltzyklen
  - [HZK Programm 1]
  - [HZK Programm 2]

Die Eingabe ist für jeden einzelnen Wochentag separat möglich oder in Blöcken von "Montag bis Freitag", "Samstag bis Sonntag" und "Montag bis Sonntag".

| Programm       | Zeitraum                                  | Schaltzyklus                                                              |
|----------------|-------------------------------------------|---------------------------------------------------------------------------|
| HZK Programm 1 | Einzelner Wochentag<br>(Montag, Dienstag) | 1.         06:00 -> 22:00           2.        :>:           3.        :>: |
|                | Arbeitswoche<br>(Montag bis Freitag)      | 1.         06:00 -> 22:00           2.        :>:           3.        :>: |
|                | Wochenende<br>(Samstag bis Sonntag)       | 1.         07:00 -> 23:00           2.        :>:           3.        :>: |
|                | Gesamte Woche<br>(Montag bis Sonntag)     | 1.         06:00 -> 22:00           2.        :>:           3.        :>: |
| HZK Programm 2 | Siehe HZK Programm 1                      | 1. siehe<br>2. HZK Programm 1<br>3.                                       |

Tab. 3-8 Menüstruktur Heizkreis-Zeitprogramm

Zeiteinstellungen für einen Schaltzyklus in einem Wochentag- oder Blockprogramm werden auch für andere Zeiträume übernommen, sofern diese die gleichen Wochentage betreffen. Beispiele Bezug nehmend auf Tab. 3-8:

- a) Für den einzelnen Wochentag "Montag" wird die Anfangszeit im 1. Schaltzyklus von 06:00 auf 05:00 Uhr geändert.
  - → Im Zeitraum "Arbeitswoche" und "Gesamte Woche" wird automatisch der 1. Schaltzyklus von 06:00 auf 05:00 Uhr mit geändert.
- b) Für den Zeitraum "Wochenende" wird die Anfangszeit im 1. Schaltzyklus von 07:00 auf 08:00 Uhr geändert.
  - → In den einzelnen Wochentagen "Samstag" und "Sonntag" wird automatisch der 1. Schaltzyklus von 07:00 auf 08:00 Uhr mit geändert.
- c) Für den Zeitraum "Gesamte Woche" wird die Endzeit im 1. Schaltzyklus von 22:00 auf 21:30 Uhr geändert.
  - → In allen Wochentag- oder Blockprogrammen wird automatisch der 1. Schaltzyklus von 22:00 auf 21:30 Uhr mit geändert.

2 Zeitprogramme für den Warmwasserkreis mit jeweils 3 möglichen Schaltzyklen

- [WW Programm 1]
- [WW Programm 2]
  - Die Einstellung und die Eingabestruktur der Zeitprogramme sind identisch mit der für das Heizkreis-Zeitprogramm (siehe auch Tab. 3-8).
- 1 Zeitprogramm für eine optional angeschlossene Zirkulationspumpe mit jeweils 3 möglichen Schaltzyklen [Zirk Programm]

Die Einstellung und die Eingabestruktur des Zeitprogramms sind identisch mit der für das Heizkreis-Zeitprogramm (siehe auch Tab. 3-8).

Weitere Hinweise zu Einstellungen für eine optionale Zirkulationspumpe siehe Abschnitt 3.6.15.

Gespeicherte Schaltzeitprogramme können jederzeit geändert werden. Zur besseren Übersicht wird empfohlen, die programmierten Schaltzyklen aufzuschreiben und sicher aufzubewahren (siehe Kapitel 9.1.1).

Die permanenten Zeitprogramme sind entsprechend Tab. 3-9 voreingestellt.

|                                                                                  | Schaltz                   | yklus 1      | Schaltzyklus 2 |               | Schaltz  | zyklus 3      |  |  |
|----------------------------------------------------------------------------------|---------------------------|--------------|----------------|---------------|----------|---------------|--|--|
| Zeitraum                                                                         | Ein                       | Aus          | Ein            | Aus           | Ein      | Aus           |  |  |
|                                                                                  | Raumheizung / Raumkühlung |              |                |               |          |               |  |  |
| Torrest uninetallung 🚓 [T-Raum Soll 1]: 20 °C [T-Raum Soll 2]: 20 °C [T-Raum Sol |                           |              |                | oll 3]: 20 °C |          |               |  |  |
|                                                                                  |                           |              | [T-Absenk      | ung]: 10 °C   | ·        |               |  |  |
|                                                                                  |                           | "HZK P       | rogramm 1"     |               |          |               |  |  |
| Montag - Freitag                                                                 | 06:00                     | 22:00        | :              | :             | :        | :             |  |  |
| Samstag, Sonntag                                                                 | 07:00                     | 23:00        | :              | :             | :        | :             |  |  |
|                                                                                  |                           | "HZK P       | rogramm 2"     |               | ·        | ·             |  |  |
| Montag - Freitag                                                                 | 06:00                     | 08:00        | :              | :             | :        | :             |  |  |
| Samstag, Sonntag                                                                 | 07:00                     | 23:00        | :              | :             | :        | :             |  |  |
|                                                                                  |                           | Warmwas      | sserbereitung  |               |          |               |  |  |
| Temperatureinstellung                                                            | [T-WW So                  | ll 1]: 48 °C | [T-WW Sc       | oll 2]: 48 °C | [T-WW So | oll 3]: 48 °C |  |  |
|                                                                                  |                           | "WW P        | rogramm 1"     |               |          |               |  |  |
| Montag - Sonntag                                                                 | 00:00                     | 24:00        | :              | :             | :        | :             |  |  |
|                                                                                  |                           | "WW P        | rogramm 2"     |               |          |               |  |  |
| Montag - Freitag                                                                 | 05:00                     | 21:00        | :              | :             | :        | :             |  |  |
| Samstag, Sonntag                                                                 | 06:00                     | 22:00        | :              | :             | :        | :             |  |  |
|                                                                                  |                           | "Zirk F      | Programm"      |               |          |               |  |  |
| Montag - Freitag                                                                 | 05:00                     | 21:00        | :              | :             | :        | :             |  |  |
| Samstag, Sonntag                                                                 | 06:00                     | 22:00        | :              | :             | :        | :             |  |  |

Tab. 3-9 Werkseinstellung der permanenten Schaltzeitprogramme

#### Temporäre Zeitprogramme

Für besondere Situationen stehen 4 temporäre Zeitprogramme zur Verfügung, welche die permanenten Zeitprogramme bzw. die aktuell eingestellte Betriebsart für die Dauer Ihrer Gültigkeit außer Kraft setzen.

Das Symbol des temporären Zeitprogramms wird in der Kopfzeile der Standard-Displayanzeige dargestellt, solange das Zeitprogramm aktiv ist.

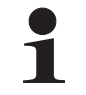

Die folgenden temporären Zeitprogramme können jederzeit durch das manuelle Verändern der Betriebsart abgebrochen werden.

- Y [Party]: Sofortige einmalige Verlängerung der Raumheizung.
  - a) Ist ein Automatikprogramm aktiviert, wird immer der letzte gültige Schaltzyklus verlängert. In der Zeit vor Schaltzyklus 1 wird nach der im Parameter [T-Raum Soll 1] eingestellten Raum-Solltemperatur geregelt.
  - b) In allen anderen Betriebsarten wird nach der im Parameter [T-Raum Soll 1] eingestellten Raum-Solltemperatur geregelt.
  - Die Warmwasserbereitung wird nicht beeinflusst.
  - Das Zeitprogramm läuft über den eingestellten Zeitraum ab Aktivierung.
- Abwesend]: Sofortige einmalige Absenkung bis zu 6 Stunden.
  - Es wird nach der in der Drehschalterstellung "Raumsoll Nacht" () im Parameter [T-Abwesend] eingestellten Raum-Solltemperatur im Absenkbetrieb geregelt.
  - Die Warmwasserbereitung wird nicht beeinflusst.
  - Das Zeitprogramm läuft über den eingestellten Zeitraum ab Aktivierung.

#### 3. [Feiertag]: Einmalige kalendergesteuerte Anwesenheit.

- Es wird ausschlie
  ßlich nach den Einstellungen f
  ür "Sonntag" im [HZK Programm 1] geregelt.
- Die Warmwasserbereitung wird ausschließlich nach den Einstellungen f
  ür "Sonntag" im [WW Programm 1] geregelt.
- 4. (in [Urlaub]: Einmalige kalendergesteuerte Absenkung.
  - Es wird ausschließlich nach der in der Drehschalterstellung "Raumsoll Nacht" (§ im Parameter [T-Abwesend] eingestellten Raum-Solltemperatur im Absenkbetrieb geregelt.
  - Warmwasserbereitung nach den eingestellten Solltemperaturen und Schaltzyklen im Warmwasser-Zeitprogramm [WW Programm 1] (siehe Abschnitt 3.4.5).
  - Das kalendergesteuerte Programm [Urlaub] wird nicht gestartet, wenn zum eingestellten Startdatum die Betriebsart "Bereitschaft" oder "Handbetrieb" aktiv ist.

## 3.4.8 Anlageneinstellungen

In der Drehschalterstellung **"Konfiguration"** erfolgen die Grundeinstellung der Regelung RoCon HP sowie die Anlagekonfiguration für die Installationsumgebung der Daikin Altherma EHS(X/H), des direkten Heizkreises, der Warmwasserbereitung und der ggf. optional angeschlossenen Komponenten.

Je nach Zugangsberechtigung (Benutzer oder Fachmann) sind verschiedene Parameter verfügbar. Einige Parameter sind nur für den Heizungsfachmann zugänglich.

## LCD Display, Sprache, Datum, Uhrzeit einstellen

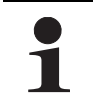

Ein interner vorprogrammierter Kalender sorgt für eine automatische Zeitumstellung zu den jährlich wiederkehrenden Sommer-Winterzeit-Umstellungsterminen.

- Drehschalter in Stellung "Konfiguration" stellen.
   Übersicht wird angezeigt.
- Mit dem Drehtaster die Ebene "Installation" anwählen.

   Übersicht wird angezeigt.
- Mit dem Drehtaster den Parameter [LCD Helligkeit] und [LCD BEL-Zeit] auswählen und falls gewünscht verändern.
- Mit dem Drehtaster den Parameter [Sprache], [Datum] oder [Uhrzeit] auswählen und bestätigen.
- Innerhalb der jeweiligen Anzeige mit dem Drehtaster den zu verstellenden Wert auswählen und verändern.
  - Änderung mit kurzem Druck auf den Drehtaster bestätigen.
  - Änderung wurde übernommen. Rücksprung auf vorherige Anzeige.

Weiterführende Erklärungen und mögliche Einstellwerte zu dieser Drehschalterstellung finden Sie in Abschnitt 3.6 und in Kapitel 6.2.

#### 3.4.9 Terminalfunktion

In der Drehschalterstellung **"Fern-Einstellung"** können auch andere, im RoCon-System über den CAN-Bus integrierte Geräte (Regelungskomponenten Mischermodul oder Wärmeerzeuger) bedient und parametriert werden, sofern das jeweilige Bedienteil die erforderliche Berechtigung besitzt (siehe auch Kapitel 4.3).

Nach Aktivierung des "Bus -Scan" wird im Display eine Liste der erkannten Geräte zur Auswahl angezeigt (externe Geräte und lokales Gerät).

Nach Auswahl und Bestätigung eines externen Geräts, wird die Terminalfunktion für dieses Gerät aktiviert und im Display die zugehörige Standardanzeige für dieses Gerät dargestellt.

Das Bedienteil befindet sich dann im Terminalbetrieb.

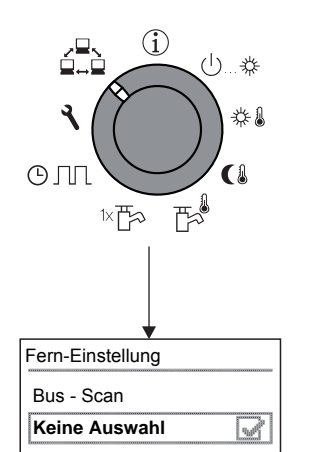

Bild 3-9 Anzeige der Ebene "Fern-Einstellung" bei Inbetriebnahme oder nach zwischenzeitlicher Trennung vom Netz

Das lokale Bedienteil wirkt als Fernbedienung für das externe Gerät. Dabei werden alle Bedienfunktionen 1:1, wie am externen Gerät ausgeführt und abgespeichert. Die verschiedenen Anwendungs- und Parametriermöglichkeiten zur Nutzung der im RoCon-System über den CAN-Bus verbundenen Geräte und Bedienteile sind im Kapitel 4.3 beschrieben.

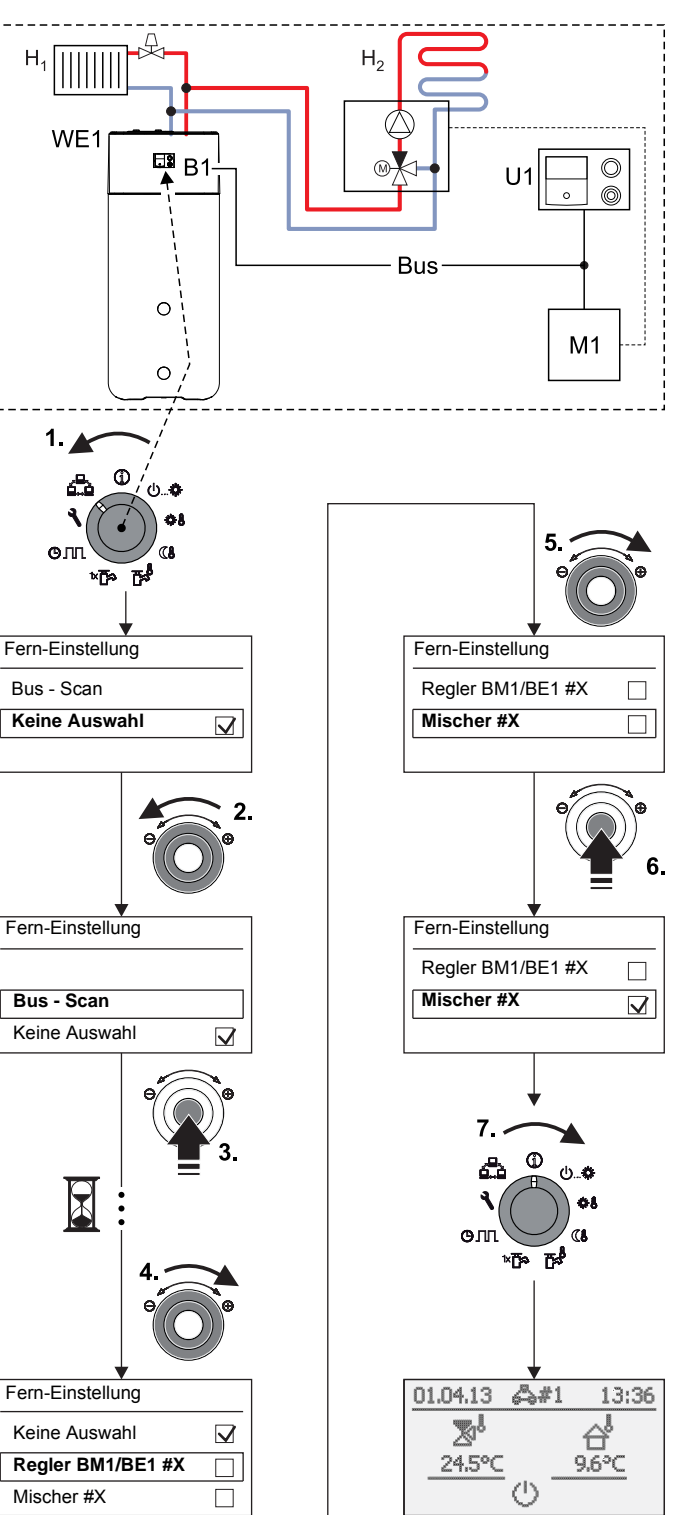

- B1 Bedienteil RoCon B1 der Altherma EHS(X/H)
- Bus CAN-Bus (Verbindungsleitung zwischen RoCon-Geräten und Bedienteilen)
- H<sub>1</sub> Direkter Heizkreis (z. B. Radiatoren)
- H<sub>2</sub> Gemischter Heizkreis (z. B. Fußbodenheizung)
- M1 Mischermodul EHS157068
- U1 Raumstation EHS157034
- WE1 Wärmeerzeuger Altherma EHS(X/H)
- Bild 3-10 Beispiel für "Bus Scan" an einer Heizungsanlage mit 1 Wärmeerzeuger, 1 Mischer, 1 Raumstation und Aktivierung der Terminalfunktion zur Fernbedienung des Mischermoduls

Bei aktivierter Terminalfunktion wird in der Kopfzeile des Displays als zusätzlicher Hinweis auf das fernbediente Gerät, das Symbol #X angezeigt, wobei "X" die eingestellte Gerätekennung des fernbedienten Geräts ist.

Die angezeigten Werte und Symbole werden immer vom ausgewählten Gerät übernommen (z. B. Mischerkreis-Vorlauftemperatur vom Mischermodul EHS157068 mit der Gerätekennung 1).

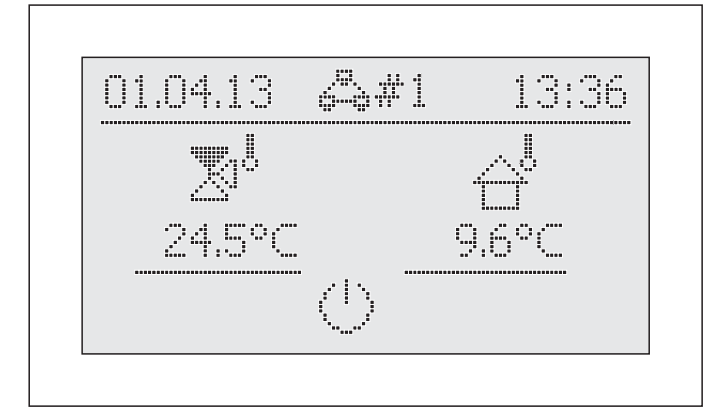

Bild 3-11 Beispielanzeige für fernbedientes Mischermodul

Zur Bedienung des lokalen Geräts muss dieses in der Auswahlliste wieder aktiviert werden (Parameter [Keine Auswahl]).

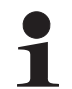

Wird in der Drehschalterstellung Aie Meldung "n. A." angezeigt, ist dem Bedienteil bisher keine gültige Terminalkennung zugewiesen.

Sollte die Meldung "n. A." weiterhin angezeigt werden, kann es erforderlich sein, dass die Gerätesoftware aktualisiert werden muss, um die Terminalfunktion nutzen zu können. Wenden Sie sich hierzu bitte an das Daikin Service Team.

#### Terminalbetrieb aktivieren / deaktivieren

Voraussetzung: Dem Bedienteil RoCon B1 der Daikin Altherma EHS(X/H) oder der Raumstation EHS157034 wurde eine gültige Terminalkennung zugewiesen.

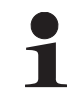

Die Einstellung der Terminalkennung optional angeschlossener Geräte, siehe Kapitel 4.4 bzw. die jeweils mitgelieferte Betriebsanleitung.

- Drehschalter in Stellung "Fern-Einstellung" → Ebene "Fern-Einstellung" wird angezeigt.
- Mit dem Drehtaster den Parameter [Bus Scan] auswählen.
- Auswahl mit kurzem Druck auf den Drehtaster bestätigen.
  - → Kontextmenü wird angezeigt.
- Mit dem Drehtaster den Parameter [Bus Scan] auswählen und mit "Ja" bestätigen.
  - → Bus Scan wird durchgeführt.
  - ➔ Übersicht aller gefundenen Geräte wird angezeigt (Beispiel siehe Bild 3-10).
- Mit dem Drehtaster das Gerät, für welches die Terminalfunktion ausgeführt werden soll, auswählen.
- Auswahl mit kurzem Druck auf den Drehtaster bestätigen.
  - ➔ Das lokale Bedienteil wirkt als Fernbedienung f
    ür das externe Ger
    ät.

Um den **Terminalbetrieb** zu **beenden** und das Bedienteil wieder zur Bedienung des zugeordneten Geräts umzuschalten, muss auf der **Ebene** "*Fern-Einstellung*" der **Parameter [Keine Auswahl] angewählt und bestätigt** werden. Nach einer zwischenzeitlichen Trennung von der Stromversorgung, wird in der Ebene "*Fern-Einstellung*" immer die Anzeige, wie in Bild 3-9 dargestellt, angezeigt.

Um die Terminalfunktion für angeschlossene Geräte nutzen zu können, muss ein erneuter Bus - Scan durchgeführt werden.

Die Kommunikation zwischen den RoCon-Systemkomponenten funktioniert auch ohne Bus - Scan weiter und zuvor vorgenommene Einstellungen bleiben aktiv.

Die Aktivierung der Terminalfunktion erfolgt, wie in Bild 3-10 dargestellt, jedoch muss nach Bestätigung der Anzeige "Bus - Scan" mit dem Drehtaster der Parameter [Neu scannen?] ausgewählt und mit "Ja" bestätigt werden.

### 3.4.10 Flüsterbetrieb

Flüsterbetrieb bedeutet, dass das Wärmepumpenaußengerät mit reduzierter Leistung arbeitet. Dadurch wird das Betriebsgeräusch, welches durch das Wärmepumpenaußengerät erzeugt wird, reduziert.

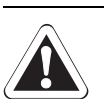

# VORSICHT!

Bei aktivem Flüsterbetrieb nimmt die Leistung im Raumheiz- und Raumkühlbetrieb so ab, dass ggf. voreingestellte Temperatursollwerte nicht mehr erreicht werden können.

• Bei Außentemperaturen unter dem Gefrierpunkt besteht die Gefahr von Sachschäden durch Frosteinwirkung.

#### Flüsterbetrieb aktivieren / deaktivieren

- Drehschalter in Stellung "Konfiguration" stellen.

   Übersicht wird angezeigt.
- Mit dem Drehtaster die Ebene "Anlagenkonfiguration" anwählen.
  - ➔ Übersicht wird angezeigt.
- Mit dem Drehtaster den Parameter [Flüsterbetrieb] auswählen.
- Auswahl mit kurzem Druck auf den Drehtaster bestätigen.
   Einstellung des Parameters wird angezeigt.
- Parameter einstellen.
  - Parameter [Flüsterbetrieb] = 0: Deaktiviert
  - Parameter [Flüsterbetrieb] = 1: Dauerhaft aktiviert
  - Parameter [Flüsterbetrieb] = 2: Nur nachts aktiviert
- Änderung mit kurzem Druck auf den Drehtaster bestätigen.
- Änderung wurde übernommen. Rücksprung auf vorherige Anzeige.

Weiterführende Erklärungen und mögliche Einstellwerte zu dieser Funktion finden Sie in Kapitel 6.2.2.

'\$\$\$

## 3.4.11 SMART GRID (SG)

## WARNUNG!

Bei Warmwasser-Solltemperaturen über 60 °C besteht Verbrühungsgefahr. Dies ist möglich, da das Energieversorgungsunternehmen (EVU) in den Festlegungen für SMART GRID berechtigt ist, die Stromabnahme optimiert nach Angebot und Nachfrage zu steuern.

Durch eine solche erzwungene Ladung kann die Warmwasser-Solltemperatur im Warmwasserspeicher über 60 °C erreichen.

Diese Speicherladung erfolgt selbst dann, wenn die Betriebsart "Bereitschaft" eingestellt ist.

 Verbrühschutz in die Warmwasser-Verteilleitung einbauen (z. B. VTA32 + Verschraubungsset 1").

Für die Nutzung dieser Funktion ist ein spezieller Stromzähler mit SG-Empfänger notwendig, an welchem die Daikin Altherma EHS(X/H) angeschlossen werden muss.

Sobald die Funktion durch den Parameter [SMART GRID] = 1 aktiviert ist, wird abhängig vom Signal des Energieversorgungsunternehmens die Wärmepumpe in eine Betriebsweise gemäß Tab. 3-10 versetzt.

| Signal <sup>2)</sup> |    | Strom-         | Auswirkung auf                                                                                                    |                                                                                                    |
|----------------------|----|----------------|----------------------------------------------------------------------------------------------------|----------------------------------------------------------------------------------------------------|
| EVU                  | SG | kosten         | Warmwasser                                                                                                    | Heizung                                                                                                    |
| 1                    | 0  |                | Kein Betrieb <sup>1)</sup>                                                                                             | Kein Betrieb <sup>1)</sup>                                                                                   |
| 0                    | 0  | normal         | Normaler Betrieb                                                                                                    | Normaler Betrieb                                                                                             |
| 0                    | 1  | gering         | Einschaltempfehlung<br>und Sollwert Spei-<br>chertemperatur wird<br>abhängig von Para-<br>meter [Modus SG] er-<br>höht | Einschaltempfehlung<br>und Vorlauf-Solltem-<br>peratur wird abhän-<br>gig von Parameter<br>[Modus SG] erhöht |
| 1                    | 1  | sehr<br>gering | Einschaltbefehl und<br>Sollwert Speicher-<br>temperatur wird auf<br>70 °C gesetzt                                      | Einschaltbefehl für<br>Speicherladung                                                                        |

1) Keine Frostschutzfunktion (siehe Abschnitt 3.6.5).

 Schaltkontakte am Eingang J8 der Schaltplatine RoCon BM1 geschlossen (1) oder geöffnet (0).

Tab. 3-10 Nutzung des SG-Signals

Weiterführende Erklärungen und mögliche Einstellwerte zu dieser Funktion finden Sie in Kapitel 6.2.1.

## 3.5 Sonderfunktionen

In der **"Sonderebene"** können verschiedene, meist für den Heizfachmann gebräuchliche Funktionen ausgeführt werden.

Folgende Sonderfunktionen sind möglich:

- Handbetrieb (siehe Abschnitt 3.5.1).
- Anzeigen von Meldungen (siehe Kapitel 7)
- Zurücksetzen auf Werkseinstellungen (siehe Abschnitt 3.6.12)

Weiterführende Erklärungen zu diesen Funktionen finden Sie in Kapitel 6.11.

Der Aufruf der Sonderfunktionen ist nicht von der Drehschalterstellung abhängig.

- Exit-Taste mindestens 5 s drücken.
  - ➔ Menü "Sonderebene" wird angezeigt.
- Mit dem Drehtaster das zu startende Programm anwählen.
- Auswahl mit kurzem Druck auf den Drehtaster bestätigen.
   Das gewählte Programm startet.
- Abbruch und Rücksprung durch:
  - Erneuten Druck der Exit-Taste oder
  - Antippen des Drehtasters oder
  - Auswahl eines anderen Menüs mittels des Drehschalters.

#### 3.5.1 Handbetrieb

Der Handbetrieb dient dazu, die Daikin Altherma EHS(X/H) manuell auf eine bestimmte Vorlauftemperatur zu regeln. Der Handbetrieb sollte ausschließlich zu Diagnosezwecken verwendet werden.

Bei hydraulisch bedingtem Vorrangbetrieb für die Warmwasserbereitung ist darauf zu achten, dass die im Handbetrieb eingestellte Vorlauf-Solltemperatur ausreicht, die hinterlegte Warmwasser-Solltemperatur (Parameter [T-WW Soll 1]) zu erreichen.

- Exit-Taste mindestens 5 s drücken.
  - → Menü "Sonderebene" wird angezeigt.
- Mit dem Drehtaster das Programm "Handbetrieb" anwählen.
- Auswahl mit kurzem Druck auf den Drehtaster bestätigen.
  - → "Handbetrieb" ist aktiv.
- Mit dem Drehtaster die Vorlauf-Solltemperatur einstellen.

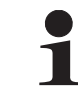

Diese Einstellung **nicht mit** dem **Drehtaster bestätigen**, da sonst das Programm beendet wird.

- → Während des aktiven Handbetriebs wird die Speichertemperatur dauerhaft auf den Parameterwert der ersten Warmwasser-Solltemperatur ([T-WW Soll 1]) geregelt.
- ➔ Die Tastensperre (sofern diese vor dem Start dieser Funktion aktiviert war) wird innerhalb 2 s wieder aktiviert, um einen ungewollten Abbruch der Funktion durch Bedienung der Regelung RoCon HP zu verhindern.
- Abbruch und Rücksprung durch:
  - Erneuten Druck der Exit-Taste oder
  - Antippen des Drehtasters oder
  - Auswahl eines anderen Menüs mittels des Drehschalters.
  - ➔ Wird der Handbetrieb beendet, so schaltet die Regelung RoCon HP automatisch in die Betriebsart "Bereitschaft".

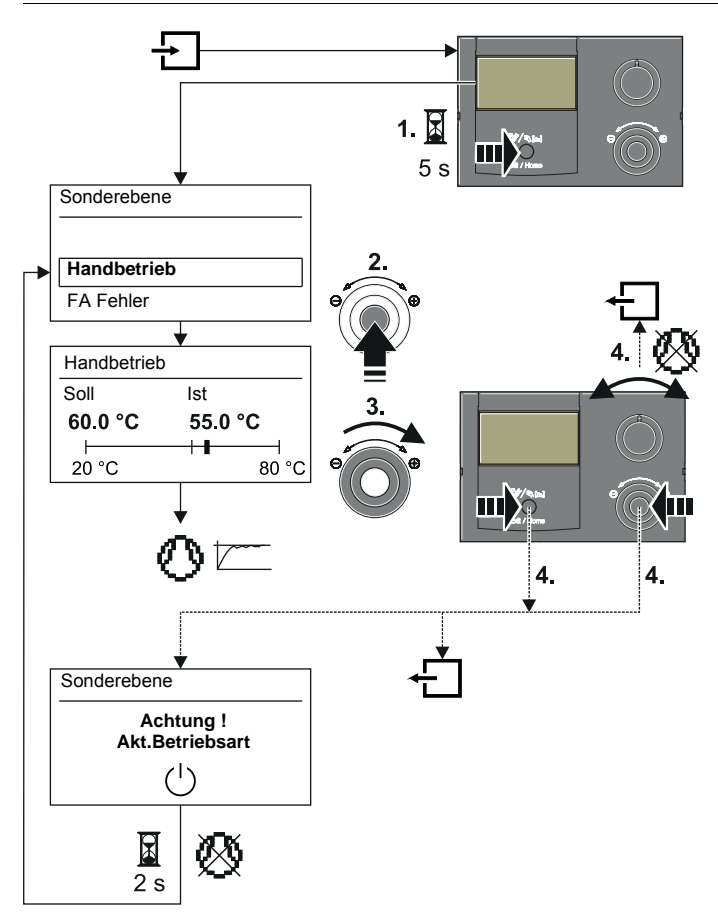

Bild 3-12 Symbolische Kurzanleitung für den Handbetrieb

### 3.5.2 Referenzfahrt 3-Wege-Umschaltventile

Die Positionen der beiden 3-Wege-Umschaltventile 3UVB1 und 3UV DHW in der Daikin Altherma EHS(X/H) werden zur optimierten Energieausnutzung (z. B. Heizungsunterstützungsfunktion) stufenlos zwischen ihren beiden Grundeinstellungen geregelt.

Zur Sicherstellung dieser Funktion werden die beiden 3-Wege-Umschaltventile automatisch immer an den Wochentagen "Montag", "Mittwoch" und "Freitag" um jeweils 11:00 Uhr in ihre Grundstellung (Bypass - Weg AB-A geöffnet) gefahren.

Diese Funktion kann bis zu 5 Minuten dauern. Sie ist fest einprogrammiert und kann nicht verändert werden.

## 3.6 Spezielle Anlageneinstellungen

Die Regelung RoCon HP ist bereits für die Daikin Altherma EHS(X/H) grundkonfiguriert. Sie muss bei der ersten Inbetriebnahme noch an optional angeschlossenes Zubehör und an die Installationsumgebung angepasst werden.

Die Anpassung erfolgt über die Einstellung von Parametern in der Drehschalterstellung "*Konfiguration*" is .

Durch Navigation mit dem Drehtaster gelangt man zur nächsttieferen Ebene oder direkt zu dem entsprechenden Parameter.

#### 3.6.1 Zugriffsrechte (Fachmanncode)

Bestimmte Einstellungen in der Regelung sind durch Zugriffsrechte beschränkt. Um Zugriff zu diesen Einstellwerten (Parametern) zu erhalten, muss in der Ebene *"Installation"* der Fachmanncode eingegeben werden.

Das Bild 3-13 zeigt das grundsätzliche Vorgehen zum Eingeben des Zugangscodes. Den Fachmanncode erhält der Fachbetrieb in einem gesonderten Schreiben.

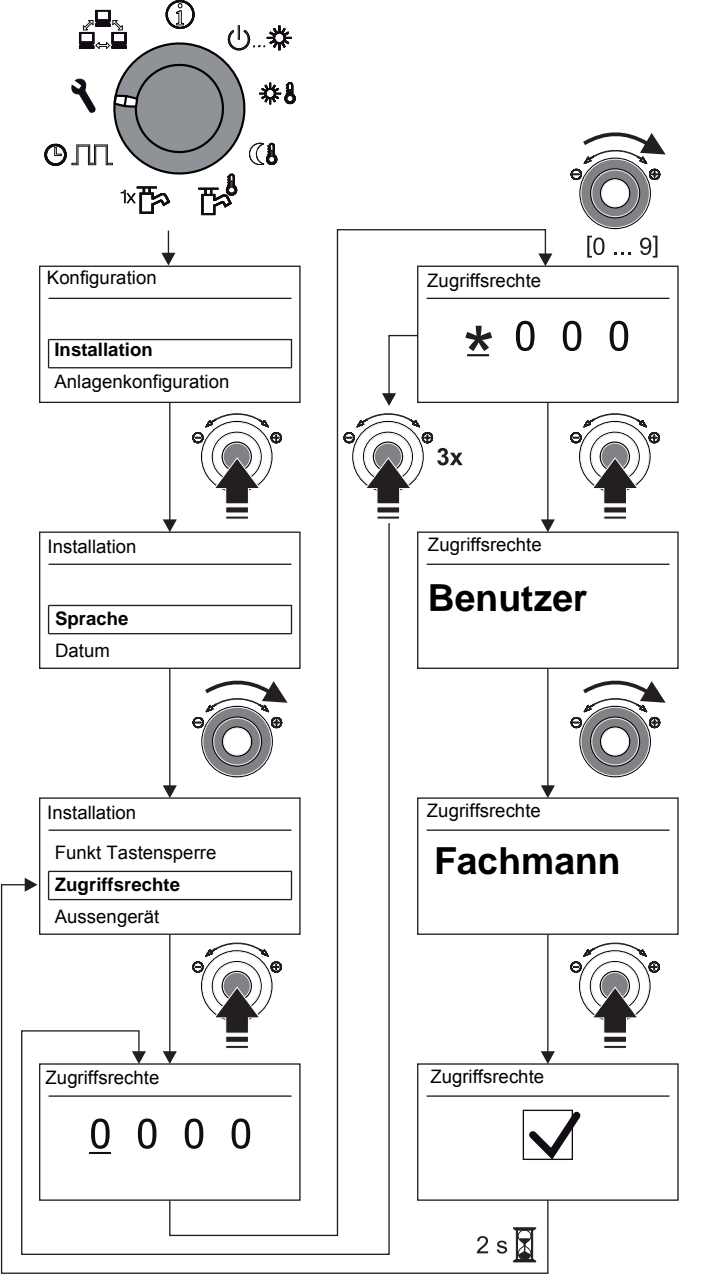

Bild 3-13 Zugangscode eingeben

3.6.2 Heizkurve

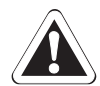

## Vorsicht - Überhitzungsgefahr bei Fußbodenheizungen!

Im Störfall oder bei Handbetrieb könnte durch Überhitzung die Fußbodenheizungsanlage, der Estrich bzw. der Fußbodenaufbau beschädigt werden.

- Vor Erstinbetriebnahme der Fußbodenheizungsanlage die Maximaltemperaturbegrenzung in der Regelung RoCon HP (Parameter [Max Temp Heizung]) und die maximal zulässige Anlagentemperatur (Parameter [Max T-Vorlauf]) einstellen.
- Überhitzungsschutzschalter (bauseits) an den Steckeranschluss "EXT" zur externen Betriebsartenumschaltung so anschließen, dass die Daikin Altherma EHS(X/H) in die Betriebsart "Bereitschaft" oder "Sommer" geschaltet wird (siehe Abschnitt 3.4.2).

Bei Parameter [Raumthermostat] = Ein oder Parameter [Interlinkfunktion] = Ein muss der Überhitzungsschutzschalter so angeschlossen werden, dass der Schaltkontakt des Raumthermostats unterbrochen wird.

 Wird die Fußbodenheizung auch zur Raumkühlung verwendet, gelten die Anschlusshinweise im vorher aufgeführten Punkt auch für den Anschluss eines bauseitigen Feuchteschutzschalters.

Mit der Heizkurve wird die Vorlauf-Solltemperatur abhängig von der jeweiligen Außentemperatur an die Gebäudebeschaffenheit angepasst (witterungsgeführte Vorlauftemperaturregelung siehe Abschnitt 3.6.4). Die Steilheit der Heizkurve beschreibt allgemein das Verhältnis von Vorlauftemperaturänderung zu Außentemperaturänderung.

Die Heizkurve gilt innerhalb der Grenzen für Minimal- und Maximaltemperatur, die für den jeweiligen Heizkreis eingestellt wurden. Zwischen der gemessenen Raumtemperatur im Aufenthaltsbereich und der jeweils gewünschten Raumtemperatur können Abweichungen auftreten, die sich durch den Einbau einer Raumstation oder eines Raumthermostats minimieren lassen.

Die **Regelung** ist **werksseitig** so eingestellt, dass sich die **Heizkurve** beim Betrieb **nicht selbstständig anpasst.** 

Die **automatische Heizkurvenanpassung** kann aktiviert werden (Parameter [Heizk Adaption]), **wenn** die **Raumstation** (EHS157034) **angeschlossen** ist (siehe Abschnitt 3.6.4). Startbedingungen für die automatische Heizkurvenanpassung:

- Außentemperatur < 8 °C</li>
- Betriebsart ist Automatik (I oder II)
- Dauer der Absenkphase mindestens 6 h

Ist **keine automatische Heizkurvenanpassung** aktiviert, kann die Heizkurve **manuell** durch **Verstellen** des **Parameters [Heizkurve]**) eingestellt werden.

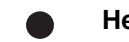

#### Heizkurve manuell anpassen

Nehmen Sie Korrekturen der eingestellten Werte erst nach 1-2 Tagen und nur in kleineren Schritten vor.

- Fremdwärmequellen deaktivieren (z. B. Kaminöfen, direkte Sonneneinstrahlung, geöffnete Fenster).
- Vorhandene Heizkörperthermostatventile oder Stellantriebe vollständig öffnen.
- Betriebsart "Heizen" aktivieren. Anhaltswerte f
  ür die Einstellung sind:
  - Heizkörper: 1,4 bis 1,6.
    - Fußbodenheizung: 0,5 bis 0,9.

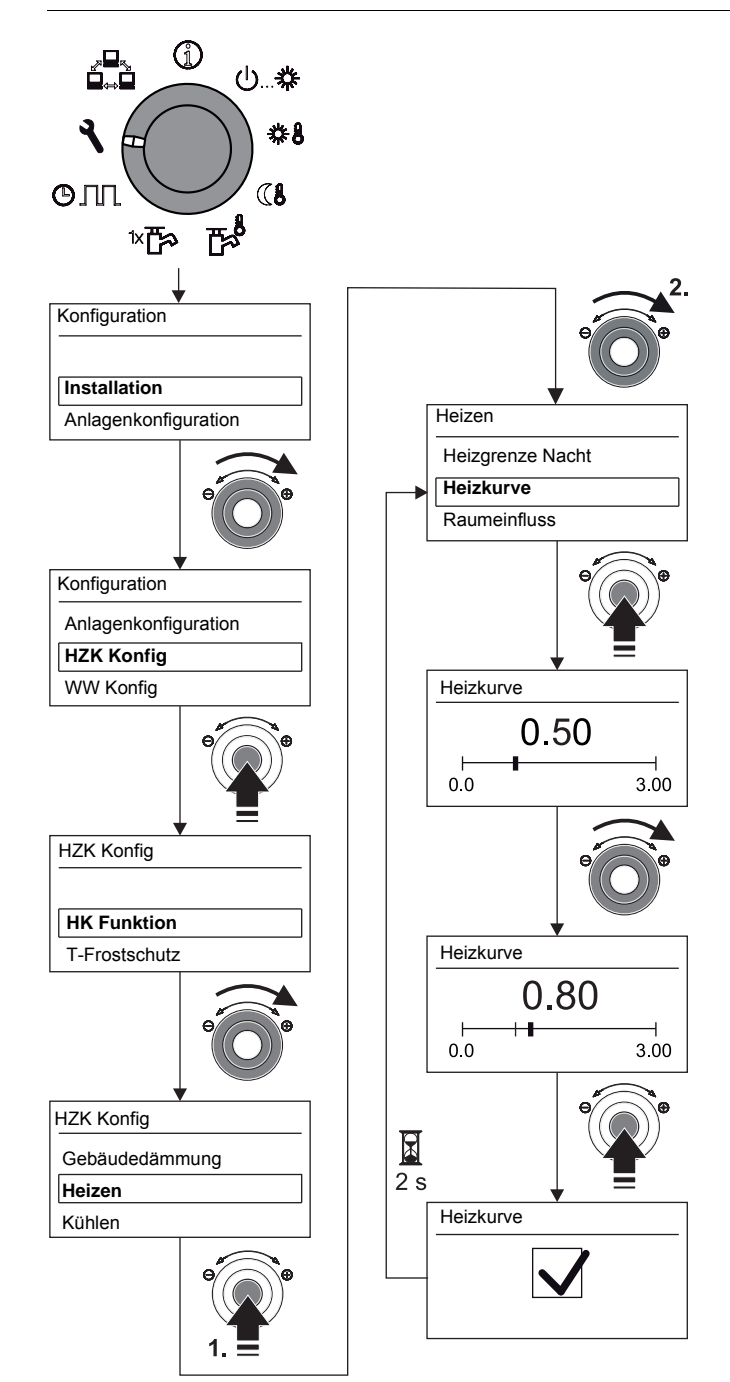

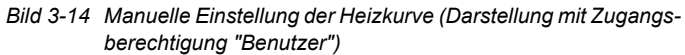

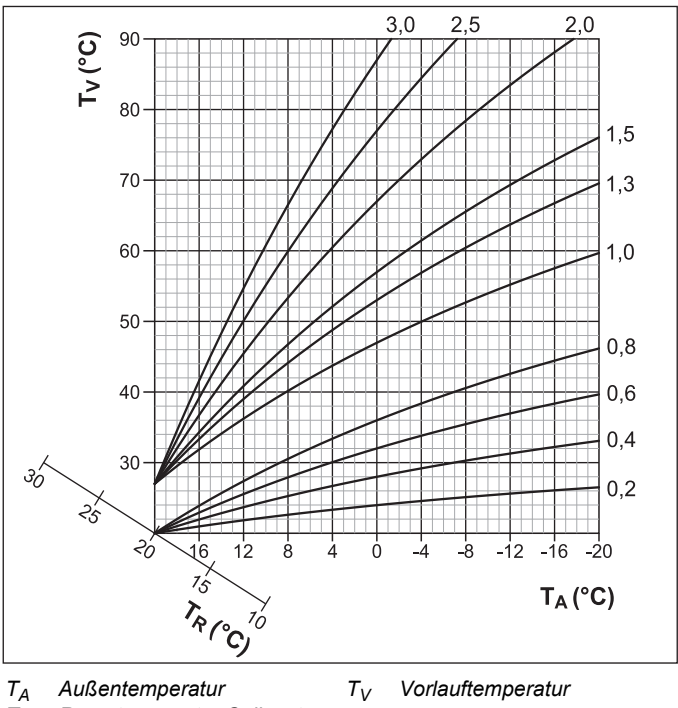

 $T_R$  Raumtemperatur-Sollwert Bild 3-15 Heizkurven

Weiterführende Erklärungen und mögliche Einstellwerte zu dieser Funktion finden Sie in Kapitel 6.2.

#### 3.6.3 Kühlkurve

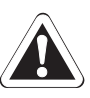

## Vorsicht - Kondensationsgefahr!

Im Störfall oder bei falscher Einstellung der Parameter könnte durch Kondensation die Fußbodenheizung, der Estrich bzw. der Fußbodenaufbau beschädigt werden.

 Vor Erstinbetriebnahme und Aktivierung des Kühlbetriebes, die Minimaltemperaturbegrenzung in der Regelung RoCon HP (Parameter [Min VL-Soll Kühlen]) auf die minimal zulässige Anlagentemperatur einstellen.

Mit der Kühlkurve wird die Vorlauf-Solltemperatur, abhängig von der jeweiligen Außentemperatur an die Gebäudebeschaffenheit angepasst (witterungsgeführte Vorlauftemperaturregelung, siehe Abschnitt 3.6.4). Wärmere Außentemperaturen resultieren in einer kälteren Vorlauf-Solltemperatur und umgekehrt.

Voraussetzungen für den Kühlbetrieb:

- Außentemperatur > Einstellwert der Raum-Solltemperatur
- Außentemperatur > Einstellwert des Parameters [Start Kühlen A-Temp]
- Betriebsart "Kühlen" aktiviert.
  - a) über Drehschalter in Stellung "Betriebsart" U.... der
    b) über Raumthermostat-Funktion (Schaltkontakt Kühlen geschlossen)
- Keine Wärmeanforderung im RoCon-System der Heizungsanlage aktiv.

Die Kühlkurve wird durch die vier folgenden Parameter festgelegt:

- 1. [Start Kühlen A-Temp]
- [Max Kühlen A-Temp] 2.
- 3. [VL-Soll Start Kühlen]
- [VL-Soll Max Kühlen] 4.

Während der witterungsgeführten Vorlauftemperaturregelung kann der Benutzer die Vorlauf-Solltemperatur durch den Parameter [Kühlsollwert Korr] maximal um 5 K nach oben oder unten verstellen. Nach unten ist die Temperatur durch den Parameter [Min VL-Soll Kühlen] begrenzt.

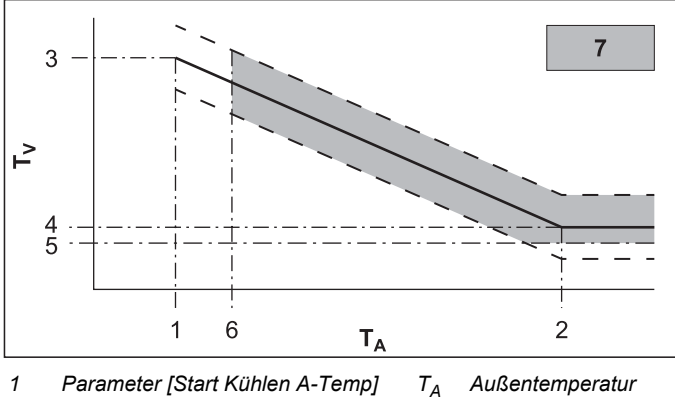

- 1 Parameter [Start Kühlen A-Temp] 2 Parameter [Max Kühlen A-Temp]
  - $T_V$ Vorlauftemperatur Kühlkurve
- 3 Parameter [VL-Soll Start Kühlen]
- 4 Parameter [VL-Soll Max Kühlen] 5
- mögliche Parallelverschiebung der Kühl-

kurve

- Parameter [Min VL-Soll Kühlen] Raum-Solltemperatur
- Kühlbetrieb möglich
- Bild 3-16 Parameterabhängigkeit Kühlkurve

Weiterführende Erklärungen und mögliche Einstellwerte zu dieser Funktion finden Sie in Kapitel 6.2.3.

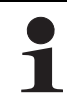

6

7

Sinkt die mittlere Außentemperatur bei aktiver Betriebsart "Kühlen" unter 4 °C, schaltet die Betriebsart automatisch auf "Heizen" um.

Eine erneute automatische Umschaltung der Betriebsart auf "Kühlen" erfolgt nur dann:

- wenn ein Raumthermostat am Steckeranschluss J16 (Kühlen 🗱) angeschlossen ist und
- der Schaltkontakt des Raumthermostats geschlossen ist und
- die mittlere Außentemperatur wieder über 10 °C steigt.

## 3.6.4 Witterungsgeführte Vorlauftemperaturregelung

Wenn die witterungsgeführte Vorlauftemperaturregelung aktiv ist, wird die Vorlauf-Solltemperatur (siehe Info-Parameter [T-WE Soll], Kapitel 6.10) automatisch, abhängig von der Außentemperatur nach der eingestellten Heiz-/Kühlkurve bestimmt.

Im Auslieferungszustand ist diese Funktion aktiviert. Sie kann nur mit Fachmanncode deaktiviert (Festwertregelung) oder wieder aktiviert werden. Mit dem optionalen Außentemperaturfühler RoCon OT1, welcher an der Nordseite des Gebäudes installiert wird, kann die witterungsgeführte Vorlauftemperaturregelung noch optimiert werden. Wenn kein RoCon OT1 installiert ist, verwendet die Regelung RoCon HP den Wert der Außentemperatur, welcher am Wärmepumpenaußengerät gemessen wird.

Ist zusätzlich die Raumstation (EHS157034) an die Daikin Altherma EHS(X/H) angeschlossen, werden die Vorlauf-Solltemperaturen witterungs- und raumtemperaturgeführt (siehe Tab. 6-3 / Tab. 6-16, Parameter [Raumeinfluss]) geregelt. Die

Aktivierung bzw. Deaktivierung dieser Funktion erfolgt über den Parameter [HK Funktion] in der Drehschalterstellung "Konfiguration" in der Ebene "HZK Konfig".

- Parameter [HK Funktion] = 0: Witterungsgeführte Vorlauftemperaturregelung
- Parameter [HK Funktion] = 1: Regelung nach fester Vorlauf-Solltemperatur
  - Bei Heizbetrieb: Parameter [T-Vorlauf Tag] oder Parameter [T-Vorlauf Nacht]
  - Bei Kühlbetrieb: Parameter [T-VL Kühlen]

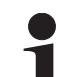

Die witterungsgeführte Vorlauftemperaturregelung hat keinen Einfluss auf die Vorlauf-Solltemperatur bei einer Anforderung des Warmwasserkreises.

### Bei angeschlossenen Mischermodul (M1)

Die Einstellung der Heiz-/Kühlkurven und die Aktivierung der witterungsgeführten Vorlauftemperaturregelung für den zugeordneten Heizkreis erfolgen in gleicher Weise, wie zuvor beschrieben.

Es besteht die Möglichkeit den zugeordneten Heizkreis zu betreiben als

a) Mischererweiterung

Dem Mischermodul wird die Außentemperatur des an der Daikin Altherma EHS(X/H) angeschlossenen Außentemperaturfühlers über den CAN-Bus übermittelt.

oder als

- b) Mischererweiterung mit Zonenregelung
  - Am Mischermodul muss ein separater Außentemperaturfühler (RoCon OT1) angeschlossen werden. Der zugeordnete Heizkreis wird nach der für diese Zone relevanten Außentemperatur geregelt.

Mit aktivierter Terminalfunktion kann das Mischermodul über das Bedienteil RoCon B1 der Daikin Altherma EHS(X/H) bedient und die Einstellungen für den zugeordneten Heizkreis vorgenommen werden.

In Verbindung mit der Raumstation EHS157034 kann das Mischermodul den zugeordneten Heizkreis auch völlig selbstständig und unabhängig von der Daikin Altherma EHS(X/H) regeln.

Wird in der Drehschalterstellung 🚔 die Meldung "n. A." angezeigt, ist der Bedieneinheit bisher keine gültige Terminalkennung zugewiesen.

Sollte die Meldung "n. A." weiterhin angezeigt werden, kann es erforderlich sein, dass die Gerätesoftware aktualisiert werden muss, um die Terminalfunktion nutzen zu können. Wenden Sie sich hierzu bitte an das Daikin Service Team.

Weiterführende Erklärungen und mögliche Einstellwerte zu dieser Funktion finden Sie in Kapitel 6.2.3 und 6.13.2.

## 3.6.5 Frostschutzfunktion

Bei einer Außentemperatur unterhalb des Parameterwerts [T-Frostschutz], wird die integrierte Heizungsumwälzpumpe eingeschaltet, um ein Einfrieren der Heizungsanlage zu verhindern.

Außerdem werden auch die Vorlauf-, Speicher- und angeschlossene Raumtemperatursensoren ständig überwacht. Sinkt an einem dieser Sensoren die gemessene Temperatur unter 7 °C (bei Raumtemperatur unter 5 °C), wird die Frostschutzfunktion ebenfalls aktiviert.

24

Wenn die Frostschutzfunktion aktiv ist, wird im Display der Regelung RoCon HP in der Standardanzeige das Symbol meben der Uhrzeit angezeigt.

Sinkt die Temperatur Heizung Vorlauf unter 7 °C, heizt die Daikin Altherma EHS(X/H) so lange, bis die Temperatur Heizung Vorlauf mindestens 12 °C erreicht.

Die Funktion wird beendet, wenn die Außentemperatur über den eingestellten Parameterwert [T-Frostschutz] + 1 K steigt und auch keine andere Aktivierungsbedingung vorliegt.

Sind Niedertarif-Funktionen aktiviert; – Parameter [HT/NT Funktion] = 3 oder

- Parameter [SMART GRID] = 1,

kann der Betrieb der Wärmepumpe vom Energieversorgungsunternehmen für einen begrenzten Zeitraum komplett abgeschaltet werden. In diesen Fällen kann auch bei Frostschutzbedingungen nicht nachgeheizt werden und die geräteinterne Heizungsumwälzpumpe wird nicht eingeschaltet.

Diese Situationen sind erkennbar, wenn in der Informationsebene "Übersicht" (siehe Abschnitt 3.4.1) beim Betriebsdatenfeld: "Ext" der Wert "HT" oder "SG1" angezeigt wird.

### 3.6.6 Interlinkfunktion

## Vorsicht!

Ungeeignete Vorlauftemperaturen können Schäden am Fußbodenheizsystem oder Taubildung an Kühlflächen verursachen.

- Vorlauf-Solltemperaturen auf geeignete Temperaturbereiche begrenzen.
- Wärmeverteilbereiche mit unterschiedlichen Auslegungstemperaturen als hydraulisch getrennte Heizkreise ausführen. Heizkreise mit eingeschränkten Vorlauf-Solltemperaturen ggf. als Mischerkreise ausführen und mit Mischermodul regeln.

Die Einstellung des Parameters [Interlinkfunktion] = Ein bietet die Möglichkeit, dass die Daikin Altherma EHS(X/H) zwei verschiedene Vorlauf-Solltemperaturwerte in die Regelung einbezieht.

Dies gilt sowohl für eine witterungsgeführte Regelung als auch bei der Regelung nach einer festen Vorlauf-Solltemperatur (siehe Abschnitt 3.6.4).

Eine mögliche Anwendung ist z. B. die zusätzliche Einbindung eines FWXV(15/20)AVEB in ein Flächenheiz- und Kühlsystem.

<u>Voraussetzung:</u> Am Steckeranschluss J16 der Daikin Altherma EHS(X/H) sind 2 Schaltkontakte (z. B. Raumthermostate) angeschlossen.

- Parameter [Interlinkfunktion] = Aus: Deaktiviert

- Parameter [Interlinkfunktion] = Ein: Auswertung der Schaltkontakte Heizen 💹 und Kühlen 🏶 am Steckeranschluss J16 auf der Schaltplatine RoCon BM1. Aktivieren des Kühlbetriebs nur durch Umstellen der Betriebsart auf "Kühlen" (siehe Abschnitt 3.4.2). Einstellung des Parameters [Raumthermostat] wird nicht mehr ausgewertet.
  - a) Offene Schaltkontakte: nur Frostschutz aktiv
  - b) Betriebsart "Heizen" oder "Automatik 1" / "Automatik 2" während der Schaltzyklen im Tagbetrieb aktiv.
  - Geschlossener Schaltkontakt Heizen () = IL1:
  - ➔ Es wird auf die normale Vorlauf-Solltemperatur gemäß den Parametereinstellungen in Ebene "HZK Konfig" > "Heizen" geregelt.

  - ➔ Es wird auf die erhöhte Vorlauf-Solltemperatur geregelt (normale Vorlauf-Solltemperatur + Wert des Parameters [Anpass T-VL Heizen]. Priorität, falls beide Schaltkontakte geschlossen sind!
  - c) Betriebsart "Kühlen" aktiv.
  - Geschlossener Schaltkontakt Heizen () = IL1:
- ➔ Es wird auf die normale Vorlauf-Solltemperatur gemäß den Parametereinstellungen in Ebene "HZK Konfig" > "Kühlen" geregelt.
- ➔ Es wird auf die abgesenkte Vorlauf-Solltemperatur geregelt (normale Vorlauf-Solltemperatur - Wert des Parameters [Anpass T-VL Kühlen]. Priorität, falls beide Schaltkontakte geschlossen sind!

Weiterführende Erklärungen und mögliche Einstellwerte zu dieser Funktion finden Sie in Kapitel 6.2.1.

#### 3.6.7 Zusätzlicher alternativer Wärmeerzeuger

Die von einem alternativen WEZ gelieferte Wärme, muss dem drucklosen Speicherwasser im Warmwasserspeicher der Daikin Altherma EHS(X/H) zugeführt werden.

- Bei Verwendung des optionalen Backup-Heaters EKBUxx, erfolgt dies bedingt durch die konstruktive Einbausituation.
- Bei Verwendung eines alternativen WEZ (z. B. Gas- oder Ölheizkessel) kann dieser hydraulisch
  - a) drucklos über die Anschlüsse (Solar-Vorlauf und Solar-Rücklauf) des Warmwasserspeichers oder
  - b) bei Gerätetypen Daikin Altherma EHS(X/H) B, über den integriertem Drucksolar-Wärmetauscher eingebunden werden.

Mit der Einstellung des Parameters [Funktion EHS] wird festgelegt, ob und welcher zusätzliche Wärmeerzeuger (WEZ) für die Warmwasserbereitung und die Heizungsunterstützung vorhanden ist.

- 0: Kein zusätzlicher WEZ
- 1: Optionaler Backup-Heater EKBUxx (Anschluss über Stecker XBUH1)
- 2: Alternativer WEZ übernimmt Warmwasserbereitung und Heizungsunterstützung. Zur Anforderung des WEZ wird das Relais K3 auf der Schaltplatine RTX-EHS geschaltet.
- 3: Alternativer WEZ 1 (optionaler Backup-Heater EKBUxx) übernimmt Warmwasserbereitung und alternativer WEZ 2 übernimmt Heizungsunterstützung. Zur Anforderung des WEZ 1 wird das Relais K3 und zur Anforderung des WEZ 2 das Relais K1 auf der Schaltplatine RTX-EHS geschaltet Warnhinweis beachten!

Die Funktionsweise eines zusätzlichen alternativen WEZ wird auch durch die Einstellungen der Parameter [Bivalenzfunktion] (siehe Kapitel 6.2.1) und Parameter [Bivalenztemperatur] (siehe Kapitel 6.2.2) beeinflusst.

Weiterführende Erklärungen und mögliche Einstellwerte zu dieser Funktion finden Sie in Kapitel 6.2.1.

#### 3.6.8 Heizungsunterstützung

Wird die Heizungsunterstützungsfunktion (Parameter [HZ Unterstützung] = Ein) aktiviert, so wird die Energie im integrierten Speicherbehälter der Daikin Altherma EHS(X/H) genutzt, um die Heizungsfunktion zu übernehmen. Bei ausreichend hoher Speichertemperatur bleibt die Wärmepumpe (Kältemittelkreislauf) außer Betrieb.

Der Mindestwert ( $T_{HZUmin}$ ) errechnet sich wie folgt:  $T_{HZUmin}$  = Gerade aktive Warmwasser-Solltemperatur [T-WW Soll] + Parameter [TDiff-WW HZU].

#### Einschaltbedingung:

Tdhw >  $T_{HZUmin}$  + 4 K und Tdhw > Info-Parameter [T-WE Soll] + 1 K

Ist die Einschaltbedingung erfüllt, so wird dem Speicherbehälter Wärme entnommen und damit die Heizungsanlage versorgt.

#### Ausschaltbedingung:

Tdhw < T<sub>HZUmin</sub> **oder** Tdhw < Info-Parameter [T-WE Soll] (siehe Abschnitt 3.6.4)

Ist die Ausschaltbedingung erfüllt, so wird die Heizungsunterstützung aus dem Warmwasserspeicher eingestellt und die Wärmepumpe übernimmt den Heizbetrieb.

Der Parameter [Leistung BIV] begrenzt die Leistung, die maximal entnommen werden darf. Der Parameter [Max Temp Heizung] begrenzt die maximale Temperatur, welche in die Heizungsanlage gelangen darf.

Weiterführende Erklärungen und mögliche Einstellwerte zu dieser Funktion finden Sie in Kapitel 6.2.2.

#### 3.6.9 Sonderfunktion: Schaltkontakte

Durch Einstellen des Parameters [Sonderfkt Schaltk] werden die Schaltbedingungen für den potenzialfreien AUX-Schaltkontakt (Wechselschaltausgang A) gewählt. Über diesen Schaltkontakt kann beispielsweise ein externer Wärmeerzeuger angesteuert werden.

Ist eine der Schaltbedingungen erfüllt, so wird der potenzialfreie Schaltkontakt nach Ablauf der im Parameter [Wartezeit Sonderfkt] eingestellten Zeit geschaltet.

# AUX-Schaltkontakt (Wechselschaltausgang A) wird nicht geschaltet, wenn

Einstellung =

0: Funktion deaktiviert.

AUX-Schaltkontakt (Wechselschaltausgang A) wird geschaltet, wenn Einstellung =

1: Wenn Speichertemperatur (Tdhw) ≥ Wert Parameter [Schaltschwelle TDHW] ist.

2: Wenn eine Kühlanforderung oder Heizanforderung vorliegt.

3: Wenn eine Warmwasseranforderung an den Backup-Heater (EKBUxx) vorliegt oder der konfigurierte Backup-Heater zur Heizungsunterstützung angefordert wird.

4: Wenn ein Fehler anliegt.

5: Wenn der Fühlerwert (TVBH) > 60 °C ist.

6: Wenn die Außentemperatur < Parameterwert [Bivalenztemperatur] ist.

→ Wärmepumpe arbeitet weiter = paralleler Bivalenzbetrieb.
7: Wenn die Außentemperatur < Parameterwert [Bivalenztemperatur] ist + eine Anforderung Heizen oder eine Warmwasseranforderung vorliegt.

- → Wärmepumpe arbeitet nicht weiter = alternativer Bivalenzbetrieb.
- 8: Wenn eine Warmwasseranforderung besteht.

9: Wenn Außentemperatur < Parameterwert [Bivalenztemperatur] + Wärmeanforderung "Raumheizung" (nicht für Warmwasseranforderung). Wärmepumpe arbeitet unterhalb dem im Parameter [Bivalenztemperatur] eingestellten Wert nicht mehr im Raumheizbetrieb - nur noch im Warmwasserbetrieb.

<u>Anwendung</u>: Alternativer Bivalenzbetrieb Raumheizung, wenn Heizkessel hydraulisch so eingebunden ist, dass er das druckloses Speicherwasser der Daikin Altherma EHS(X/H) direkt erwärmt (Anschluss über Solaranschlüsse).

10: "Multi-Oil" - wenn Außentemperatur < Parameterwert [Bivalenztemperatur] + Wärmeanforderung "Raumheizung" (nicht für Warmwasseranforderung). Wärmepumpe arbeitet unterhalb dem im Parameter [Bivalenztemperatur] eingestellten Wert nicht mehr im Raumheizbetrieb - nur noch im Warmwasserbetrieb.

<u>Anwendung:</u> Alternativer Bivalenzbetrieb Raumheizung, wenn Heizkessel hydraulisch im Vorlauf der Wärmepumpe eingebunden ist. Für diese Anwendungsart muss die Frostschutzfunktion an der Daikin Altherma EHS(X/H) deaktiviert werden (Parameter [T-Frostschutz] = Aus).

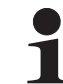

Der Frostschutz muss bei dieser Option über den Heizkessel erfolgen.

Der potenzialfreie **AUX-Schaltkontakt** (Schaltausgang **B**) schließt immer, wenn sich die Wärmepumpe in der Betriebsart "Kühlen" befindet.

Weiterführende Erklärungen und mögliche Einstellwerte zu dieser Funktion finden Sie in Kapitel 6.2.2.

#### 3.6.10 Entlüftungsfunktion

Durch Aktivieren der Entlüftungsfunktion startet die RoCon HP Regelung ein fest definiertes Ablaufprogramm mit Start-Stopp-Betrieb der integrierten Heizungsumwälzpumpe sowie verschiedenen Stellungen, der in der Daikin Altherma EHS(X/H) integrierten 3-Wege-Umschaltventile.

Vorhandene Luft kann während der Entlüftungsfunktion über das automatische Entlüftungsventil austreten und der an die Daikin Altherma EHS(X/H) angeschlossene Heizkreislauf wird evakuiert.

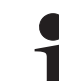

Die Aktivierung dieser Funktion ersetzt nicht das korrekte Entlüften des Heizkreislaufs.

Vor Aktivierung dieser Funktion muss der Heizkreislauf vollständig befüllt sein.

- 1. Fachmanncode eingeben (siehe Abschnitt 3.6.1).
  - ➔ Nach Eingabe wird wieder die Ebene "Installation" angezeigt.
- Mit dem Drehtaster den Parameter [Entlüftungsfunktion] anwählen.

26

- Auswahl mit kurzem Druck auf den Drehtaster bestätigen.
   → Einstellung des Parameters wird angezeigt.
- 4. Mit dem Drehtaster den Parameter für die Funktion auf **"Ein"** stellen und durch kurzen Druck auf den Drehtaster bestätigen.
  - → "Entlüftungsfunktion" startet (3-Wege-Umschaltventile fahren in Mittelstellung, Heizungsumwälzpumpe moduliert - siehe Bild 3-17).
  - ➔ Nach Ablauf des Programms (ca. 10 min) wird die Daikin Altherma EHS(X/H) in die Betriebsart "Bereitschaft" geschaltet.

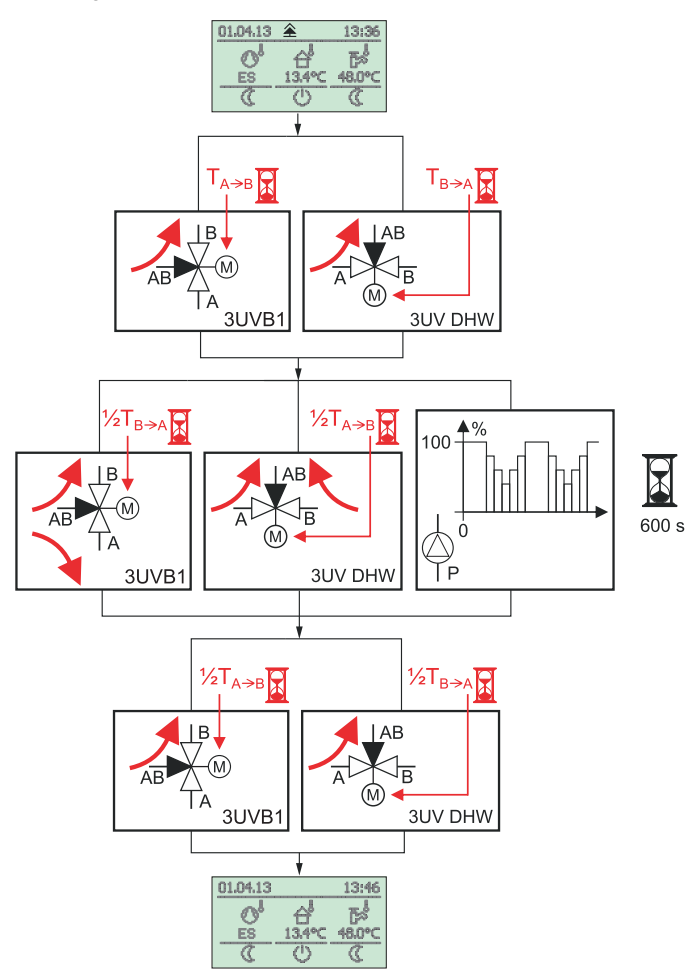

Bild 3-17 Vorgänge der Entlüftungsfunktion

5. Drehschalter in Stellung "**Betriebsart**" (J...≉ stellen und gewünschte Betriebsart einstellen (siehe Abschnitt 3.4).

Weiterführende Erklärungen und mögliche Einstellwerte zu dieser Funktion finden Sie in Kapitel 6.2.1.

#### 3.6.11 Legionellenschutz

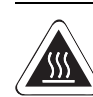

## WARNUNG!

Bei Warmwasser-Solltemperaturen über 60 °C besteht Verbrühungsgefahr. Dies ist möglich bei Solarenergienutzung, wenn die Funktionen Legionellenschutz oder SMART GRID aktiviert sind bzw. die Warmwasser-Solltemperatur größer 60 °C eingestellt ist.

 Verbrühschutz in die Warmwasser-Verteilleitung einbauen (z. B. VTA32 + Verschraubungsset 1").

Die Funktion dient zur Vorbeugung einer bakteriellen Verkeimung im Warmwasserspeicher. Die genauen Regelungen zur Trinkwasserhygiene sind den nationalen Vorschriften zu entnehmen.

1

Die Legionellenschutzfunktion ist bei der Daikin Altherma EHS(X/H) werksseitig deaktiviert, da die Verkeimungsgefahr aus folgenden Gründen sehr gering ist:

- Geringes Volumen des Wärmetauschers (Edelstahl) zur Trinkwassererwärmung.
- Häufiger vollständiger Wassertausch "first-in-firstout".
- Keine Totwassergebiete im gespeicherten Trinkwasser.

Bei aktivierter Legionellenschutzfunktion (Parameter [Antileg Tag]) wird der angeschlossene Warmwasserspeicher 1x täglich oder 1x wöchentlich auf eine Desinfektionstemperatur aufgeheizt. Die Legionellenschutzfunktion ist für eine Stunde aktiv.

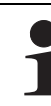

Die Erwärmung des Warmwassers auf die Desinfektionstemperatur erfolgt unabhängig von den durch den Benutzer oder durch den Heizungsfachmann eingestellten Warmwasser-Solltemperaturen.

Eine angeschlossene Zirkulationspumpe wird während der thermischen Desinfektion automatisch eingeschaltet.

Die Einstellung der Parameter für den Legionellenschutz erfolgt in der Drehschalterstellung **"Konfiguration"** in der Ebene *"WW Konfig"*.

Mit den werksseitigen Einstellungen wird der Speicherbehälter um 03:30 Uhr nachgeladen, wenn die Warmwasser-Solltemperatur zu diesem Zeitpunkt unter 65 °C liegt.

Weiterführende Erklärungen und mögliche Einstellwerte zu dieser Funktion finden Sie in Kapitel 6.2.4.

#### 3.6.12 Zurücksetzen auf Werkseinstellung (Reset)

Wenn die Daikin Altherma EHS(X/H) nicht mehr ordnungsgemäß funktioniert und keine andere Ursache für das Fehlverhalten feststellbar ist, kann es zweckmäßig sein, alle Regelungseinstellungen auf Werkszustand zurückzusetzen. Dazu gibt es 3 Möglichkeiten.

#### Möglichkeit 1

Mit **Benutzer-Zugriffsrechten** lassen sich in der "Sonderebene" die **Schaltzeitprogramme** auf Werkseinstellung, entsprechend Tab. 3-9 zurücksetzen.

- 1. Exit-Taste mindestens 5 s drücken.
  - ➔ Menü "Sonderebene" wird angezeigt.
- 2. Mit dem Drehtaster das Programm "Zeitprog Reset" anwählen.
- 3. Programm durch kurzen Druck auf den Drehtaster ausführen.
  - Die jeweiligen Werte werden auf Werkseinstellung zurückgesetzt.
- 4. Mit dem Drehtaster "Zurück" anwählen.
- 5. Auswahl mit kurzem Druck auf den Drehtaster bestätigen.

#### Möglichkeit 2

Mit **Fachmann-Zugriffsrechten** lassen sich in der "Sonderebene" alle **kundenspezifischen Parametereinstellungen** auf die Werkseinstellung entsprechend Tab. 6-1 bis Tab. 6-11 zurücksetzen.

- 1. Fachmanncode eingeben (siehe Abschnitt 3.6.1).
  - ➔ Nach Eingabe wird wieder die Ebene "Installation" angezeigt.
- 2. Exit-Taste mindestens 5 s drücken.
  - ➔ Menü "Sonderebene" wird angezeigt.
- 3. Mit dem Drehtaster das Programm "Reset?" anwählen.
- 4. Programm durch kurzen Druck auf den Drehtaster ausführen.
  - ➔ Die jeweiligen Werte werden auf Werkseinstellung zurückgesetzt.
- 5. Mit dem Drehtaster "Zurück" anwählen.
- 6. Auswahl mit kurzem Druck auf den Drehtaster bestätigen.

#### Möglichkeit 3

Sollten grundlegende Änderungen der Daikin

Altherma EHS(X/H) für die Funktion innerhalb des RoCon-Systems erforderlich sein, kann die **Grundkonfiguration** mit **Fachmann-Zugriffsrechten** auf den **Auslieferungszustand** zurückgesetzt oder neu definiert werden.

- 1. Fachmanncode eingeben (siehe Abschnitt 3.6.1).
  - ➔ Nach Eingabe wird wieder die Ebene "Installation" angezeigt.
- 2. Mit dem Drehtaster die Ebene "Konfig System" anwählen.
- Auswahl mit kurzem Druck auf den Drehtaster bestätigen.
   → Übersicht wird angezeigt.
- 4. Mit dem Drehtaster das Programm "Löschen" anwählen.
- Auswahl mit kurzem Druck auf den Drehtaster bestätigen.
   → Neustart der Daikin Altherma EHS(X/H) wird durchgeführt.
  - ➔ Meldung "Keine Grundkonfiguration" wird angezeigt.
- 6. Drehschalter in Stellung "Info" (1) stellen.
  - ➔ Meldung "Grundkonfiguration nicht gesetzt" wird angezeigt.
- Es besteht nun die Möglichkeit die Einstellungen wahlweise einzeln manuell vorzunehmen (a) oder die Werkseinstellungen automatisch zu laden (b).
  - a) Drehtaster kurz drücken.
  - ➔ Parameterübersicht der Ebene "Grundkonfiguration" wird angezeigt und die Einstellungen entsprechend Tab. 6-14 können manuell vorgenommen werden.

- b) Daikin Altherma EHS(X/H) aus- und wieder einschalten.
- → Nach dem Neustart der Daikin Altherma EHS(X/H) wird gefragt, ob die Standardkonfiguration verwendet werden soll. Wird mit "Ja" bestätigt, wird die voreingestellte Grundkonfiguration geladen. Bei Auswahl von "Nein" müssen die Einstellungen manuell vorgenommen werden, siehe a).

Weiterführende Erklärungen und mögliche Einstellwerte zu dieser Funktion finden Sie in Kapitel 6.12.

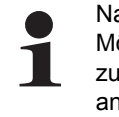

Nach einem Reset auf Werkseinstellungen über die Möglichkeit 2 oder 3, muss die Anlage durch den Heizungsfachmann wieder an die Installationsumgebung angepasst und alle kundenspezifischen Parameter neu eingestellt werden.

#### 3.6.13 Estrichprogramm

Das Estrichprogramm dient ausschließlich zur vorgeschriebenen Trocknung von neu erstelltem Estrich bei Fußbodenheizungen. Hierbei wird der Wärmeerzeuger über mehrere Tage nach einem vorgegebenen Temperaturprofil betrieben (Grundlage für das voreingestellte Temperaturprofil ist die Empfehlung des Bundesverbandes Flächenheizungen für das Belegreifheizen).

Die Temperaturen und die Dauer des Estrichprogramms sind nach Eingabe des Fachmanncodes in der Drehschalterstellung "*Konfiguration*" in der Ebene "*HZK Konfig*" im Parameter [Estrichprogramm] frei einstellbar.

Das **Estrichprogramm** ist eine Sonderfunktion und wird durch keine andere Betriebsart unterbrochen. Es ist **nur** vom **Heizungsfachmann** für den **Direktheizkreis** und/oder optional angeschlossene gemischte Heizkreise aktivierbar. Es muss für jeden Heizkreis separat aktiviert werden.

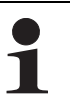

Vor Start des Estrichprogramms müssen die Parameter [Interlinkfunktion] und [Raumthermostat] deaktiviert sein.

Bei kurzzeitigem Stromausfall wird eine zuvor aktivierte Estrichfunktion an der Stelle des Abbruchs fortgesetzt.

Nach der Aktivierung des Estrichprogramms (Parameter [Estrich] = Ein) werden sämtliche witterungsgeführten Regelfunktionen des entsprechenden Heizkreises ausgeschaltet. Der entsprechende Heizkreis arbeitet unabhängig von der Betriebsart (Schaltzeiten) als Konstanttemperaturregler.

Ein bereits gestartetes Estrichprogramm lässt sich jederzeit deaktivieren. Nach Beenden des Estrichprogramms wird der Parameter automatisch auf "Aus" gestellt und der Heizkreis arbeitet wieder nach der aktuell eingestellten Betriebsart.

#### Funktionsheizen

Das Funktionsheizen dient als Nachweis der Erstellung eines mangelfreien Werks für den Heizungsbauer. Ein vorgefertigtes, auf Daikin Fußbodenheizungen bezogenes Aufheizprotokoll finden Sie im Internetportal von Daikin.

Das Funktionsheizen (identisch mit "Aufheizen" in EN 1264, Abschnitt 5.2) gilt in diesem Sinne nicht als Aufheizvorgang zum Erreichen der Belegreife. Dazu ist üblicherweise ein gesondertes Belegreifheizen und/oder eine mechanische Trocknung erforderlich. Das Aufheizen bei Zementestrichen sollte frühestens nach 21 Tagen und bei Anhydritestrichen nach Angaben des Herstellers frühestens nach 7 Tagen erfolgen. Das erste Aufheizen beginnt mit einer Vorlauftemperatur von 25 °C, die 3 Tage zu halten ist. Danach wird mit der für den Heizkreis eingestellten, maximalen Vorlauftemperatur (auf max. 55 °C begrenzt) geheizt, welche weitere 4 Tage gehalten wird.

Nach dem beschriebenen Aufheizvorgang ist noch nicht sichergestellt, dass der Estrich den für die Belegreife erforderlichen Feuchtigkeitsgehalt erreicht hat.

Der Feuchtigkeitsgehalt im Estrich muss vor dem Verlegen des Oberbelags durch Messung überprüft werden.

Verfahrensweise gemäß EN 1264 Teil 4:

Die Heizkreise sind nach Fertigstellung bei Anhydritund Zementestrichen durch eine Wasserdruckprobe auf ihre Dichtheit zu prüfen. Die Dichtheit muss unmittelbar vor und während der Estrichverlegung sichergestellt sein. Die Höhe des Prüfdrucks beträgt mindestens das 1,3-Fache des maximal zulässigen Betriebsdrucks.

Bei Einfriergefahr sind geeignete Maßnahmen zu treffen, z. B. Verwendung von Frostschutzmitteln oder Temperieren des Gebäudes. Sofern für den bestimmungsgemäßen Betrieb der Anlage kein Frostschutzmittel mehr erforderlich ist, ist das Frostschutzmittel durch Entleeren und Spülen der Anlage mit mindestens 3-fachem Wasserwechsel zu entfernen.

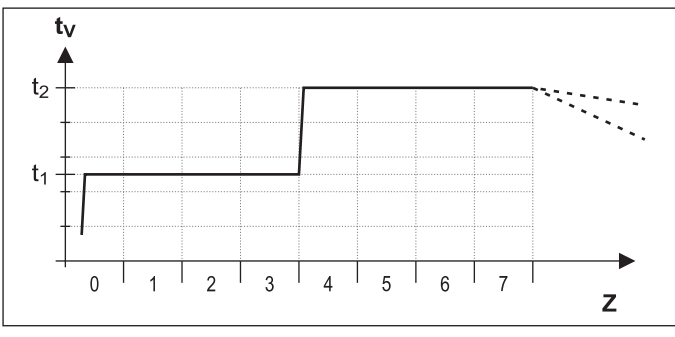

*t*<sub>1</sub> Starttemperatur 25 °C

- t<sub>2</sub> Maximale Heizkreistemperatur
- t<sub>V</sub> Vorlauftemperatur
- Z Dauer der Estrichfunktion in Tagen nach Funktionsstart

Bild 3-18 Zeitlicher Ablauf des Estrichprogramms beim Funktionsheizen

#### Belegreifheizen

Der Austrocknungsverlauf für den Estrich ist nicht genau vorherzusagen. Bei hoher Luftfeuchtigkeit kommt er unter Umständen ganz zum Erliegen. Eine Beschleunigung des Austrocknungsvorgangs kann durch den Betrieb der Fußbodenheizung (Belegreifheizen) oder Maßnahmen wie das mechanische Trocknen erreicht werden.

Jedes Belegreifheizen ist als extra Leistung nach VOB, gesondert durch den Bauherrn zu beauftragen. Die Belegreife ist Voraussetzung für den Beginn der Arbeiten des Oberbodenlegers, damit er ein mangelfreies Werk erstellen kann.

Mit Standardeinstellungen kann das kombinierte Funktions- und Belegreif-Heizprogramm aktiviert werden, um eine für die Belegreife erforderliche Restfeuchtigkeit des Estrichs zu erreichen (siehe Bild 3-19). Die Restfeuchte des Estrichs ist jedoch grundsätzlich messtechnisch zu überprüfen, bevor ein Bodenbelag verlegt wird.

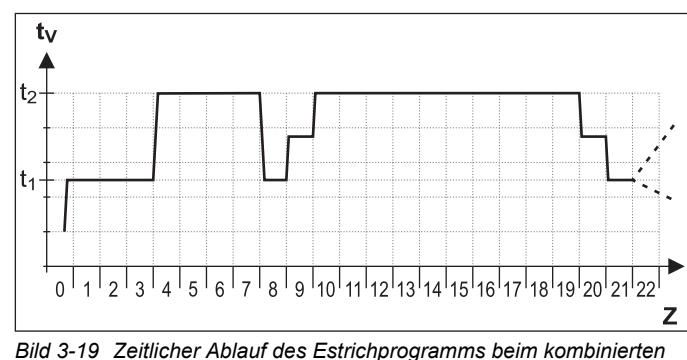

ild 3-19 Zeitlicher Ablauf des Estrichprogramms beim kombinierten Funktions- und Belegreifheizen (Legende siehe Bild 3-18)

Weiterführende Erklärungen und mögliche Einstellwerte zu dieser Funktion finden Sie in Kapitel 6.2.3 und 6.13.2.

#### Estrichprogramm einstellen und starten

Das Estrichprogramm enthält bereits werksseitige Vorgabewerte, welche jedoch individuell angepasst werden können.

Der Tag, an dem das Estrichprogramm aktiviert wird, zählt nicht für die Laufzeit des Programms mit. Der 1. Tag beginnt zum Tageswechsel um 00:00 Uhr. Am Tag der Aktivierung wird für die verbleibende Zeit mit der Einstellung des 1. Programmtages geheizt.

- Fachmanncode eingeben (siehe Abschnitt 3.6.1).
  - Nach Eingabe wird wieder die Ebene "Installation" angezeigt.
- Mit dem Drehtaster die Parameter [Interlinkfunktion] und [Raumthermostat] anwählen und kontrollieren, ob diese deaktiviert sind (siehe Tab. 6-1).
  - ➔ Beide Parameter müssen vor Start des Estrichprogramms auf "Aus" stehen.
- Exit-Taste kurz drücken.
- Übersicht wird angezeigt.
- Mit dem Drehtaster die Ebene "HZK Konfig" anwählen.
   Übersicht wird angezeigt.
- Mit dem Drehtaster den Parameter [Estrichprogramm] anwählen.
- Einstellungen f
  ür das Estrichprogramm kontrollieren und ggf. nach Herstellervorgaben f
  ür den Estrich einstellen ( siehe Bild 3-20).
  - Der Einstellbereich liegt immer zwischen 0,0 und 65 °C.
  - Die Schrittweite beträgt dabei 1 °C.

| Tag   | Werkseinstellung | Tag     | Werkseinstellung |
|-------|------------------|---------|------------------|
| 1 - 3 | 25 °C            | 10 - 19 | 55 °C            |
| 4 - 7 | 55 °C            | 20      | 40 °C            |
| 8     | 25 °C            | 21      | 25 °C            |
| 9     | 40 °C            | 22 - 26 | -                |

Tab. 3-11 Voreinstellungen Estrichprogramm

- Exit-Taste kurz drücken.
  - ➔ Übersicht wird angezeigt.
- Mit dem Drehtaster den Parameter "Estrich" anwählen.
- Auswahl mit kurzem Druck auf den Drehtaster bestätigen.
  - ➔ Einstellung des Parameters wird angezeigt.
- Mit dem Drehtaster den Parameter für die Funktion auf "*Ein*" stellen und durch kurzen Druck auf den Drehtaster bestätigen (siehe Bild 3-20).
  - → Estrichprogramm startet.
  - ➔ Die Tastensperre (sofern diese vor dem Start dieser Funktion aktiviert war) wird innerhalb 2 s wieder aktiviert, um einen ungewollten Abbruch der Funktion durch Bedienung der Regelung RoCon HP zu verhindern.

Nach Ablauf des Estrichprogramms arbeitet die Regelung RoCon HP in der zuvor eingestellten Betriebsart weiter. Sofern nicht vorab konfiguriert, sind anschließend noch folgende Nacharbeiten notwendig.

- a) Bei Anschluss ohne Raumstation:
- Heizkennlinie bzw. gewünschte Vorlauf-Solltemperatur • einstellen.
- b) Bei Anschluss mit Raumstation:
- Raumstation aktivieren. •
- Heizkennlinie bzw. gewünschte Vorlauf-Solltemperatur • einstellen. Ggf. Parameter [Raumeinfluss] aktivieren und Raum-Solltemperatur einstellen.

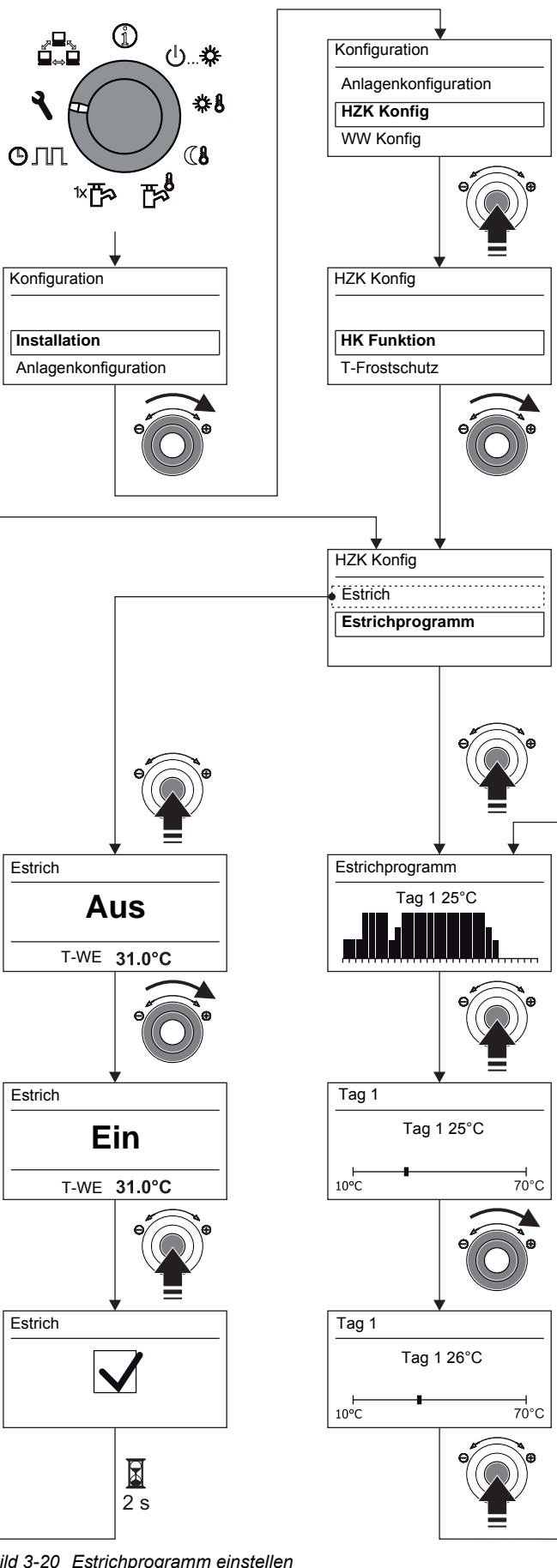

## 3.6.14 Relaistest

Bei Fehlermeldungen, Heizungsproblemen oder im Rahmen der jährlichen Wartung kann es erforderlich sein, die Funktion von internen Schaltrelais zu prüfen.

- Fachmanncode eingeben (siehe Abschnitt 3.6.1).
  - → Nach Eingabe wird wieder die Ebene "Installation" angezeigt.
- Exit-Taste kurz drücken.
  - → Ebene "Konfiguration" wird angezeigt.
- Mit dem Drehtaster die Ebene "Anlagenkonfiguration" anwählen.
- Auswahl mit kurzem Druck auf den Drehtaster bestätigen.
   Übersicht wird angezeigt.
- Mit dem Drehtaster den Parameter [Relaistest] auswählen:
   Alle Relais werden deaktiviert.
  - ➔ Auswahlliste aller Relais wird angezeigt (Zuordnung der Relais siehe Kapitel 6.2.2).
  - Mit dem Drehtaster das zu prüfende Relais auswählen.
  - Auswahl mit kurzem Druck auf den Drehtaster bestätigen.
  - ➔ Relais wird aktiviert.
- Abbruch und Rücksprung durch:
  - kurzen Druck der Exit-Taste oder des Drehtasters

 Auswahl eines anderen Menüs mittels des Drehschalters.
 Weiterführende Erklärungen und mögliche Einstellwerte zu dieser Funktion finden Sie in Kapitel 6.2.2.

## 3.6.15 Einstellungen für optionale Zirkulationspumpe

Zur Komfortsteigerung bei der Warmwasserentnahme kann mit der Regelung RoCon HP eine optionale Zirkulationspumpe geschaltet werden.

Dazu gibt es 2 Einstellmöglichkeiten:

- a) Separates Schaltzeitprogramm (siehe Abschnitt 3.4.7). Die Zirkulationspumpe arbeitet dabei nach einem eigenständigen Schaltzeitprogramm.
- b) Gemeinsam mit einem Warmwasser-Schaltzeitprogramm. Die Zirkulationspumpe wird dabei parallel zu den Betriebszeiten eines Warmwasser-Schaltzeitprogramms angesteuert.

Unabhängig vom eingestellten Schaltzeitprogramm kann der Energieverbrauch der Zirkulationspumpe minimiert werden, indem sie getaktet betrieben wird. Mit dem Parameter [Zirk Intervall] wird eingestellt, wie lange die Zirkulationspumpe innerhalb eines 15-minütigen Intervalls betrieben wird.

## Schaltzeitprogramm für Zirkulationspumpe festlegen

- Drehschalter in Stellung "Konfiguration" stellen.
   Übersicht wird angezeigt.
- Mit dem Drehtaster die Ebene "WW Konfig" anwählen.
- Auswahl mit kurzem Druck auf den Drehtaster bestätigen.
   Übersicht wird angezeigt.
- Mit dem Drehtaster den einzustellenden Parameter auswählen.
  - [Zirk mit WW-Prog]: Einstellung, ob Zirkulationspumpe vom aktiven Warmwasser-Schaltzeitprogramm angesteuert wird [EIN] oder vom separaten Schaltzeitenprogramm [AUS].
  - [Zirk Intervall]: Einstellung der Intervallsteuerung f
    ür optionale Zirkulationspumpe.
- Auswahl mit kurzem Druck auf den Drehtaster bestätigen.
- Parameter einstellen.
- Änderung mit kurzem Druck auf den Drehtaster bestätigen.
- ➔ Zirkulationspumpe wird nach den vorgenommenen Einstellungen von der Regelung RoCon HP angesteuert.

Mögliche Einstellwerte zu dieser Drehschalterstellung finden Sie in Kapitel 6.2.4.

## 3.6.16 Fernsteuerung über Internet

Über ein optionales Gateway (**EHS157056**) kann die Regelung RoCon HP mit dem Internet verbunden werden. Damit ist eine Fernsteuerung der Daikin Altherma EHS(X/H) über Mobiltelefone (per App) möglich.

Die Bedienung ist intuitiv möglich.

## 4 Erste Inbetriebnahme

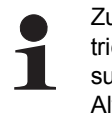

Zusätzlich zu den in diesem Kapitel aufgeführten Inbetriebnahmeerklärungen sind die spezifischen Anweisungen zur Inbetriebnahme der Daikin Altherma EHS(X/H) in der jeweils dazugehörigen Installationsanleitung mit zu beachten.

Das RoCon-System bietet sehr viele Anwendungs- und Erweiterungsmöglichkeiten.

Die einzelnen RoCon-Systemkomponenten kommunizieren über den CAN-Datenbus miteinander. Dazu sind die Schaltplatinen RoCon BM1 und die Bedienteile RoCon B1 der Daikin Altherma EHS(X/H), sowie ggf. die optionalen Systemkomponenten Raumstation **EHS157034** und Mischermodul **EHS157068** über Datenbusleitungen miteinander verbunden.

Diesen Systemkomponenten müssen eindeutige funktionelle Kennungen zugewiesen werden, damit der Datenaustausch und die Zuordnung innerhalb des RoCon-Systems reibungslos funktionieren. Bei vielen Anwendungen muss an den Grundeinstellungen nichts geändert werden. Je mehr RoCon-Systemkomponenten im RoCon-System integriert sind, desto mehr Anpassungen müssen bei der ersten Inbetriebnahme oder bei Erweiterungen in der Heizungsanlage vorgenommen werden.

Die Zuordnung der funktionellen Kennungen erfolgt am einfachsten über das Installationsmenü "Einrichtungsassist". Die meisten Kennungen können auch später noch durch Parametereinstellungen in den jeweiligen Parameterebenen an die Bedürfnisse angepasst werden (siehe Kapitel 6).

- a) Wenn keine optionalen RoCon-Systemkomponenten an die Daikin Altherma EHS(X/H) angeschlossen sind, kommunizieren im RoCon-System nur die Schaltplatine RoCon BM1 und das integrierte Bedienteil RoCon B1 miteinander.
  - → Es sind keine Anpassungen der Kennungen erforderlich.
  - ➔ Die bei der Erstinbetriebnahme angezeigte Abfrage "Standardkonfiguration verwenden?" kann mit "Ja" bestätigt werden.
- b) Wenn optionale RoCon-Systemkomponenten wie EHS157034 und / oder EHS157068 angeschlossen sind, können Anpassungen der Kennungen erforderlich sein.

## 4.1 Grundlagen der Kennungen und Berechtigungen im RoCon-System

Im RoCon-System existieren folgende funktionelle Kennungen, welche für den Datenaustausch der RoCon-Systemkomponenten relevant sind:

| Kennung / Funktion                                                                            | Systemkomponente                        | Parameter                               | Bemerkungen                                                                                                    |
|-----------------------------------------------------------------------------------------------|-----------------------------------------|-----------------------------------------|----------------------------------------------------------------------------------------------------|
| <u>Heizkreiskennung</u><br>Eindeutige Nummerierung eines<br>Heizkreises der Heizungsanlage im | Daikin Altherma EHS(X/H)<br>(RoCon BM1) | [Konfig Direktkreis]<br>siehe Tab. 6-14 | Werkseinstellung = 0<br>Sollte normalerweise nicht verändert<br>werden. <sup>1)</sup>                                                                                         |
| RoCon-System. Maximal 16 Heiz-<br>kreise können geregelt werden.                              | Raumstation EHS157034                   | [HZK Zuordnung]<br>siehe Tab. 6-1       | Werkseinstellung = Aus<br>Anpassung erforderlich, wenn unter-<br>schiedliche Heizkreise im System sind und<br>/ oder der Parameter [Master-RoCon] = Ein                       |
|                                                                                               | Mischermodul<br>EHS157068               | [HZK Zuordnung]<br>siehe Tab. 6-15      | Werkseinstellung = Aus<br>Muss grundsätzlich auf die Einstellung des<br>Adressschalters (Bild 4-2) angepasst<br>werden.                                                       |
| Wärmeerzeugerkennung<br>Eindeutige Nummerierung eines<br>Wärmeerzeugers im RoCon-             | Daikin Altherma EHS(X/H)<br>(RoCon BM1) | [Buskennung WEZ]<br>siehe Tab. 6-14     | Werkseinstellung = 0<br>Sollte normalerweise nicht verändert<br>werden. <sup>1)</sup>                                                                                         |
| System.'                                                                                      | Mischermodul<br>EHS157068               | [WE Zuordnung]<br>siehe Tab. 6-15       | Werkseinstellung = 0<br>Sollte normalerweise nicht verändert<br>werden. <sup>1)</sup><br>Definiert den Wärmeerzeuger, der den zu-<br>geordneten Heizkreis mit Wärme versorgt. |

| Kennung / Funktion                                                                                                    | Systemkomponente                        | Parameter                                                                                                    | Bemerkungen                                                                                                    |
|----------------------------------------------------------------------------------------------------|-----------------------------------------|----------------------------------------------------------------------------------------------------|----------------------------------------------------------------------------------------------------|
| Terminalkennung<br>Eindeutige Nummerierung eines Be-<br>dienteils RoCon B1 oder<br>EHS157034, von dem aus ein Wär-<br>meerzeuger und / oder ein Mischer-<br>modul im RoCon-System fernbedient                                                      | Daikin Altherma EHS(X/H)<br>(RoCon BM1) | [Terminaladresse]<br>siehe Tab. 6-1                                                                                                    | Werkseinstellung = Aus<br>Wert sollte auf "0" eingestellt werden,<br>wenn mindestens 1 Mischermodul im<br>RoCon-System angeschlossen ist und der<br>Mischerkreis vom Wärmeerzeuger aus be-<br>dienbar sein soll.                      |
| werden kann.<br>Bis zu 10 Bedienteilen im RoCon-<br>System kann die Berechtigung zur<br>Fernbedienung vergeben werden.<br>Soll eine Fernbedienung im RoCon-<br>System möglich sein, muss einem<br>Bedienteil die Kennung "0" zuge-<br>wiesen sein. | Raumstation EHS157034                   | [Terminaladresse]<br>siehe Tab. 6-1 oder<br>Tab. 6-15 - abhängig<br>von der eingestellten<br>Heizkreiskennung<br>und dem aktuellen<br>Bedienmodus | Werkseinstellung = Aus<br>Wert muss auf einen im RoCon-System<br>eindeutigen numerischen Wert eingestellt<br>werden, wenn mit der Raumstation Sys-<br>temkomponenten mit einer gültigen Gerä-<br>tekennung fernbedienbar sein sollen. |
| Gerätekennung<br>Eindeutige Nummerierung eines<br>Wärmeerzeugers oder Mischer-<br>moduls im RoCon-System.                                                                                                    | Daikin Altherma EHS(X/H)<br>(RoCon BM1) | [Buskennung WEZ]<br>siehe Tab. 6-14                                                                                                    | Identisch mit Wärmeerzeugerkennung.<br>Wert darf nicht gleich sein wie die Heiz-<br>kreiskennung eines Mischermoduls im<br>RoCon-System.                                                                                              |
| Bis zu 16 Gerätenummern können<br>vergeben werden.<br>Diese Gerätenummern werden bei<br>einem [Bus - Scan] erkannt und zu<br>Identifikation eines fernbedienten<br>Geräts angezeigt.                                                               | Mischermodul<br>EHS157068               | [HZK Zuordnung]<br>siehe Tab. 6-15                                                                                                    | Identisch mit Heizkreiskennung.<br>Wert darf nicht gleich sein wie die Wär-<br>meerzeugerkennung einer Daikin<br>Altherma EHS(X/H) im RoCon-System.<br>Wert muss gleich sein wie die Einstellung<br>des Adressschalters (Bild 4-2).   |

Tab. 4-1 Funktionelle Kennungen im RoCon-System

1) Maximal 8 Wärmeerzeuger können im RoCon-System über den CAN-Datenbus verbunden sein. Mehrere in die Heizungsanlage eingebundene Wärmeerzeuger sind als Sonderanwendung zu betrachten. Ggf. Daikin Servicefachmann kontaktieren.

Werden mehrere Bedienteile im RoCon-System einer Heizungsanlage eingebunden, sind noch weitere Parametereinstellungen dafür relevant, mit welchen Berechtigungen einzelne Funktionen und Parameter mit dem jeweiligen Bedienteil eingestellt werden können.

#### Bei der Raumstation EHS157034

- Parameter [RoCon U1 Zuord]:
  - Mit der Einstellung = "Wohnraum" kann der über die eingestellte Heizkreiskennung definierte Heizkreis beeinflusst werden.
  - Mit der Einstellung = "Mischer" können alle Einstellungen für den über die eingestellte Heizkreiskennung definierten Mischerkreis vorgenommen werden.
- Parameter [Master-RoCon]:

Wenn die Heizkreiskennung für den direkten Heizkreis einer Daikin Altherma EHS(X/H) eingestellt ist, kann durch die Einstellung = "Ein" die Master-RoCon-Funktion aktiviert werden. Damit können neben den Heizkreisfunktionen auch die Warmwasserfunktionen der Daikin Altherma EHS(X/H) mit dieser Raumstation bedient werden.

Die Aktivierung der Master-RoCon-Funktion bietet sich für Heizungsanlagen an, welche nur aus einer Daikin Altherma EHS(X/H) (ohne Heizkreiserweiterung) und einer Raumstation aufgebaut sind und vorwiegend über die Raumstation bedient werden sollen (nachfolgende Information beachten).

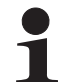

Bei aktivierter Master-RoCon-Funktion wird mit der Raumstation die Betriebsart des Wärmeerzeugers eingestellt und diese im Display angezeigt.

Einstellungen an der Raumstation werden auf den Wärmeerzeuger übertragen, aber nicht umgekehrt. Die Raumstation hat Priorität.

Wird z. B. an der Raumstation die Betriebsart [Sommer] eingestellt und später am Bedienteil der Daikin Altherma EHS(X/H) die Betriebsart [Heizen] eingestellt, wird keine Heizkreisanforderung generiert, weil sich der direkte Heizkreis, welchem die Raumstation über die Heizkreiskennung zugeordnet ist, immer noch in der Betriebsart [Sommer] befindet. Die Änderung der Betriebsart muss daher an der Raumstation vorgenommen werden.

Bei Heizungsanlagen mit Heizkreiserweiterungen wird empfohlen, die Master-RoCon-Funktion nicht zu aktivieren (Einstellung = "Aus") und stattdessen die Terminalfunktion zu nutzen.

#### Bei allen Bedienteilen RoCon B1 und EHS157034

– Parameter [Terminaladresse]:

Sobald einem Bedienteil eine Terminalkennung zugewiesen wurde (alle Einstellungen außer "Aus"), kann mit dem Bedienteil die Terminalfunktion aktiviert werden. Nach Ausführung des [Bus - Scan] können alle im RoCon-System eingebundenen Systemkomponenten mit einer gültigen Gerätekennung fernbedient werden (Hausmeisterberechtigung).

Wenn die Terminalfunktion in der Heizungsanlage genutzt werden soll, muss einem Bedienteil die Terminalkennung = 0 zugewiesen werden.

#### 4.2 Bedienungsunterstützung bei der 1. Inbetriebnahme und bei Systemerweiterungen

Wenn eine Daikin Altherma EHS(X/H) oder eine Raumstation EHS157034 erstmalig eingeschaltet wird, wird generell zuerst die Einstellung der Benutzersprache angeboten.

Danach wird bei der Daikin Altherma EHS(X/H) abgefragt "Verwende Standardkonfig?". Normalerweise kann an dieser Stelle mit "Ja" bestätigt werden.

Nur bei Sonderanwendungen (z. B. mehrere Wärmeerzeuger im RoCon-System sollte die Antwort "Nein" gewählt werden). In diesem Fall wird die Parameterebene *"Grundkonfiguration"* angeboten, um die erforderlichen Anpassungen einstellen zu können (siehe Tab. 6-14).

Bei der Raumstation EHS157034 öffnet sich nach der Einstellung der Benutzersprache das Installationsmenü "Einrichtungsassist".

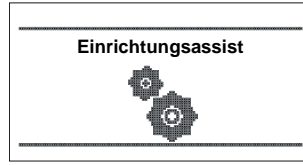

Bild 4-1 Anzeige "Einrichtungsassist"

Die zur Definition der Funktion, der Berechtigung und der Kennungen der Raumstation im RoCon-System werden abgefragt und auf Plausibilität geprüft.

So wird verhindert, dass doppelte Geräte- oder Terminalkennungen eingestellt werden.

Daher wird empfohlen, auch bei der Erweiterung oder bei Änderungen im RoCon-System der Heizungsanlage dieses Installationsmenü zu verwenden. Dazu muss eine bereits in die Heizungsanlage eingebundene Raumstation zunächst zurückgesetzt werden.

- 1. Fachmanncode eingeben (siehe Kapitel 3.6.1).
- 2. Exit-Taste mindestens 5 s drücken.
  - → Menü "Sonderebene" wird angezeigt.
- 3. Mit dem Drehtaster das Programm "RoCon B1/U1 Reset" anwählen.
- 4. Programm durch kurzen Druck auf den Drehtaster ausführen.
   → Das Installationsmenü "Einrichtungsassist" startet.

### 4.3 Daikin Altherma EHS(X/H) in Betrieb nehmen

Voraussetzung für die erste Inbetriebnahme ist der vollständige Abschluss aller vorbereitenden Installationsarbeiten gemäß der Installations- und Wartungsanleitung der Daikin Altherma EHS(X/H).

- Stromversorgung zur Daikin Altherma EHS(X/H) einschalten.
  - Nach der Startphase wird die Auswahl f
    ür die Bediensprache angezeigt.
- Mit dem Drehtaster die gewünschte Sprache anwählen.

Die Bediensprache kann jederzeit erneut geändert werden.

Auswahl mit kurzem Druck auf den Drehtaster bestätigen.
 Meldung "Verwende Standardkonfig?" wird angezeigt.

- Standardvorgabe "Ja" mit kurzem Druck auf den Drehtaster bestätigen (siehe auch Abschnitt 4.2).
  - ➔ Grundkonfiguration des RoCon-Geräts wird geladen.
  - → Meldung "Gerätestart" wird angezeigt.
  - → Meldung "Initialisierung" wird angezeigt.
  - Standardanzeige der aktuellen Drehschalterstellung wird dargestellt.
- Einstellungen bezüglich der Konfiguration für die Heizungsanlage am RoCon-Gerät anpassen (siehe Kapitel 3.6).

#### 4.3.1 Terminalkennung am Bedienteil RoCon B1 der Daikin Altherma EHS(X/H) zuweisen

Wenn im RoCon-System mehrere Bedienteile über den Datenbus verbunden sind, ist darauf zu achten, dass für einen Wärmeerzeuger der Parameter [Terminaladresse] = 0 eingestellt werden muss.

Es ist weiterhin darauf zu achten, dass die Einstellung des Parameters [Terminaladresse] im RoCon-System nicht doppelt vergeben wird.

- Fachmanncode eingeben (siehe Kapitel 3.6.1).
  - ➔ Nach Eingabe wird wieder die Ebene "Installation" angezeigt.
- Mit dem Drehtaster den Parameter [Terminaladresse] auswählen.
- Auswahl mit kurzem Druck auf den Drehtaster bestätigen.
- Innerhalb der Anzeige mit dem Drehtaster die eindeutige Terminaladresse einstellen.
   Aus Gründen der Übersichtlichkeit sollte diesem Bedienteil

Aus Gründen der Übersichtlichkeit sollte diesem Bedienteil der Wert = 0 zugewiesen werden.

- Änderung mit kurzem Druck auf den Drehtaster bestätigen.
  - Änderung wurde übernommen. Rücksprung auf vorherige Anzeige.

Weiterführende Erklärungen und mögliche Einstellwerte zu dieser Drehschalterstellung finden Sie in Kapitel 6.2.1.

### 4.4 Optionale RoCon-Systemkomponenten in Betrieb nehmen

## 4.4.1 (M1) Mischermodul EHS157068

Das Mischermodul **EHS157068** besitzt keine eingenständige Bedieneinheit. Zur Konfiguration und Bedienung muss es über eine CAN-Busleitung mit einer im Wärmeerzeuger eingebauten RoCon-Regelung oder einer Raumstation EHS157034 verbunden sein.

In \ Mis

In Verbindung mit einer Raumstation kann das Mischermodul auch als eigenständiger Heizkreisregler betrieben werden.

Um das Mischermodul direkt über das Bedienteil RoCon B1 der Daikin Altherma EHS(X/H) bedienen zu können, muss diesem eine Terminalkennung zugewiesen und die Terminalfunktion aktiviert sein (siehe Kapitel 3.4.9).

Nach Auswahl und Bestätigung eines externen Geräts wird die Terminalfunktion für dieses Gerät aktiviert und im Display die zugehörige Standardanzeige für dieses Gerät dargestellt.

Das Bedienteil befindet sich dann im Terminalbetrieb.

In Drehschalterstellung wirkt das lokale Bedienteil als Fernbedienung für das externe Gerät. Dabei werden alle Bedienfunktionen 1:1, wie am externen Gerät ausgeführt und abgespeichert.

Aus Gründen der Übersichtlichkeit sollte diesem Bedienteil der Wert = 0 zugewiesen werden.

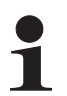

Wird in der Drehschalterstellung die Meldung "n. A." angezeigt, ist diesem Bedienteil RoCon B1 bisher keine gültige Terminalkennung zugewiesen.

Sollte die Meldung "n. A." weiterhin angezeigt werden, kann es erforderlich sein, dass die Gerätesoftware aktualisiert werden muss, um die Terminalfunktion nutzen zu können. Wenden Sie sich hierzu bitte an das Daikin Service Team.

Am Adressschalter (siehe Bild 4-2) muss eine eindeutige Gerätekennung (≥ 1) für den von diesem Mischermodul zu regelnden Heizkreis eingestellt werden, die mit dem (Parameter [HZK Zuordnung]) des Mischermoduls (siehe Tab. 4-1) synchronisiert werden muss.

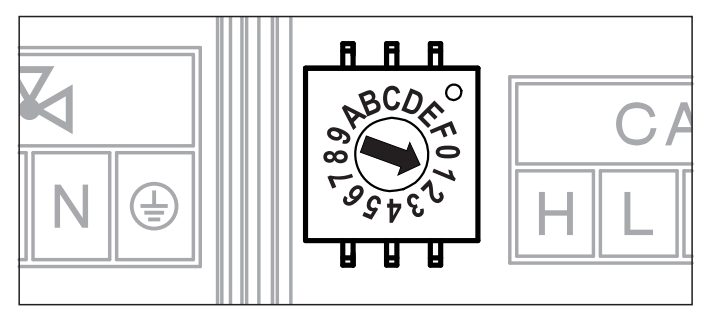

Bild 4-2 Einstellung Gerätekennung für Mischermodul EHS157068

Alle Einstellungen und Bedienschritte für diesen Heizkreis erfolgen analog zu denen für den direkten Heizkreis. Die Übersicht über die verfügbaren Parameter und ihrer Einstellungen finden Sie in Kapitel 6.13.

Direkt am Mischermodul EHS157068 kann der aktuelle Betriebsstatus festgestellt werden (siehe Bild 4-3).

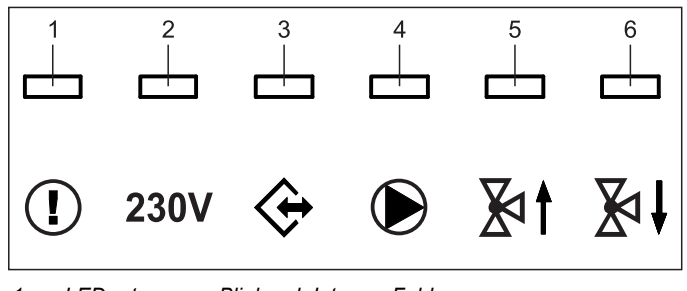

| 1    | LED rot    | <ul> <li>Blinkend: Interner Fehler<br/>(Fehlercode wird über CAN-Bus an zugeordnete<br/>Bedieneinheit übermittelt)</li> </ul> |
|------|------------|----------------------------------------------------------------------------------------------------|
|      |            | <ul> <li>An: Unterspannung der internen Uhr nach Strom-<br/>ausfall (&gt;10 h)</li> </ul>                                     |
| 2    | LED grün   | - An: Betriebsanzeige, Mischermodul eingeschaltet                                                                             |
| 3    | LED grün   | - An: CAN-Kommunikation hergestellt                                                                                           |
| 4    | LED grün   | - An: Mischerkreispumpe eingeschaltet                                                                                         |
| 5    | LED grün   | - An: Mischer "AUF" wird angesteuert                                                                                          |
| 6    | LED grün   | - An: Mischer "ZU" wird angesteuert                                                                                           |
| Bild | 4-3 Symbol | erklärung Statusanzeigen EHS157068                                                                                            |

## 4.4.2 (U1) Raumstation EHS157034

Die Raumstation EHS157034 kann als

- a) Fernbedieneinheit der Daikin Altherma EHS(X/H),
- b) Mischerkreisbedieneinheit (als Mischerkreiserweiterung oder eigenständige Mischerkreisregelung),

- c) Raumthermostat für die Daikin Altherma EHS(X/H),
- d) Fernbedieneinheit des gesamten RoCon-Systems (mit aktivierter Terminalfunktion)

#### eingesetzt werden.

Die Raumstation muss über eine CAN-Busleitung mit einer, in der Daikin Altherma EHS(X/H) eingebauten RoCon-Regelung oder einem Mischermodul EHS157068 verbunden sein. Es ist kein gesonderter Netzanschluss für die Raumstation notwendig.

# Ablauf zur Erstinbetriebnahme (siehe auch Abschnitt 4.2)

- Drehschalter an der Raumstation EHS157034 in Stellung
   "Info" (1) stellen.
- Stromversorgung der zugehörigen Daikin Altherma EHS(X/H) einschalten.
  - ➔ Nach der Startphase wird die Auswahl f
    ür die Bediensprache an der Raumstation EHS157034 angezeigt.
- Mit dem Drehtaster die gewünschte Sprache anwählen.

Die Bediensprache kann jederzeit erneut geändert werden.

- Auswahl mit kurzem Druck auf den Drehtaster bestätigen.
  - ➔ Meldung "Einrichtungsassist" wird angezeigt.
- Mit dem Drehtaster den gewünschten Verwendungszweck der Raumstation anwählen.
  - "Wohnraum": Verwendungszweck siehe a), c), d)
  - "Mischer": Verwendungszweck siehe b)
  - ➔ Je nach ausgewählter Verwendung erfolgt die weitere Konfiguration anhand der nachfolgenden Abschnitte (A oder B).

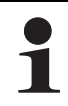

Alle Bedienschritte nach der Erstinbetriebnahme für den zugeordneten Heizkreis erfolgen analog zu denen am Bedienteil **RoCon B1** der Daikin Altherma EHS(X/H).

Mit der Raumstation können allerdings nicht alle Funktionen (z. B. Handbetrieb, Zurücksetzen von Fehlern) der Daikin Altherma EHS(X/H) aktviert werden.

#### A: Konfiguration bei Einstellung "Wohnraum"

- Einstellung "Wohnraum" mit kurzem Druck auf den Drehtaster bestätigen.
  - ➔ Einstellung der Heizkreiskennung (Parameter [HZK Zuordnung]) wird angezeigt.
- Im Parameter [HZK Zuordnung] mit dem Drehtaster den zugehörigen Heizkreis auswählen.
- Auswahl mit kurzem Druck auf den Drehtaster bestätigen.
  - ➔ Einstellung der Terminalkennung (Parameter [Terminaladresse]) wird angezeigt.
- Mit dem Drehtaster den Parameter [Terminaladresse] einstellen.
- Auswahl mit kurzem Druck auf den Drehtaster bestätigen.
  - → Standardanzeige wird angezeigt (siehe Bild 4-4).

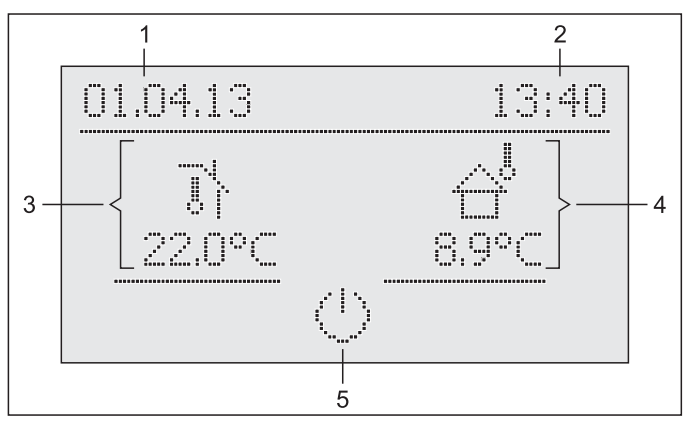

1 Datum 2 Uhrzeit

3

- 4 Aktuelle Außentemperatur
- Uhrzeit 5 Aktive Betriebsart des zuge-Aktuelle Raumtemperatur ordneten Heizkreises

Bild 4-4 Standardanzeige EHS157068 - "Wohnraum"

➔ Die Einstellungen an der Raumstation EHS157034 wirken nur auf den zugeordneten Heizkreis (außer bei aktivierter Terminalfunktion).

#### B: Konfiguration bei Einstellung "Mischer"

- Einstellung "Mischer" mit kurzem Druck auf den Drehtaster bestätigen.
  - ➔ Einstellung der Heizkreiskennung (Parameter [HZK Zuordnung]) wird angezeigt.
- Mit dem Drehtaster den Parameter [HZK Zuordnung] einstellen. Dieser Parameter muss identisch mit der Einstellung des Adressschalters im Mischermodul sein (siehe Bild 4-2), welchem die Raumstation EHS157034 zugeordnet wird.
- Auswahl mit kurzem Druck auf den Drehtaster bestätigen.
  - ➔ Einstellung der Terminalkennung (Parameter [Terminaladresse]) wird angezeigt.
- Mit dem Drehtaster den Parameter [Terminaladresse] einstellen.
  - → Standardanzeige wird angezeigt (siehe Bild 4-4).

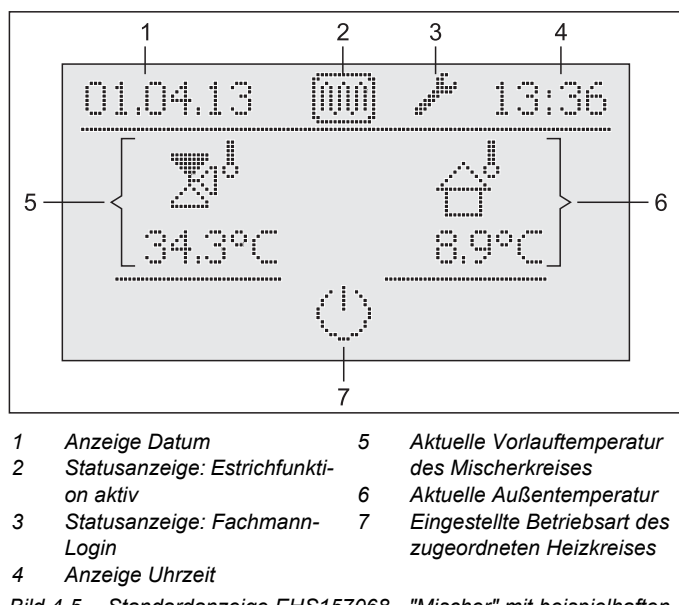

Bild 4-5 Standardanzeige EHS157068 - "Mischer" mit beispielhaften Statusanzeigen

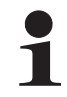

In der Einstellung "Mischer" ist der Raumfühler von EHS157068 deaktiviert.

#### 4.4.3 (M1) Mischermodul EHS157068 einem Wärmeerzeuger zuordnen

Wenn nur 1 Wärmeerzeuger im RoCon-System eingebunden ist, ist keine Anpassung der Wärmeerzeugerkennung notwendig (siehe Tab. 4-1).

Falls Anpassungen vorgenommen werden müssen, ist der Wert des Parameters [WE Zuordnung] (siehe Kapitel 6, Tab. 6-15) auf den gleichen Wert wie die Wärmeerzeugerkennung der Daikin Altherma EHS(X/H) einzustellen, welche den Mischerkreis dieses Mischermoduls versorgen soll.

#### 4.4.4 Master-RoCon-Funktion

Jeder Raumstation EHS157034, deren Heizkreiskennung auf einen direkten Heizkreis eingestellt ist, kann die Master-RoCon-Funktion zugeordnet werden.

- Fachmanncode eingeben (siehe Kapitel 3.6.1).
  - ➔ Nach Eingabe wird wieder die Ebene "Installation" angezeigt.
- Mit dem Drehtaster den Parameter [Master-RoCon] anwählen.
- Auswahl mit kurzem Druck auf den Drehtaster bestätigen.
   Einstellung des Parameters wird angezeigt.
- Mit dem Drehtaster den Parameter für die Funktion auf "*Ein*" stellen und durch kurzen Druck auf den Drehtaster bestätigen.

Alle Einstellungen an der Raumstation EHS157034 wirken wie Einstellungen am Bedienteil RoCon B1 des zugeordneten Wärmeerzeugers.

Somit können auch die Funktionen zur Warmwasserbereitung von der Raumstation aus fernbedient werden.

Da in dieser Einstellung das Bedienteil RoCon B1 die Kontrolle über den zugeordneten Heizkreis besitzt, wirken Einstellungen, welche am Bedienteil der Daikin Altherma EHS(X/H) vorgenommen werden, nur auf den Wärmeerzeuger aber nicht auf den Heizkreis (siehe Abschnitt 4.1).

#### 4.4.5 Hausmeisterfunktion

Die Hausmeisterfunktion ist gleichbedeutend mit der Terminalfunktion (siehe Kapitel 3.4.9 und Abschnitt 4.1 unter Parameter [Terminaladresse]).

## 5.1 Bei Erstinbetriebnahme oder Rückstellung auf Werkseinstellung

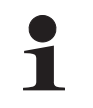

Nur wenn die Daikin Altherma EHS(X/H) zum ersten Mal in Betrieb genommen wird oder vollständig zurückgesetzt wurde, sind die in diesem Abschnitt aufgeführten Parameter erreichbar.

#### Bei Erstinbetriebnahme:

#### Nach Rückstellung auf Werkseinstellung:

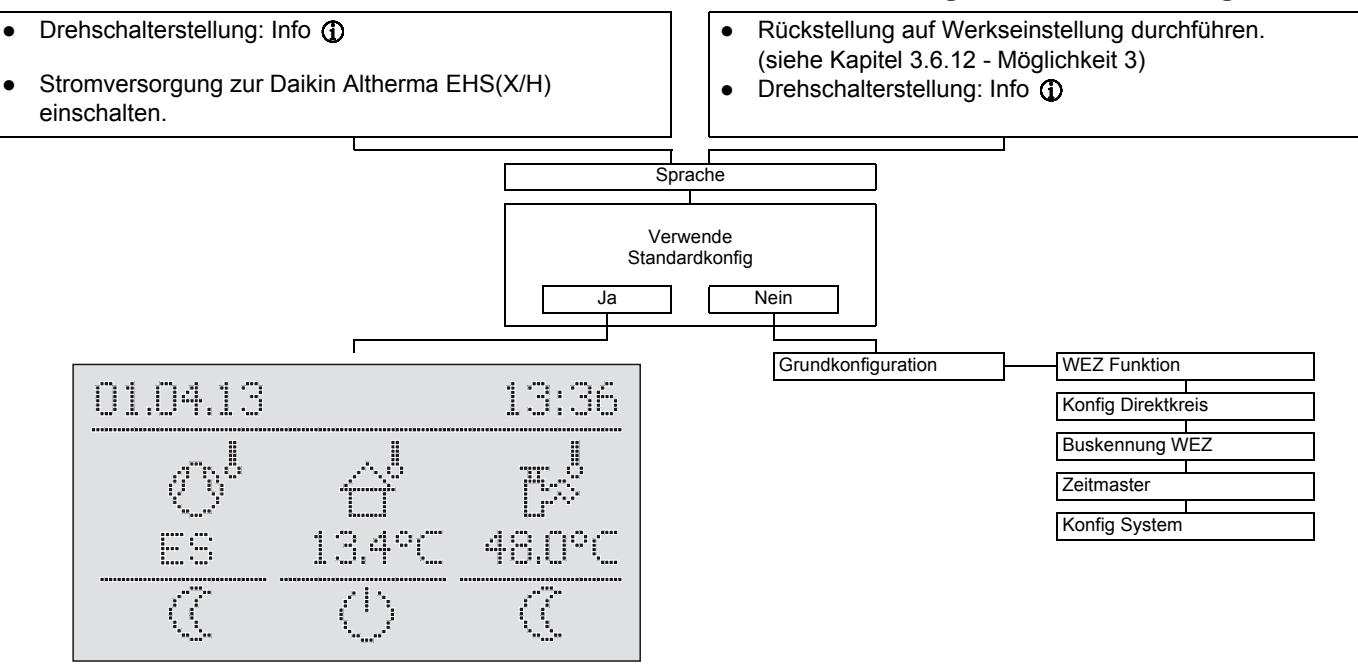

Tab. 5-1 Parameter "Grundkonfiguration"

## 5.2 Nach Erstinbetriebnahme / nach erfolgter Grundkonfiguration

## 5.2.1 Drehschalterstellung: Konfiguration 🔧

| Installation         | ]                    | LCD Helligkeit       |                    |
|----------------------|----------------------|----------------------|--------------------|
| Anlagenkonfiguration | Leistung WW          | LCD BEL-Zeit         |                    |
|                      | Leistung EHS Stufe 1 | Sprache              |                    |
|                      | Leistung EHS Stufe 2 | Datum                |                    |
|                      | Leistung BIV         | Uhrzeit              |                    |
|                      | TDiff-WW HZU         | Funkt Tastensperre   |                    |
|                      | Max Temp Heizung     | Zugriffsrechte       |                    |
|                      | Bivalenztemperatur   | RoCon U1 Zuord @     |                    |
|                      | Flüsterbetrieb       | Master-RoCon (ii)    |                    |
|                      | Sonderfkt Schaltk    | Aussengerät          |                    |
|                      | Wartezeit Sonderfkt  | Innengerät           |                    |
|                      | Schaltschwelle TDHW  | WP Version           |                    |
|                      | Spreizung Mod HZ     | Funktion EHS         |                    |
|                      | DurchflussBer        | HZ Unterstützung     |                    |
|                      | Anpass T-VL Heizen   | Bivalenzfunktion     |                    |
|                      | Anpass T-VL Kühlen   | SMART GRID           |                    |
|                      | Min Druck            | Modus SG             |                    |
|                      | Max Druck            | HT/NT Funktion       |                    |
|                      | Soll Druck           | HT/NT Anschluss      |                    |
|                      | Max Druckverlust     | Raumthermostat       |                    |
|                      | Relaistest           | Interlinkfunktion    |                    |
|                      |                      | Konfig MFR 1         |                    |
|                      |                      | Entlüftungsfunktion  |                    |
|                      |                      | PWM Konfig           | Max Leistung Pumpe |
|                      |                      |                      | Min Leistung Pumpe |
| HZK Konfig           | HK Funktion          | Sensor Konfig        | SKonfig T-Aussen   |
|                      | T-Frostschutz        | AF Anpassung         | SKonfig T-WW       |
|                      | Gebäudedämmung       | Terminaladresse      | SKonfig Druck      |
|                      | Estrich              | Konfig System        |                    |
|                      | Estrichprogramm      | HZK Zuordnung        |                    |
|                      | Heizen               |                      | Heizgrenze Tag     |
|                      | Kühlen 🋞             | Start Kühlen A-Temp  | Heizgrenze Nacht   |
|                      |                      | Max Kühlen A-Temp    | Heizkurve          |
| WW Konfig            | Zirk mit WW-Prog     | VL-Soll Start Kühlen | Raumeinfluss       |
|                      | Zirk Intervall       | VL-Soll Max Kühlen   | RF Anpassung       |
|                      | Antileg Tag          | Min VL-Soll Kühlen   | T-Vorlauf Tag      |
|                      | Antileg Zeit         | T-VL Kühlen          | T-Vorlauf Nacht    |
|                      | Antileg Temp         | T_H/K Umschaltung    | Max T-Vorlauf      |
|                      | Max WW Ladezeit      | Kühlsollwert Korr    | Min T-Vorlauf      |
|                      | WW Sperrzeit         | 7                    | Heizk Adaption     |

Tab. 5-2 Parameter in Drehschalterstellung "Konfiguration"

#### 5.2.2 Drehschalterstellung: WW Install

| 1x Warmwasser |  |
|---------------|--|
| WP Hyst TDHW  |  |
| Wartezeit BOH |  |

Tab. 5-3 Parameter in Drehschalterstellung "WW Install"

#### 5.2.3 Drehschalterstellung: Betriebsart 山... 禁

| Bereitschaft |  |
|--------------|--|
|              |  |
| Absenken     |  |
|              |  |
| Heizen       |  |
|              |  |
| Kühlen       |  |
|              |  |
| Sommer       |  |
|              |  |
| Automatik 1  |  |
|              |  |
| Automatik 2  |  |

Tab. 5-4 Parameter in Drehschalterstellung "Betriebsart"

| Drehschalt    | erstellung | : Raumsoll Tag | * |
|---------------|------------|----------------|---|
| T-Raum Soll 1 |            | ]              |   |
| T-Raum Soll 2 |            | ]              |   |
| T-Raum Soll 3 |            |                |   |

5.2.4

Tab. 5-5 Parameter in Drehschalterstellung "Raumsoll Tag"

# 5.2.5 Drehschalterstellung: Raumsoll Nacht (

| T-Absenkung |  |
|-------------|--|
|             |  |
| T-Abwesend  |  |

Tab. 5-6 Parameter in Drehschalterstellung "Raumsoll Nacht"

#### 5.2.6 Drehschalterstellung: WW Solltemp

| T-WW Soll 1 |                                           |
|-------------|-------------------------------------------|
|             |                                           |
| T-WW Soll 2 |                                           |
|             |                                           |
| T-WW Soll 3 |                                           |
|             | T-WW Soll 1<br>T-WW Soll 2<br>T-WW Soll 3 |

Tab. 5-7 Parameter in Drehschalterstellung "WW Solltemp"

#### 5.2.7 Drehschalterstellung: Zeitprogramm O

| Party          |                |
|----------------|----------------|
| Abwesend       | HZK Programm 2 |
| Urlaub         | WW Programm 1  |
| Feiertag       | WW Programm 2  |
| HZK Programm 1 | Zirk Programm  |

Tab. 5-8 Parameter in Drehschalterstellung "Zeitprogramm"

#### 5.2.8 Drehschalterstellung: Fern-Einstellung 📇

| Bus - Scan        |  |
|-------------------|--|
| Bus Cean          |  |
| Keine Auswahl     |  |
| Regler BM1/BE1 #X |  |
| Mischer #X        |  |

Tab. 5-9 Parameter in Drehschalterstellung "Fern-Einstellung"

## 5.2.9 Drehschalterstellung: Info ①

| Diensenaterstending |
|---------------------|
| Übersicht           |
| Wasserdruck         |
| T-WE                |
| T-WE Soll           |
| T-Aussen            |
| T-WW                |
| T-WW Soll           |
| T-Rücklauf          |
| Durchfluss          |
| Т-НК                |
| T-HK Soll           |
| Status Kesselpumpe  |
| Laufzeit Kompr      |
| Laufzeit Pumpe      |
| Mischer Position    |
| EHS für DHW         |
| EHS für CH          |
|                     |

| Mode <sup>.</sup> | Pump.  |
|-------------------|--------|
| Ext:              | FHS:   |
| RT:               | BPV:   |
| TV:               | Tdhw:  |
| TVBH:             | TA:    |
| TR:               | V:     |
| TVBH2:            | Tliq2: |
| TR2               | TA2:   |
| Tdhw2:            | quiet: |

(siehe auch Kapitel 3, Bild 3-5)

| Energie Kühlur | ng |
|----------------|----|
|                |    |
| Energie Heizur | ng |
|                |    |
| Energie erzeug | gt |
|                |    |
| Energie für W  | V  |
|                |    |
| WE Typ         |    |
|                |    |
| Sw Nr B1/U1    |    |
|                |    |
| Sw Nr Regler   |    |
|                |    |
| Sw Nr RTX RT   | -  |
|                |    |

Tab. 5-10 Parameter in Drehschalterstellung "Info"

#### 5.2.10 Exit-Taste: Sonderfunktion

| Handbetrieb    |       |
|----------------|-------|
| FA Fehler      |       |
| Protokoll      |       |
| Meldungen lös  | chen  |
| RoCon B1/U1    | Reset |
| Parameter Res  | set   |
| Zeitprog Reset |       |
| Zurück         |       |

Tab. 5-11 Parameter in Ebene "Sonderfunktion"

#### 5.3 (M1) Parameterebenen für Mischermodul EHS157068

Siehe Abschnitt 5.2.9.

5.3.3 Drehschalterstellung: Raumsoll Tag \*\* Siehe Abschnitt 5.2.4.

5.3.4 Drehschalterstellung: Raumsoll Nacht () Siehe Abschnitt 5.2.5.

5.3.5 Drehschalterstellung: WW Solltemp

Keine Funktion.

5.3.6 Drehschalterstellung: WW Install ⊮™ Keine Funktion.

| 5.3.7 Drehschalterstellung: Zeitprogramm O  | 5.3.8 Drehschalterstellung: Fern-Einstellung 🖧 |
|---------------------------------------------|------------------------------------------------|
| Siehe Abschnitt 5.2.7.                      | Siehe Abschnitt 5.2.8.                         |
| 5.3.9 Drehschalterstellung: Konfiguration 🔧 |                                                |
| Installation LCD Helligkeit                 |                                                |
| LCD BEL-Zeit                                | ]                                              |
| Sprache                                     | ]                                              |
| Datum                                       |                                                |
| Uhrzeit                                     |                                                |
| Funkt Tastensperre                          | ]                                              |
| Zugriffsrechte                              | ]                                              |
| RoCon U1 Zuord                              | ]                                              |
| Master-RoCon                                | ]                                              |
| PWM Konfig                                  | Min Leistung Pumpe                             |
|                                             | Max Leistung Pumpe                             |
| Sensor Konfig                               | SKonfig T-Aussen                               |
| AF Anpassung                                | ]                                              |
| Terminaladresse                             | ]                                              |
| WE Zuordnung                                | ]                                              |
| HZK Zuordnung                               | ]                                              |
| Mischer Konfig HK Funktion                  | 1                                              |
| Betrieb HKP                                 | ]                                              |
| Heizgrenze Tag                              | ]                                              |
| Heizgrenze Nacht                            |                                                |
| Heizkurve                                   | ]                                              |
| Raumeinfluss                                | ]                                              |
| RF Anpassung                                | ]                                              |
| T-Vorlauf Tag                               | ]                                              |
| T-Vorlauf Nacht                             | ]                                              |
| Max T-Vorlauf                               | ]                                              |
| Min T-Vorlauf                               | ]                                              |
| Heizk Adaption                              | ]                                              |
| Kurvenabst                                  | ]                                              |
| T-Frostschutz                               | ]                                              |
| Gebäudedämmung                              | ]                                              |
| Leistungszwang                              |                                                |
| Start Kühlen A-Temp 🛞                       |                                                |
| Max Kühlen A-Temp 🛞                         |                                                |
| VL-Soll Start Kühlen 🋞                      |                                                |
| VL-Soll Max Kühlen 🛞                        |                                                |
| Min VL-Soll Kühlen 🛞                        |                                                |
|                                             |                                                |
|                                             |                                                |
|                                             |                                                |
| Estrichorogramm                             | ]                                              |

Tab. 5-12 M Parameter in Drehschalterstellung "Konfiguration"

#### 6.1 Erläuterung zu den Parametertabellen

Die in den Abschnitten 6.2 bis 6.11 aufgeführten Parametertabellen enthalten kompakte Informationen zu allen Parametern, die in der jeweiligen Drehschalterstellung an der Regelung (1. Menüebene, 2. Menüebene) verfügbar sind.

Neben den Parameterbezeichnungen enthalten die Tabellen Angaben zu Einstellbereichen, Werkseinstellungen, Einstelloptionen bzw. Verstellschrittweiten und kurze Erläuterungen zur Funktion.

Außerdem geben sie Aufschluss über die Zugangsberechtigungen für die Bedienung an der Regelung. Zur entsprechenden Kennzeichnung werden folgende Kurzbezeichnungen verwendet:

## 6.2 Drehschalterstellung: Konfiguration 🔧

#### 6.2.1 Ebene "Installation"

BE Zugriffsberechtigung für den Betreiber

HF Zugriffsberechtigung mit Fachmanncode

Bei unterschiedlichen Angaben in den Spalten BE und HF muss vor Anwahl der Parameterebene die Anmeldung als Heizungsfachmann erfolgt sein, um den in Spalte HF eingetragenen Status zu erhalten (siehe Kapitel 3.6.1).

Status:

- N Nicht sichtbar
- E Sichtbar und einstellbar
- S Sichtbar

| r e          | Parameter          | Beschreibung                                                                                                    | Zug | griff | Einstellbe-                                                                                      | Werksein- | Schritt- |
|--------------|--------------------|----------------------------------------------------------------------------------------------------|-----|-------|--------------------------------------------------------------------------------------------------|-----------|----------|
| Unte<br>eber |                    |                                                                                                    | BE  | HF    | reich<br>Min / Max                                                                               | stellung  | weite    |
|              | LCD Helligkeit     | Helligkeit des Displays                                                                                                    | Е   | Е     | 0 - 100 %                                                                                        | 50 %      | 10 %     |
|              | LCD BEL-Zeit       | Beleuchtungsdauer des Displays                                                                                                    | Е   | Е     | 5 - 120 s                                                                                        | 30 s      | 1 s      |
|              | Sprache            | Landessprache der Anzeigetexte an der Bedieneinheit                                                                                                    | E   | E     | Deutsch<br>Englisch<br>Französisch<br>Niederländisch<br>Italienisch<br>Spanisch<br>Portugiesisch | Deutsch   | -        |
|              | Datum              | Aktuelles Datum im Format Tag / Monat / Jahr. Der aktuelle Wochentag wird anhand des Datums automatisch berechnet.                                                                                                    | E   | E     |                                                                                                  |           |          |
|              | Uhrzeit            | Uhrzeit im Format Stunden / Minuten.                                                                                                    | Е   | Е     |                                                                                                  |           |          |
|              | Funkt Tastensperre | Freischaltung der Funktion Tastensperre:<br>Aus: Tastensperre kann nicht aktiviert werden.<br>Ein: Tastensperre kann mit Drehtaster aktiviert werden (siehe Kapitel 3.3).                                                                                                    | E   | E     | Aus<br>Ein                                                                                       | Aus       | -        |
|              | Zugriffsrechte     | Eingabe Zugriffscode. Einstellung ziffernweise wie Zahlenschloss (siehe Kapitel 3.6.1).                                                                                                    | Е   | Е     | 0 - 9                                                                                            | 0000      | 1        |
|              | RoCon U1 Zuord     | Anzeige nur an angeschlossener Raumstation (if):<br>Funktion der Raumstation EHS157034 im CAN-Datenbussystem:<br>Wohnraum: Bedienteil für den im Parameter [HZK Zuordnung] zugeordneten Heizkreis.<br>Mischer: Mischerkreisbedieneinheit (als Mischerkreiserweiterung oder eigenständige<br>Mischerkreisregelung)<br>Zusätzlich zu den obigen Funktionen kann die Raumstation grundsätzlich als<br>Fernbedieneinheit der Daikin Altherma EHS(X/H) und des gesamten RoCon-Systems<br>(mit aktivierter Terminalfunktion) verwendet werden (siehe Kapitel 4.1 und 4.4.2).                                                                                                    | N   | E     | Wohnraum,<br>Mischer                                                                             | Wohnraum  | -        |
|              | Master-RoCon       | Anzeige nur an angeschlossener Raumstation (f):<br>Einstellung der Master-RoCon-Funktion<br>Aus: Deaktiviert<br>Ein: Funktion aktiv<br>Bei jeder Raumstation EHS157034, deren Heizkreiskennung auf einen direkten Heiz-<br>kreis eingestellt ist, kann die Master-RoCon-Funktion aktiviert werden (siehe<br>Kapitel 4.4.4). Mehrere Raumstationen mit aktiver Master-RoCon-Funktion im System<br>sind möglich, jedoch nur eine Raumstation, die dem gleichen Wärmeerzeuger zugeord-<br>net ist.<br>Alle Einstellungen an der Raumstation EHS157034 wirken bei aktivierter Master-RoCon-<br>Funktion wie Einstellungen am Bedienteil RoCon B1 des zugeordneten Wärmeerzeu-<br>gers. Somit können auch die Funktionen zur Warmwasserbereitung von der Raumstati-<br>on aus fernbedient werden. | Ν   | E     | Aus<br>Ein                                                                                       | Aus       | -        |
|              | Aussengerät        | Typ Wärmepumpenaußengerät<br>0: keine Auswahl<br>1: 4 kW<br>2: 6 kW<br>3: 8 kW<br>4: 11 kW<br>5: 14 kW<br>6: 16 kW                                                                                                    | N   | E     | 0 - 6                                                                                            | 0         | 1        |

| Parameter        | Beschreibung                                                                                                    | Zug | griff | Einstellbe-        | Werksein- | Schritt |
|------------------|----------------------------------------------------------------------------------------------------|-----|-------|--------------------|-----------|---------|
|                  |                                                                                                    | BE  | HF    | reich<br>Min / Max | stellung  | weite   |
| Innengerät       | Typ Wärmepumpeninnengerät<br>Anpassung des Einstellwerts wichtig, da die Gerätetypen unterschiedliche Abtaulogiken<br>beinhalten.<br>0: Bisher keine Inbetriebnahme erfolgt.<br>1: EHS(X/H)(B)04P30A<br>2: EHS(X/H)(B)08P30A<br>3: EHS(X/H)(B)08P50A<br>4: EHS(X/H)(B)16P50A                                                                                                    | N   | E     | 0 - 4              | 0         | 1       |
| WP Version       | Version des EHS(X/H) Innengerätes<br>4: Version 4<br>5: Version 5                                                                                                    | N   | E     | 4 - 5              | 5         | -       |
| Funktion EHS     | Einstellung ob zusätzlicher Wärmeerzeuger (WEZ) für Warmwasserbereitung und Hei-<br>zungsunterstützung vorhanden ist (siehe Kapitel 3.6.7).<br>0: Kein zusätzlicher WEZ<br>1: Optionaler Backup-Heater<br>2: Alternativer WEZ übernimmt Warmwasserbereitung und Heizungsunterstützung<br>3: Alternativer WEZ 1 übernimmt Warmwasserbereitung und alternativer WEZ 2 über-<br>nimmt Heizungsunterstützung                                                                                                    | N   | E     | 0 - 3              | 1         | 1       |
| HZ Unterstützung | Heizungsunterstützung aus Warmwasserspeicher, wenn Mindesttemperatur überschrit-<br>ten ist (siehe Kapitel 3.6.8 und Parameter [TDiff-WW HZU ]).<br>Aus: keine Heizungsunterstützung<br>Ein: Heizungsunterstützungsfunktion aktiv                                                                                                    | N   | E     | Aus<br>Ein         | Ein       | -       |
| Bivalenzfunktion | Die Bivalenzfunktion ist für den Betrieb des optionalen Zuheizers aufgrund einer Backup-<br>Anforderung (Raumheizbetrieb) relevant.<br>Aus: Betrieb des Backup-Heaters ist immer möglich.<br>Ein: Backup-Heater wird erst freigeben, wenn die im Parameter [Bivalenztemperatur]<br>eingestellte Temperatur unterschritten wird.                                                                                                    | N   | E     | Aus<br>Ein         | Ein       | -       |
| SMART GRID       | Auswertung des SG-Signals (siehe Kapitel 3.4.11).<br>0: Funktion SMART GRID nicht aktiv, SG-Signal wird nicht ausgewertet.<br>1: Je nach Signal des Energieversorgungsunternehmens wird die Wärmepumpe abge-<br>schaltet (keine Frostschutzfunktion - siehe Kapitel 3.6.5) oder auf höheren Temperatu-<br>ren betrieben.                                                                                                    | N   | E     | 0 - 1              | 0         | -       |
| Modus SG         | Nur wenn Parameter [SMART GRID] = 1:<br>Dient zu einer möglichen Soll-Temperaturerhöhung bei einem SMART GRID-Einschalt-<br>befehl.<br>0: Komfort (Anhebung der Warmwasser-Solltemperatur um 5 K)<br>1: Standard (Anhebung der Vorlauf-Solltemperatur um 2 K und Warmwasser-Solltempe-<br>ratur um 5 K)<br>2: Eco (Anhebung der Vorlauf-Solltemperatur um 5 K und Warmwasser-Solltemperatur<br>um 7 K)                                                                                                    | N   | E     | 0 - 2              | 1         | 1       |
| HT/NT Funktion   | Einstellung, welche Wärmequellen ausgeschaltet werden, wenn bei einem Niedertarif-<br>Netzanschluss das vom Energieversorgungsunternehmen (EVU) ausgegebene Signal<br>für Hochtarif empfangen wird.<br>0: Deaktiviert (keine Auswirkung)<br>1: Kältemittelverdichter wird ausgeschaltet<br>2: Kältemittelverdichter und Reserveheizung werden ausgeschaltet<br>3: Alles wird ausgeschaltet (keine Frostschutzfunktion - siehe Kapitel 3.6.5)                                                                                                    | N   | E     | 0 - 3              | 0         | 1       |
| HT/NT Anschluss  | Festlegung, ob der HT-/NT-Eingang als Öffner- oder Schließerkontakt ausgewertet wird.<br>0: Schließerkontakt (Schaltkontakt geschlossen = Hochtarif)<br>1: Öffnerkontakt (Schaltkontakt geschlossen = Niedertarif)                                                                                                    | N   | E     | 0 - 1              | 0         | -       |
| Raumthermostat   | <ul> <li>Konfiguration eines am Anschluss J16 der Daikin Altherma EHS(X/H) angeschlossenen<br/>Raumthermostats mit potenzialfreien Kontakten.</li> <li>Aus: Deaktiviert</li> <li>Ein: (Nur wenn Parameter [Interlinkfunktion] = Aus)<br/>Auswertung der Schaltkontakte Heizen ()) und Kühlen () am Steckeranschluss<br/>J16 auf der Schaltplatine RoCon BM1 (nur, wenn keine der Betriebsarten "Bereit-<br/>schaft", "Absenken", "Sommer", "Urlaub", "Feiertag" oder "Estrich" aktiv ist):</li> <li>a) Geschlossener Schaltkontakt Heizen ()) : Betriebsart wird auf "Heizen"<br/>geschaltet. Priorität, falls beide Schaltkontakte geschlossen sind.</li> <li>b) Geschlossener Schaltkontakt Kühlen (): Betriebsart wird auf "Kühlen"<br/>geschaltet.</li> <li>c) Offene Kontakte: Nur Erostschutz aktiv</li> </ul> | N   | E     | Aus<br>Ein         | Aus       | -       |

| - e          | Parameter           | Beschreibung                                                                                                    | Zug | griff | Einstellbe-                     | Werksein- | Schritt- |
|--------------|---------------------|----------------------------------------------------------------------------------------------------|-----|-------|---------------------------------|-----------|----------|
| Unte<br>eben |                     |                                                                                                    | BE  | HF    | reich<br>Min / Max              | stellung  | weite    |
|              | Interlinkfunktion   | Konfiguration für Anlagen, die mit 2 verschiedenen Vorlauf-Solltemperaturen betrieben werden (siehe Kapitel 3.6.6).<br>Eine mögliche Anwendung ist z. B. die zusätzliche Einbindung eines FWXV(15/20)AVEB in ein Flächenheiz- und Kühlsystem.<br><u>Voraussetzung:</u> Am Steckeranschluss J16 der Daikin Altherma EHS(X/H) sind 2 Raum-<br>thermostate angeschlossen.                                                                                                    | N   | E     | Aus<br>Ein                      | Aus       | -        |
|              |                     | <ul> <li>Aus: Deaktiviert</li> <li>Ein: Auswertung der Schaltkontakte Heizen ∭ und Kühlen  am Steckeranschluss J16 auf der Schaltplatine RoCon BM1.<br/>Aktivieren des Kühlbetriebs nur durch Umstellen der Betriebsart auf "Kühlen" (siehe Kapitel 3.4.2).<br/>Einstellung des Parameters [Raumthermostat] wird nicht mehr ausgewertet.</li> <li>a) Offene Schaltkontakte: nur Frostschutz aktiv</li> <li>b) Betriebsart "Heizen" und "Automatik 1" / "Automatik 2" während der Schaltzyklen im Tagbetrieb aktiv.</li> <li>Geschlossener Schaltkontakt Heizen ∭ = IL1:</li> <li>→ Es wird auf die normale Vorlauf-Solltemperatur gemäß den Parametereinstellungen in Ebene "<i>HZK Konfig</i>" &gt; "<i>Heizen</i>" geregelt.</li> <li>Geschlossener Schaltkontakt Kühlen  = IL2:</li> <li>→ Es wird auf die erhöhte Vorlauf-Solltemperatur geregelt (normale Vorlauf-Solltemperatur geregelt.</li> <li>Geschlossener Schaltkontakt Heizen  = IL1:</li> <li>→ Es wird auf die enormale Vorlauf-Solltemperatur geregelt (normale Vorlauf-Solltemperatur geregelt (normale Vorlauf-Solltemperatur = IL2:</li> <li>→ Es wird auf die normale Vorlauf-Solltemperatur gemäß den Parametereinstellungen in Ebene "<i>HZK Konfig</i>" &gt; "<i>Kühlen</i>" geregelt.</li> <li>Geschlossener Schaltkontakt Heizen  = IL1:</li> <li>→ Es wird auf die normale Vorlauf-Solltemperatur gemäß den Parametereinstellungen in Ebene "<i>HZK Konfig</i>" &gt; "<i>Kühlen</i>" geregelt.</li> <li>Geschlossener Schaltkontakt Heizen  = IL1:</li> <li>→ Es wird auf die normale Vorlauf-Solltemperatur gemäß den Parametereinstellungen in Ebene "<i>HZK Konfig</i>" &gt; "<i>Kühlen</i>" geregelt.</li> <li>Geschlossener Schaltkontakt Kühlen  = IL2:</li> <li>→ Es wird auf die normale Vorlauf-Solltemperatur geregelt (normale Vorlauf-Solltemperatur der geregelt (normale Vorlauf-Solltemperatur der geregelt (normale Vorlauf-Solltemperatur geregelt (normale Vorlauf-Solltemperatur der geregelt (normale Vorlauf-Solltemperatur geregelt (normale Vorlauf-Solltemperatur geregelt (normale Vorlauf-Solltemperatur geregelt (normale Vorlauf-Solltemperatur geregelt (normale Vorlauf-Solltemp</li></ul> |     |       |                                 |           |          |
|              | Konfig MFR 1        | <ul> <li>Sontemperatur - Wert des Parameters (Anpass 1-VL Kuhlen). Prioritat, faits beide Schaltkontakte geschlossen sind!</li> <li>Konfigurieren des Multifunktionsausgangs (230 V, Anschluss J14):</li> <li>0: Der Ausgang ist ohne Funktion.</li> <li>1: Sammlerpumpe – Der Ausgang wird aktiv, sobald ein Heizkreis des Systems eine Wärmeanforderung zum Wärmeerzeuger meldet.</li> <li>2: Zirkulationspumpe – Der Ausgang wird je nach Parametrierung entweder nach dem Zeitprogramm der Zirkulationspumpe oder nach dem Zeitprogramm der Zirkulationspumpe oder nach dem Zeitprogramm der Warmwasserbereitung aktiviert (siehe Kapitel 3.4.7).</li> <li>3: Zubringerpumpe – Der Ausgang wird aktiv, sobald für den direkten Heizkreis des Wärmeerzeugers eine Wärmeanforderung ansteht.</li> </ul>                                                                                                    | N   | E     | 0 - 3                           | 2         | 1        |
|              | Entlüftungsfunktion | Aktivierung der automatischen Entlüftung der Daikin Altherma EHS(X/H) und des ange-<br>schlossenen Heizkreislaufs (siehe Kapitel 3.6.10).<br>Aus: Deaktiviert<br>Ein: Start der Entlüftungsfunktion                                                                                                    | N   | E     | Aus<br>Ein                      | Aus       | -        |
| PWN          | l Konfig            |                                                                                                    |     |       |                                 |           |          |
|              | Max Leistung Pum-   | Obergrenze für die Modulation der Pumpenleistung                                                                                                    | Ν   | E     | 20 - 100 %                      | 100 %     | 1 %      |
|              | Min Leistung Pumpe  | Untergrenze für die Modulation der Pumpenleistung                                                                                                    | N   | Е     | 10 - 100 %                      | 50 %      | 1 %      |
| Sens         | sor Konfig          |                                                                                                    |     |       |                                 |           |          |
|              | SKonfig T-Aussen    | Konfiguration des optionalen Außentemperaturfühlers RoCon OT1:<br>Aus: Keine Fühlerauswertung<br>Ein: Fühlerauswertung aktiviert. Zur Ermittlung der Vorlauf-Solltemperaturen wird dieser<br>Fühler ausgewertet (siehe Kapitel 3.6.4) und in der Standardanzeige angezeigt). Ist kein<br>Außentemperaturfühler angeschlossen, wird eine Fehlermeldung generiert.                                                                                                    | N   | E     | Aus<br>Ein                      | Aus       | -        |
|              | SKonfig T-WW        | Konfiguration der Warmwasserbereitung:<br>Inaktiv: Keine Funktion zur Warmwasserbereitung.<br>Sensor: Funktion zur Warmwasserbereitung ist aktiviert. Für die Warmwasserbereitung<br>wird ein Speichertemperaturfühler ausgewertet (Ist kein Speichertemperaturfühler ange-<br>schlossen, wird eine Fehlermeldung erzeugt).<br>Thermostat: Funktion zur Warmwasserbereitung ist aktiviert. Für die Warmwasserberei-<br>tung wird ein Thermostatschalter (Ein / Aus) ausgewertet, wobei "offene Klemmen" als<br>"Kein Bedarf" ausgewertet wird.                                                                                                    | N   | E     | Inaktiv<br>Sensor<br>Thermostat | Sensor    | -        |
|              | SKonfig Druck       | Konfiguration des Sensors zur Erfassung des Wasserdrucks der Anlage:<br>Aus: Keine Fühlerauswertung<br>Ein: Fühlerauswertung aktiviert (Ist kein Drucksensor angeschlossen, wird eine Fehler-<br>meldung generiert.)                                                                                                    | N   | E     | Aus<br>Ein                      | Ein       | -        |
|              | AF Anpassung        | Individuelle Anpassung für den Messwert der für die Regelung relevanten Außentemperatur.                                                                                                    | Ν   | E     | -5,0 bis +5,0 K                 | 0,0 K     | 0,1 K    |
|              | Terminaladresse     | Einstellen der Terminalkennung des Bedienteils für den Systemzugriff. Der eingestellte Wert muss im gesamten System eindeutig sein. Eine Bestätigung dieses Parameters mit dem Drehtaster bewirkt eine neue Initialisierung der Regelung.<br>Alle Einstellungen, außer "Aus", ermächtigen den Benutzer des Bedienteils, die Terminalfunktion zu aktivieren und damit alle RoCon-Systemkomponenten mit einer gültigen Gerätekennung zu bedienen (siehe Kapitel 3.4.9 und 4.1).                                                                                                    | N   | E     | Aus, 0 - 9                      | Aus       | 1        |

| er-<br>ne | Parameter Beschreibung | Zugriff                                                                                                    |    | Einstellbe- | Werksein-                   | Schritt- |       |
|-----------|------------------------|----------------------------------------------------------------------------------------------------|----|-------------|-----------------------------|----------|-------|
| Unte      |                        |                                                                                                    | BE | HF          | reich<br>Min / Max          | stellung | weite |
|           | Konfig System          | Systemkonfiguration des Geräts, bestehend aus Sensorkonfiguration und Datenbuskon-<br>figuration. Wird beim ersten Gerätestart die Abfrage nach dem Verwenden der Standard-<br>konfiguration mit "Ja" beantwortet, wird diese für den installierten Wärmeerzeuger<br>passende Grundkonfiguration automatisch aktiviert.<br>Eine Bestätigung dieses Parameters auf Einstellung "Inaktiv" oder "Löschen" mit dem<br>Drehtaster bewirkt eine neue Initialisierung der Regelung. Es folgt eine Fehlermeldung.<br>Danach muss der Drehschalter auf Stellung "Info" gestellt werden. Mit dem Drehtaster<br>die angezeigte Menüführung bedienen. | Z  | Ш           | Inaktiv<br>Aktiv<br>Löschen | Aktiv    | -     |
|           | HZK Zuordnung          | Anzeige nur an angeschlossener Raumstation (i):<br>Einstellung der Heizkreiskennung für die Raumstation (siehe Kapitel 4.1). Dieser Para-<br>meter legt fest, welcher Heizkreis damit bedient werden soll.<br>Der direkte Heizkreis der Daikin Altherma EHS(X/H) ist standardmäßig auf die Heizkreis-<br>kennung "0" eingestellt (siehe Abschnitt 6.12, Parameter [Konfig Direktkreis]).                                                                                                    | Ν  | E           | Aus, 0 - 15                 | Aus      | 1     |

Tab. 6-1 Parameter in Drehschalterstellung "Konfiguration", Ebene "Installation"

#### 6.2.2 Ebene "Anlagenkonfiguration"

| Parameter               | Beschreibung                                                                                                    | Zu<br>BE | griff<br>HF | Einstellbe-<br>reich<br>Min / Max | Werksein-<br>stellung | Schritt-<br>weite |
|-------------------------|----------------------------------------------------------------------------------------------------|----------|-------------|-----------------------------------|-----------------------|-------------------|
| Leistung WW             | Wärmeleistung des elektrischen Zuheizers für Warmwasserbereitung                                                                                                    | N        | E           | 1000 -<br>40000 W                 | 3000 W                | 1000 W            |
| Leistung EHS Stufe<br>1 | Wärmeleistung des elektrischen Zuheizers bei Heizungsunterstützung Stufe 1<br>siehe Betriebsanleitung des Heizstabes BUxx.                                                                                                    | N        | E           | -                                 | -                     | -                 |
| Leistung EHS Stufe<br>2 | Wärmeleistung des elektrischen Zuheizers bei Heizungsunterstützung Stufe 2 siehe Betriebsanleitung des Heizstabes BUxx.                                                                                                    | N        | E           | -                                 | -                     | -                 |
| Leistung BIV            | Einstellung begrenzt Leistung der Heizungsunterstützung.                                                                                                    | N        | E           | 3000 -<br>40000 W                 | 15000 W               | 1000 W            |
| TDiff-WW HZU            | Nur wenn Parameter [HZ Unterstützung] = Ein.<br><u>Heizungsunterstützung wird aktiviert</u> , wenn<br>Tdhw > T <sub>HZUmin</sub> + 4 K <b>und</b> Tdhw > [T-WE Soll] + 1 K.                                                                                                    | N        | E           | 2 - 15                            | 5                     | 1                 |
|                         | <u>Die Heizungsunterstützung wird deaktiviert,</u> wenn<br>Tdhw < T <sub>HZUmin</sub> <b>oder</b> Tdhw < [T-WE Soll].                                                                                                    |          |             |                                   |                       |                   |
|                         | T <sub>HZUmin</sub> = Gerade aktive Warmwasser-Solltemperatur [T-WW Soll] + eingestellter Parameter-<br>wert [TDiff-WW HZU ].<br>Tdhw = aktuelle Warmwasserspeichertemperatur<br>[T-WE Soll] = gerade aktive Vorlauf-Solltemperatur (siehe Tab. 6-12 und Kapitel 3.6.4)                                                                                                    |          |             |                                   |                       |                   |
| Max Temp Heizung        | Einstellung begrenzt die Vorlauf-Solltemperatur (gemessen an $t_{V, \ BH})$ bei aktiver Heizungsunterstützungsfunktion.                                                                                                    | N        | E           | 5 - 85 °C                         | 60 °C                 | 1 °C              |
| Bivalenztemperatur      | Einstellung beeinflusst die im Parameter [Sonderfkt Schaltk] definierte Wirkungsweise des po-<br>tenzialfreien AUX-Schaltkontakts (Wechselschaltausgang A).                                                                                                    | E        | E           | -15 bis +35 °C                    | 0 °C                  | 1 °C              |
|                         | Nur wenn Parameter [Bivalenzfunktion] = Ein:<br>Außentemperatur, ab welcher der optionale Zuheizer zur Unterstützung der Raumheizung ak-<br>tiviert wird. Die Bivalenztemperatur ist für den Betrieb des optionalen Zuheizers aufgrund einer<br>Backup-Anforderung (Raumheizbetrieb) relevant. Hierfür wird die Temperatur des im Wärme-<br>pumpenaußengerät integrierten Temperatursensors (Infowert TA2) verwendet.<br>Der angezeigte Infowert TA2 kann abhängig vom Parameter [SKonfig T-Aussen] vom Wert in<br>der Standardanzeige abweichen.                                                                                                    |          |             |                                   |                       |                   |
| Flüsterbetrieb          | Modus für geräuscharmen Betrieb bei reduzierter Leistung (siehe Kapitel 3.4.10).<br>0: Deaktiviert<br>1: Aktiviert<br>2: Wird nur nachts zwischen 22:00 Uhr und 6:00 Uhr im Flüstermodus betreiben.                                                                                                    | E        | E           | 0 - 2                             | 0                     | -                 |
| Sonderfkt Schaltk       | Einstellung weist die Schaltbedingungen für den potenzialfreien AUX-Schaltkontakt zu (Wech-<br>sel Schaltausgang A, siehe Kapitel 3.6.9).<br>0: Funktion deaktiviert<br>AUX-Schaltkontakt schaltet;<br>1: Wenn Speichertemperatur (Tdhw) ≥ Wert Parameter [Schaltschwelle TDHW] ist.<br>2: Wenn eine Kühlanforderung oder Heizanforderung vorliegt.<br>3: Wenn eine Warmwasseranforderung an den Backup-Heater (EKBUxx) vorliegt oder der<br>konfigurierte Backup-Heater zur Heizungsunterstützung angefordert wird.<br>4: Wenn ein Fehler anliegt.<br>5: Wenn die Fühlerwert (TVBH) > 60 °C ist.<br>6: Wenn die Außentemperatur < Parameterwert [Bivalenztemperatur] ist.<br>→ Wärmepumpe arbeitet weiter = paralleler Bivalenzbetrieb.<br>7: Wenn die Außentemperatur < Parameterwert [Bivalenztemperatur] ist + eine Anforderung<br>Heizen oder eine Warmwasseranforderung vorliegt.<br>→ Wärmepumpe arbeitet nicht weiter = alternativer Bivalenzbetrieb.<br>8: Wenn eine Warmwasseranforderung besteht.<br>9: Wenn Außentemperatur < Parameterwert [Bivalenztemperatur] + Wärmeanforderung<br>"Raumheizung" (nicht für Warmwasseranforderung). Wärmepumpe arbeitet unterhalb dem im<br>Parameter [Bivalenztemperatur] eingestellten Wert nicht mehr im Raumheizbetrieb - nur noch<br>im Warmwasserbetrieb.<br>Anwendung: Alternativer Bivalenzbetrieb Raumheizung, wenn Heizkessel hydraulisch so ein-<br>gebunden ist, dass er das druckloses Speicherwasser der Daikin Altherma EHS(X/H) direkt er-<br>wärmt (Anschluss über Solaranschlüsse).<br>10: "Multi-Oil" - wenn Außentemperatur < Parameterwert [Bivalenztemperatur] + Wärmeanfor-<br>derung "Raumheizung" (nicht für Warmwasseranforderung). Wärmepumpe arbeitet unterhalb<br>dem im Parameter [Bivalenztemperatur] eingestellten Wert nicht mehr im Raumheizbetrieb -<br>nur noch im Warmwasserbetrieb.<br>Anwendung: Alternativer Bivalenzbetrieb Raumheizung, wenn Heizkessel hydraulisch im Vor-<br>lauf der Wärmepumpe eingebunden ist. Für diese Anwendungsart muss die Frostschutzfunk-<br>tion an der Daikin Altherma EHS(X/H) deaktiviert werden (Parameter [T-Frostschutz] = Aus). | N        | E           | 0 - 9                             | 0                     |                   |
| Wartezeit Sonderfkt     | AUX-Schaltkontakt (A) schaltet erst verzögert, wenn die Schaltbedingung (siehe Parameter [Sonderfkt Schaltk]) länger als die eingestellte Zeit ansteht.                                                                                                    | N        | E           | 0 - 600 s                         | 120 s                 | 5 s               |
| Schaltschwelle<br>TDHW  | Schaltschwelle Speichertemperatur (Tdhw) für AUX-Schaltkontakt (siehe Parameter [Son-<br>derfkt Schaltk]).                                                                                                    | N        | E           | 20 - 85 °C                        | 50 °C                 | 1 °C              |
| Spreizung Mod HZ        | Sollspreizung für Raumheizung. Die Heizungsumwälzpumpe der Daikin Altherma EHS(X/H) regelt den Durchfluss, um die in dem Parameter hinterlegte Sollspreizung zwischen Vorlauf-<br>Solltemperatur und Rücklauftemperatur (typen - trad) zu erreichen                                                                                                    | N        | E           | 2 - 20 K                          | 7 K                   | 1 K               |
| DurchflussBer           | Aktuell benötigter Mindest-Volumenstrom der Anlage (Rechenwert, nicht einstellbar)                                                                                                    | N        | s           | INFO WERT                         | XXX                   | -                 |
| Anpass T-VL Heizen      | Nur wenn Parameter [Interlinkfunktion] = Ein:<br>Vorlauf-Solltemperatur wird bei geschlossenem RT-Schaltkontakt Kühlen 🛞 um den einge-<br>stellten Wert erhöht (siehe Tab. 6-1, Parameter [Interlinkfunktion]). Anforderung z. B. durch<br>FWXV(15/20)AVEB.                                                                                                    | N        | E           | 0 - 50 K                          | 5 K                   | 1 K               |

| Parameter          | Beschreibung                                                                                                    | Zug | griff | Einstellbe-        | Werksein- | Schritt- |
|--------------------|----------------------------------------------------------------------------------------------------|-----|-------|--------------------|-----------|----------|
|                    |                                                                                                    | BE  | HF    | reich<br>Min / Max | stellung  | weite    |
| Anpass T-VL Kühlen | Nur wenn Parameter [Interlinkfunktion] = Ein:<br>Kühlvorlauf-Solltemperatur wird bei geschlossenem RT-Schaltkontakt Kühlen 🛞 um den ein-<br>gestellten Wert reduziert (siehe Tab. 6-1, Parameter [Interlinkfunktion]). Anforderung z. B.<br>durch FWXV(15/20)AVEB.                                                                                                    | N   | E     | 0 - 50 K           | 5 K       | 1 K      |
| Min Druck          | Definiert den minimalen Wasserdruck.<br>Druckwächterfunktion (nur bei aktiviertem Drucksensor, [SKonfig Druck]=Ein, siehe Tab. 6-1):<br>Unterschreitet der Messwert den eingestellten Wert, wird die Daikin Altherma EHS(X/H) abge-<br>schaltet und eine Fehlermeldung generiert.                                                                                                    | N   | E     | 0,1 - 5,0 bar      | 0,5 bar   | 0,1 bar  |
| Max Druck          | Definiert den maximalen Wasserdruck.<br>Druckwächterfunktion (nur bei aktiviertem Drucksensor, [SKonfig Druck]=Ein, siehe Tab. 6-1):<br>Überschreitet der Messwert den eingestellten Wert, wird eine Warnmeldung generiert.                                                                                                    | N   | E     | 0,1 - 5,0 bar      | 3,0 bar   | 0,1 bar  |
| Soll Druck         | Definiert den Soll-Wasserdruck.<br>Druckwächterfunktion (nur bei aktiviertem Drucksensor, [SKonfig Druck]=Ein, siehe Tab. 6-1):<br>Unterschreitet der Messwert den eingestellten Wert um mehr als den im Parameter [Max<br>Druckverlust] eingestellten Wert, wird eine Warnmeldung generiert.                                                                                                    | N   | E     | 0,1 - 5,0 bar      | 0,9 bar   | 0,1 bar  |
| Max Druckverlust   | Definiert den maximal akzeptablen Druckverlust in der Heizungsanlage.<br>Druckwächterfunktion (nur bei aktiviertem Drucksensor, [SKonfig Druck]=Ein, siehe Tab. 6-1):<br>Unterschreitet der Messwert den im Parameter [Soll Druck] eingestellten Wert um mehr als<br>den eingestellten Wert, wird eine Warnmeldung generiert.                                                                                                    | N   | E     | 0,1 - 5,0 bar      | 0,5 bar   | 0,1 bar  |
| Relaistest         | Manuelle Ansteuerung einzelner Relais zu Testzwecken. Nach Bestätigung dieses Parame-<br>ters mit dem Drehtaster wird im Display die Liste der Relais 1 - 9 mit Auswahlkästchen ange-<br>zeigt. Bei Auswahl und Bestätigung eines Relais mit dem Drehtaster wird ein Haken im<br>Auswahlkästchen gesetzt und das betreffende Relais aktiviert. Mehrfachauswahl ist möglich.<br>Relais 1: Ausgang J1 (Interne Heizungsumwälzpumpe), (m) Ausgang Pumpe<br>Relais 2: Ausgang J14 (Zirkulationspumpe), (m) Mischer "Auf"<br>Relais 3: Kontakt A an Ausgang J2 (Umschaltventil 3UVB1), (m) Mischer "Zu"<br>Relais 5: Ausgang J12, Umschaltventil 3UVB1), (m) Mischer "Zu"<br>Relais 6: Ausgang J12, Umschaltventil 3UV DHW, "Zu"<br>Relais 6: Ausgang J12, Umschaltventil 3UV DHW, "Zu"<br>Relais 7: Anschluss J3 (potenzialfreies Relais: Schließer B-B1) - AUX<br>Relais 8: Anschluss J3 (potenzialfreies Relais: Wechsler A-A1/A-A2) - AUX<br>Relais 8: Ausgang J10 (Stromversorgung A1P) | Ν   | E     |                    |           | -        |

Tab. 6-2 Parameter in Drehschalterstellung "Konfiguration", Ebene "Anlagenkonfiguration"

Abhängig vom Stand der Gerätesoftware können in dieser Ebene einzelne Informationsparameter angezeigt werden, welche nicht in Tab. 6-2 beschrieben sind. Siehe dazu Tab. 6-12.

#### 6.2.3 Ebene "HZK Konfig"

| - e          | Parameter        | Beschreibung                                                                                                    | Zug | griff | Einstellbe-                                | Werksein-          | Schritt- |
|--------------|------------------|----------------------------------------------------------------------------------------------------|-----|-------|--------------------------------------------|--------------------|----------|
| Unte<br>ebei |                  |                                                                                                    | BE  | HF    | reich<br>Min / Max                         | stellung           | weite    |
|              | HK Funktion      | Einstellung definiert Art der Vorlauftemperaturregelung.<br>0: Witterungsgeführte Vorlauftemperaturregelung<br>1: Regelung auf einen festen Vorlaufsollwert, je nach Heiz-, Kühl- oder Absenkbetrieb                                                                                                    | Ν   | Ш     | 0 - 1                                      | 0                  | 1        |
|              | T-Frostschutz    | Aus: Kein Frostschutz des Heizkreises<br>Sonst: Wenn die Außentemperatur unter den eingestellten Wert sinkt, schaltet die Anla-<br>ge in den Frostschutzbetrieb (Einschalten der Pumpen). Die Funktion wird beendet,<br>wenn die Außentemperatur über den eingestellten Wert +1 K steigt.                                                                                                    | E   | E     | Aus,<br>-15 bis +5 °C                      | 0 °C               | 1 °C     |
|              | Gebäudedämmung   | Einstellung des Gebäudedämmstandards. Dadurch werden die gemittelte Außentempe-<br>ratur und die automatischen Anpassungen der Heizkurve und der Heizzeiten beeinflusst.                                                                                                    | E   | E     | Aus<br>Gering<br>Normal<br>Gut<br>Sehr gut | Gering             | -        |
|              | Estrich          | Funktion zur Estrichtrocknung<br>Aus: Deaktiviert<br>Ein: Die Vorlauf-Solltemperatur wird nach eingestelltem Estrichprogramm geregelt. Der<br>Tag, an dem die Estrichfunktion aktiviert wird, zählt nicht für die Laufzeit des Estrichpro-<br>gramms mit. Der erste Tag beginnt dann am Tageswechsel um 00:00 Uhr. Am Tag der<br>Aktivierung wird für die verbleibende Zeit mit der Vorlauf-Solltemperatur des ersten Pro-<br>grammtages geheizt (siehe Kapitel 3.6.13). | Ν   | E     | Aus<br>Ein                                 | Aus                | -        |
|              | Estrichprogramm  | Einstellung des Ablaufprogramms der Estrichaufheizung. Für eine Dauer von maximal 28 Tagen kann separat für jeden Tag eine eigene Vorlauf-Solltemperatur eingestellt werden. Das Ende des Estrichprogramms wird durch den 1. Tag mit der Sollwerteinstellung ", definiert (siehe Kapitel 3.6.13).                                                                                                    | N   | E     | 10 - 70 °C pro<br>Heiztag                  | siehe<br>Tab. 3-11 | 1 °C     |
| Heiz         | en               |                                                                                                    |     |       | •                                          |                    |          |
|              | Heizgrenze Tag   | Einstellung der automatischen Sommerabschaltung des Heizbetriebs. Übersteigt die<br>durch den Regler gemessene und gemittelte Außentemperatur den eingestellten Wert<br>um 1 K, so wird der Heizkreis abgeschaltet. Die Beheizung wird wieder freigegeben,<br>wenn die Außentemperatur die eingestellte Heizgrenze unterschreitet.                                                                                                    | E   | E     | Aus, 10 - 40 °C                            | 19 °C              | 0,5 °C   |
|              | Heizgrenze Nacht | Einstellung der Heizgrenze zur "Abschaltung" des Heizkreises während der Absenkzeit (Funktionsweise wie Parameter [Heizgrenze Tag]).                                                                                                    | E   | E     | Aus, 10 - 40 °C                            | 10 °C              | 0,5 °C   |
|              | Heizkurve        | Nur wenn Parameter [HK Funktion] = 0:<br>Einstellung der Heizkurve. Die Heizkurve gibt die Abhängigkeit der Vorlauf-Solltempera-<br>tur des Heizkreises von der Außentemperatur wieder (siehe Kapitel 3.6.2).                                                                                                    | E   | E     | 0,0 - 3,0                                  | 0,5                | 0,1      |

| 50    | Parameter               | Beschreibung                                                                                                    | Zue | ariff | Einstellbe-        | Werksein- | Schritt- |
|-------|-------------------------|----------------------------------------------------------------------------------------------------|-----|-------|--------------------|-----------|----------|
| Untel |                         |                                                                                                    | BE  | HF    | reich<br>Min / Max | stellung  | weite    |
|       | Raumeinfluss            | Nur bei angeschlossener und dem Heizkreis zugeordneter Raumstation (II):<br>Einstellung, welchen Einfluss die Abweichung der vom EHS157034 gemessenen Raum-<br>temperatur vom aktuellen Sollwert (siehe Kapitel 3.4.3 und 3.4.4) auf die Vorlauf-Soll-<br>temperatur hat.<br>Aus: Rein witterungsgeführte Vorlauftemperaturregelung<br>0: Rein witterungsgeführte Vorlauftemperaturregelung, aber interne Heizungsumwälz-<br>pumpe läuft nach einer Wärmeanforderung während der Absenkzeit bis zum nächsten<br>Heizzyklus weiter.<br>1-20: Bewirkt eine Korrektur der Vorlauf-Solltemperatur (Parallelverschiebung der Heiz-<br>kurve) um den eingestellten Faktor.                                                                                                    | E   | E     | Aus, 0 - 20        | Aus       | 1        |
|       |                         | Beispiel: Wenn die gemessene Temperatur 2 K unter dem Sollwert liegt, wird die Vor-<br>lauf-Solltemperatur um das 2-Fache des eingestellten Werts angehoben.                                                                                                    |     |       |                    |           |          |
|       | RF Anpassung            | Nur bei angeschlossener und dem Heizkreis zugeordneter Raumstation (J):<br>Individuelle Anpassung der für die Regelung relevanten Raumtemperatur.<br>Sollte eine systematische Abweichung der vom EHS157034 gemessenen Raumtempe-<br>ratur zu der im Aufenthaltsbereich dieses Raumes tatsächlichen Temperatur festgestellt<br>werden, kann der Messwert um den eingestellten Wert korrigiert werden.                                                                                                    | E   | E     | -5,0 bis +5,0 K    | 0,0 K     | 1 K      |
|       | T-Vorlauf Tag           | Nur wenn Parameter [HK Funktion] = 1:<br>Einstellung der Vorlauf-Solltemperatur für den Heizkreis während der Heizzeit bei Be-<br>triebsart: "Automatik 1", "Automatik 2", "Heizen".                                                                                                    | E   | E     | 20 - 90 °C         | 40 °C     | 1 °C     |
|       | T-Vorlauf Nacht         | Nur wenn Parameter [HK Funktion] = 1:<br>Einstellung der Vorlauf-Solltemperatur für den Heizkreis während der Absenkzeit bei<br>Betriebsart: "Automatik 1", "Automatik 2", "Absenken".                                                                                                    | E   | E     | 10 - 90 °C         | 10 °C     | 1 °C     |
|       | Max T-Vorlauf           | Die ermittelte Vorlauf-Solltemperatur des Heizkreises wird auf den hier eingestellten<br>Maximalwert begrenzt.<br>Fordert ein optional angeschlossener, gemischter Heizkreis eine höhere Temperatur der<br>Daikin Altherma EHS(X/H) an, so wird diese berücksichtigt. Somit läuft die interne Hei-<br>zungsumwälzpumpe der Daikin Altherma EHS(X/H) immer, wenn dieser eingeschaltet<br>ist. Wenn der angeschlossene Heizkreis eine Fußbodenheizung versorgt, ist ein mecha-<br>nischer Temperaturbegrenzer einzubauen, um ein Überhitzen des Estrichs zu verhin-<br>dern.                                                                                                    | N   | E     | 20 - 90 °C         | 55 °C     | 1 °C     |
|       | Min T-Vorlauf           | Die ermittelte Vorlauf-Solltemperatur des Heizkreises wird auf den hier eingestellten Mi-<br>nimalwert begrenzt                                                                                                    | N   | E     | 28 - 90 °C         | 28 °C     | 1 °C     |
|       | Heizk Adaption          | Nur bei angeschlossener und dem Heizkreis zugeordneter Raumstation (j):<br>Aus: Deaktiviert<br>Ein: Aktiviert = Start einer einmaligen automatischen Heizkurvenadaption.<br>Voraussetzungen:<br>- Außentemperatur <8 °C<br>- Einstellung der Betriebsart: "Automatik 1" oder "Automatik 2"<br>- Dauer der Absenkphase mindestens 6 Stunden<br>Funktion: Zu Beginn der Absenkzeit wird die aktuelle Raumtemperatur als Sollwert für<br>die folgenden 4 Stunden gesetzt. Die Heizkurve wird von der Regelung aus den Vorlauf-<br>Solltemperaturen ermittelt, die zum Halten dieser Raumtemperatur erforderlich sind.<br>Wird die automatische Heizkurvenadaption unterbrochen, so pausiert die Funktion, bis<br>sie am nächsten Tag erfolgreich durchgeführt oder beendet wird (Einstellen des Para-<br>meters auf "Aus" oder Ändern der aktuellen Betriebsart).<br>Während der automatischen Heizkurvenadaption sind die Warmwasserbereitung und<br>die Autherzontimierung geerert | N   | E     | Aus<br>Ein         | Aus       | -        |
| Kühl  | en (🗱 Nur anwendb       | ale Aumeizoptimierung gespern.<br>ar. wenn der zugeordnete Wärmeerzeuger eine Kühlfunktion hat.)                                                                                                    |     |       |                    |           |          |
|       | Start Kühlen A-<br>Temp | Nur wenn Parameter [HK Funktion] = 0 :<br>Einstellung, ab welcher Außentemperatur der Kühlbetrieb mit der höchsten Kühlvorlauf-<br>Solltemperatur [VL-Soll Start Kühlen] startet (Einstellbedingung: Betriebsart "Kühlen").                                                                                                    | E   | E     | 15 - 45 °C         | 24 °C     | 1 °C     |
|       | Max Kühlen A-Temp       | Nur wenn Parameter [HK Funktion] = 0 :<br>Einstellung, bei welcher Außentemperatur die niedrigste Kühlvorlauf-Solltemperatur [VL-<br>Soll Max Kühlen] vorgegeben wird (Einstellbedingung: Betriebsart "Kühlen").                                                                                                    | E   | E     | 20 - 45 °C         | 35 °C     | 1 °C     |
|       | VL-Soll Start Kühlen    | Nur wenn Parameter [HK Funktion] = 0:<br>Einstellung der Kühlvorlauf-Solltemperatur beim Start des Kühlbetriebs (Außentempera-<br>tur = Parameter [Start Kühlen A-Temp])                                                                                                    | E   | E     | 5 - 25 °C          | 18 °C     | 1 °C     |
|       | VL-Soll Max Kühlen      | Nur wenn Parameter [HK Funktion] = 0:<br>Einstellung der minimalen Kühlvorlauf-Solltemperatur. Diese wird ab der Außentempe-<br>ratur (Parameter [Max Kühlen A-Temp]) konstant gehalten.                                                                                                    | E   | E     | 5 - 25 °C          | 8 °C      | 1 °C     |
|       | Min VL-Soll Kühlen      | Nur wenn Parameter [HK Funktion] = 0:<br>Einstellung der absoluten Untergrenze der Kühlvorlauf-Solltemperatur. Begrenzung<br>wirkt, falls aus anderen Parametereinstellungen eine niedrigere Kühlvorlauf-Solltempe-<br>ratur ermittelt würde.                                                                                                    | N   | E     | 5 - 25 °C          | 18 °C     | 1 °C     |
|       | T-VL Kühlen             | Nur wenn Parameter [HK Funktion] = 1:<br>Einstellung der Kühlvorlauf-Solltemperatur (Festwert) bei aktivem Kühlbetrieb.                                                                                                    | E   | E     | 8 - 30 °C          | 18 °C     | 1 °C     |
|       | T_H/K Umschaltung       | Automatische Aktivierung des Kühlbetriebs.<br>Aus: Deaktiviert<br>10 - 40: Überschreitet die Außentemperatur den eingestellten Wert, wird auf die Be-<br>triebsart "Kühlen" gestellt. Sinkt die Außentemperatur um 2 K unter den eingestellten<br>Wert, wird automatisch auf die zuvor aktivierte Betriebsart zurückgeschaltet.                                                                                                    | N   | E     | Aus, 10 - 40 °C    | Aus       | 1 °C     |
|       | Kühlsollwert Korr       | Parallelverschiebung der Kühl-Kennlinie um den eingestellten Wert.                                                                                                    | Е   | E     | -5,0 bis +5,0 K    | 0,0 K     | 1 K      |

Tab. 6-3 Parameter in Drehschalterstellung "Konfiguration", Ebene "HZK Konfig"

## 6.2.4 Ebene "WW Konfig"

| Parameter        | Beschreibung                                                                                                    | Zug | griff | Einstellbe-                               | Werksein- | Schritt- |
|------------------|----------------------------------------------------------------------------------------------------|-----|-------|-------------------------------------------|-----------|----------|
|                  |                                                                                                    | BE  | HF    | reich<br>Min / Max                        | stellung  | weite    |
| Zirk mit WW-Prog | Einstellung zur Ansteuerung einer Zirkulationspumpe.<br>Aus: Optionale Zirkulationspumpe wird nach dem Schaltzeitprogramm [Zirk Programm] ange-<br>steuert.<br>Ein: Optionale Zirkulationspumpe wird synchron zum aktiven Schaltzeitprogramm zur Warm-<br>wasserbereitung angesteuert.                                                                | E   | E     | Aus<br>Ein                                | Aus       | -        |
| Zirk Intervall   | Einstellung der Intervallsteuerung für optionale Zirkulationspumpe.<br>Aus: Deaktiviert. Die Zirkulationspumpe läuft während der Freigabezeiten des zugewiesenen<br>Schaltzeitprogramms (Parameter [Zirk mit WW-Prog]) permanent durch.<br>Sonst: Die Zirkulationspumpe läuft getaktet (Taktverhältnis: Pumpenlaufzeit = Einstellwert pro<br>15 min). | E   | E     | Aus,<br>1 - 15 min                        | Aus       | 1 min    |
| Antileg Tag      | Einstellung des Tages zur thermischen Desinfektion des Warmwasserspeichers.<br>Aus: Keine thermische Desinfektion<br>Montag - Sonntag: Tag der thermischen Desinfektion<br>Mo - So: Tägliche thermische Desinfektion                                                                                                    | E   | E     | Aus,<br>Montag<br><br>Sonntag,<br>Mo - So | Aus       | -        |
| Antileg Zeit     | Einstellung der Startzeit der thermischen Desinfektion des Warmwasserspeichers (Format hh:mm).                                                                                                    | Ν   | E     | 00:00 - 23:45                             | 03:30     | 15 min   |
| Antileg Temp     | Einstellung der Warmwasser-Solltemperatur während der thermischen Desinfektion des<br>Warmwasserspeichers.                                                                                                    | Ν   | E     | 60 - 70 °C                                | 65 °C     | 1 °C     |
| Max WW Ladezeit  | Einstellung begrenzt den Zeitraum für die Warmwasserbereitung auf den eingestellten Soll-<br>wert [T-WW Sol]. Nach Ablauf des Zeitraums schaltet die Regelung auf die zuvor aktive Be-<br>triebsart zurück. Die Warmwasserbereitung erfolgt auf den dann aktuellen Sollwert.                                                                          | N   | E     | 0 - 240 min                               | 60 min    | 10 min   |
| WW Sperrzeit     | Einstellung der Sperrzeit nach Abschluss oder Abbruch eines Warmwasserbereitungszyklus.<br>Die erneute Anforderung einer Warmwasserbereitung wird frühestens nach Ablauf dieser<br>Sperrzeit bedient.                                                                                                    | N   | E     | 0 - 180 min                               | 30 min    | 10 min   |

Tab. 6-4 Parameter in Drehschalterstellung "Konfiguration", Ebene "WW Konfig"

## 6.3 Drehschalterstellung: WW Install ™™

| Parameter     | Bezeichnung                                                                                                    | Zug | griff | Einstellbe-        | Werksein- | Schritt- |
|---------------|----------------------------------------------------------------------------------------------------|-----|-------|--------------------|-----------|----------|
|               |                                                                                                    | BE  | HF    | reich<br>Min / Max | stellung  | weite    |
| 1x Warmwasser | Start der einmaligen Aufheizung des Warmwassers auf den eingestellten Sollwert [T-WW Soll 1], unabhängig von den Heizprogrammen.                                                                                                    | E   | E     | Aus<br>Ein         | Aus       | -        |
| WP Hyst TDHW  | Schaltschwelle Warmwasserladung<br>Einstellung der Temperaturdifferenz, um die die Temperatur im Warmwasserspeicher gegen-<br>über der gerade gültigen Warmwasser-Solltemperatur [T-WW Soll] absinken darf, bevor die<br>Wärmepumpe für die Warmwasserladung angeschaltet werden soll. | E   | E     | 2 - 20 K           | 7 K       | 1 K      |
| Wartezeit BOH | Verzögerungszeit, ab wann der zusätzliche Wärmeerzeuger die Wärmepumpe bei einer Warmwasserladung unterstützen darf (siehe Kapitel 3.6.7).                                                                                                    | E   | E     | 20 - 95 min        | 50 min    | 1 min    |

Tab. 6-5 Parameter in Drehschalterstellung "WW Install"

## 

| Parameter    | Bezeichnung                                                                                                    | Zug | griff | Einstellbe-           | Werksein- | Schritt- |
|--------------|----------------------------------------------------------------------------------------------------|-----|-------|-----------------------|-----------|----------|
|              |                                                                                                    | BE  | HF    | reich<br>Min / Max    | stellung  | weite    |
| Bereitschaft | In dieser Betriebsart sind alle internen Funktionen abgeschaltet. Frostschutz ist weiterhin aktiv<br>und ein Blockierschutz der Pumpe bleibt gewährleistet.<br>Alle im RoCon-System über den CAN-Datenbus integrierten Regler werden bei Auswahl die-<br>ser Einstellung übergeordnet ebenfalls in diese Betriebsart geschaltet.<br>Ausgänge sind nicht ständig spannungsfrei. | ш   | E     |                       |           | -        |
| Absenken     | Der interne Heizkreis regelt dauerhaft (24 h pro Tag) auf die eingestellte Absenktemperatur.<br>Die Warmwasserbereitung erfolgt nach [WW Programm 1].                                                                                                    | E   | E     | $\Box / \blacksquare$ |           | -        |
| Heizen       | Der interne Heizkreis regelt dauerhaft (24 h pro Tag) auf die eingestellte Tag-Raum-Solltem-<br>peratur (Heizen). Die Warmwasserbereitung erfolgt nach [WW Programm 1].                                                                                                    | E   | E     | $\Box / \blacksquare$ |           | -        |
| Kühlen       | Der interne Heizkreis regelt dauerhaft (24 h pro Tag) auf die eingestellte Tag-Raum-Solltem-<br>peratur (Kühlen). Die Warmwasserbereitung erfolgt nach [WW Programm 1].<br>Frostschutz ist weiterhin aktiv und ein Blockierschutz der Pumpe bleibt gewährleistet.                                                                                                    | E   | E     |                       |           | -        |
| Sommer       | Der interne Heizkreis ist abgeschaltet. Frostschutz ist weiterhin aktiv und ein Blockierschutz der Pumpe bleibt gewährleistet. Die Warmwasserbereitung erfolgt nach [WW Programm 1]. Alle im RoCon-System über den CAN-Datenbus integrierten Regler werden bei Auswahl dieser Einstellung übergeordnet ebenfalls in diese Betriebsart geschaltet.                              | E   | E     |                       |           | -        |
| Automatik 1  | Der interne Heizkreise regelt nach dem eingestellten Zeitprogramm [HZK Programm 1] mit den jeweiligen Raum-Solltemperaturen. Die Warmwasserbereitung erfolgt nach [WW Programm 1].                                                                                                    | E   | E     |                       |           | -        |
| Automatik 2  | Der interne Heizkreise regelt nach dem eingestellten Zeitprogramm [HZK Programm 2] mit den jeweiligen Raum-Solltemperaturen. Die Warmwasserbereitung erfolgt nach [WW Programm 2].                                                                                                    | E   | E     |                       |           | -        |

Tab. 6-6 Parameter in Drehschalterstellung "Betriebsart"

48

## 6.5 Drehschalterstellung: Raumsoll Tag 🗱

| Parameter     | Bezeichnung                                                                                        | Zu | griff | Einstellbe-        | Werksein- | Schritt- |
|---------------|----------------------------------------------------------------------------------------------------|----|-------|--------------------|-----------|----------|
|               |                                                                                                    | BE | HF    | reich<br>Min / Max | stellung  | weite    |
| T-Raum Soll 1 | Raum-Solltemperatur für den 1. Schaltzeitzyklus der Zeitprogramme [Automatik 1] und [Automatik 2]. | Ш  | E     | 5 - 40 °C          | 20 °C     | 0,5 °C   |
| T-Raum Soll 2 | Raum-Solltemperatur für den 2. Schaltzeitzyklus der Zeitprogramme [Automatik 1] und [Automatik 2]. | E  | E     | 5 - 40 °C          | 20 °C     | 0,5 °C   |
| T-Raum Soll 3 | Raum-Solltemperatur für den 3. Schaltzeitzyklus der Zeitprogramme [Automatik 1] und [Automatik 2]. | Е  | E     | 5 - 40 °C          | 20 °C     | 0,5 °C   |

Tab. 6-7 Parameter in Drehschalterstellung "Raumsoll Tag"

## 6.6 Drehschalterstellung: Raumsoll Nacht (1

| Parameter   | Bezeichnung                                                                                                  | Zugriff |    | Einstellbe-        | Werksein- | Schritt- |
|-------------|----------------------------------------------------------------------------------------------------|---------|----|--------------------|-----------|----------|
|             |                                                                                                    | BE      | HF | reich<br>Min / Max | stellung  | weite    |
| T-Absenkung | Raum-Solltemperatur für die Absenkzeiten der permanenten Zeitprogramme [Automatik 1] und [Automatik 2] gilt. | E       | E  | 5 - 40 °C          | 15 °C     | 0,5 °C   |
| T-Abwesend  | Raum-Solltemperatur für die Absenkzeiten der temporären Zeitprogramme [Abwesend] + [Ur-<br>laub].            | E       | E  | 5 - 40 °C          | 15 °C     | 0,5 °C   |

Tab. 6-8 Parameter in Drehschalterstellung "Raumsoll Nacht"

## 6.7 Drehschalterstellung: WW Solltemp

| Parameter   | Bezeichnung                                                                                              | Zugriff |    | Zugriff            |         | Zugriff |  | Einstellbe- | Werksein- | Schritt- |
|-------------|----------------------------------------------------------------------------------------------------|---------|----|--------------------|---------|---------|--|-------------|-----------|----------|
|             |                                                                                                    | BE      | HF | reich<br>Min / Max | stenung | weite   |  |             |           |          |
| T-WW Soll 1 | Warmwasser-Solltemperatur für den 1. Schaltzeitzyklus der Zeitprogramme [Automatik 1] und [Automatik 2]. | Е       | E  | 35 - 70 °C         | 48 °C   | 1 °C    |  |             |           |          |
| T-WW Soll 2 | Warmwasser-Solltemperatur für den 2. Schaltzeitzyklus der Zeitprogramme [Automatik 1] und [Automatik 2]. | E       | E  | 35 - 70 °C         | 48 °C   | 1 °C    |  |             |           |          |
| T-WW Soll 3 | Warmwasser-Solltemperatur für den 3. Schaltzeitzyklus der Zeitprogramme [Automatik 1] und [Automatik 2]. | E       | E  | 35 - 70 °C         | 48 °C   | 1 °C    |  |             |           |          |

Tab. 6-9 Parameter in Drehschalterstellung "WW Solltemp"

# 6.8 Drehschalterstellung: Zeitprogramm の几

| Parameter      | Bezeichnung                                                                                                    |    |    | Zugriff Einstellbe-                      |                   | Schritt- |
|----------------|----------------------------------------------------------------------------------------------------|----|----|------------------------------------------|-------------------|----------|
|                |                                                                                                    | BE | HF | reich<br>Min / Max                       | stellung          | weite    |
| Party          | Der Heizkreis wird für die eingestellte Zeitdauer auf die im Parameter [T-Raum Soll 1] einge-<br>stellte Raum-Solltemperatur geregelt. Sind die Zeitprogramme [Automatik 1] oder [Automatik<br>2] aktiv, wird der Heizzyklus verlängert oder vorzeitig gestartet. (Raum-Solltemperatur siehe<br>Kapitel 3.4.7).<br>Die Warmwasserbereitung wird nicht beeinflusst.                                        | ш  | E  | 00:00 - 06:00                            | 00:00             | 1 h      |
| Abwesend       | Der Heizkreis wird für die eingestellte Zeitdauer auf die im Parameter [T-Abwesend] eingestell-<br>te Raum-Solltemperatur geregelt.<br>Die Warmwasserbereitung wird nicht beeinflusst.                                                                                                    | ш  | E  | 00:00 - 06:00                            | 00:00             | 1 h      |
| Urlaub         | Der Heizkreis wird dauerhaft (24 h pro Tag) auf die im Parameter [T-Abwesend] eingestellte<br>Raum-Solltemperatur geregelt.<br>Über eine Kalenderfunktion kann ein Zeitraum der Abwesenheit eingegeben werden.                                                                                                    | E  | E  | Datum 1.Tag<br>-<br>Datum letzter<br>Tag | -                 | 1 Tag    |
| Feiertag       | Über eine Kalenderfunktion kann ein Zeitraum der Anwesenheit eingegeben werden.<br>In diesem Zeitraum wird ausschließlich nach den Einstellungen für "Sonntag" im [HZK Pro-<br>gramm 1] und [WW Programm 1] geregelt.                                                                                                    | E  | E  | Datum 1.Tag<br>-<br>Datum letzter<br>Tag | -                 | 1 Tag    |
| HZK Programm 1 | In diesem Menü kann das 1. Zeitprogramm für den Heizkreis parametriert werden. Es können<br>3 Schaltzyklen mit einer Auflösung von 15 Minuten eingestellt werden. Die Eingabe ist für je-<br>den einzelnen Wochentag separat möglich. Format: (Ein) hh:mm - hh:mm (Aus)<br>Ebenfalls können die Zyklen von Montag bis Freitag, Samstag bis Sonntag und Montag bis<br>Sonntag parametriert werden.         |    | E  | siehe<br>Kapitel 3.4.7                   | siehe<br>Tab. 3-9 | 15 min   |
| HZK Programm 2 | In diesem Menü kann das 2. Zeitprogramm für den Heizkreis parametriert werden. Es können<br>3 Schaltzyklen mit einer Auflösung von 15 Minuten eingestellt werden. Die Eingabe ist für je-<br>den einzelnen Wochentag separat möglich. Format: (Ein) hh:mm - hh:mm (Aus)<br>Ebenfalls können die Zyklen von Montag bis Freitag, Samstag bis Sonntag und Montag bis<br>Sonntag parametriert werden.         | E  | E  | siehe<br>Kapitel 3.4.7                   | siehe<br>Tab. 3-9 | 15 min   |
| WW Programm 1  | In diesem Menü kann das 1. Zeitprogramm für die Warmwasserbereitung parametriert werden.<br>Es können 3 Schaltzyklen mit einer Auflösung von 15 Minuten eingestellt werden. Die Eingabe<br>ist für jeden einzelnen Wochentag separat möglich. Format: (Ein) hh:mm - hh:mm (Aus)<br>Ebenfalls können die Zyklen von Montag bis Freitag, Samstag bis Sonntag und Montag bis<br>Sonntag parametriert werden. | ш  | E  | siehe<br>Kapitel 3.4.7                   | siehe<br>Tab. 3-9 | 15 min   |
| WW Programm 2  | In diesem Menü kann das 2. Zeitprogramm für die Warmwasserbereitung parametriert werden.<br>Es können 3 Schaltzyklen mit einer Auflösung von 15 Minuten eingestellt werden. Die Eingabe<br>ist für jeden einzelnen Wochentag separat möglich. Format: (Ein) hh:mm - hh:mm (Aus)<br>Ebenfalls können die Zyklen von Montag bis Freitag, Samstag bis Sonntag und Montag bis<br>Sonntag parametriert werden. | ш  | E  | siehe<br>Kapitel 3.4.7                   | siehe<br>Tab. 3-9 | 15 min   |
| Zirk Programm  | In diesem Menü kann ein Zeitprogramm für die Zirkulationspumpe parametriert werden. Es<br>können 3 Schaltzyklen mit einer Auflösung von 15 Minuten eingestellt werden. Die Eingabe ist<br>für jeden einzelnen Wochentag separat möglich. Format: (Ein) hh:mm - hh:mm (Aus)<br>Ebenfalls können die Zyklen von Montag bis Freitag, Samstag bis Sonntag und Montag bis<br>Sonntag parametriert werden.      | E  | E  | siehe<br>Kapitel 3.4.7                   | siehe<br>Tab. 3-9 | 15 min   |

Tab. 6-10 Parameter in Drehschalterstellung "Zeitprogramm"

# 6.9 Drehschalterstellung: Fern-Einstellung

| Parameter         | Beschreibung                                                                                                    | Zugriff         |   | Einstellbe-           | Werksein- | Schritt |
|-------------------|----------------------------------------------------------------------------------------------------|-----------------|---|-----------------------|-----------|---------|
|                   |                                                                                                    | BE HF Min / Max |   | stellung              | weite     |         |
| Bus - Scan        | <ul> <li>Aus: Keine Funktion</li> <li>Ein: Regelung prüft, welche RoCon-Geräte über CAN-Datenbusleitungen im System ange-<br/>schlossen sind. Erkannte Geräte werden mit Typ und Gerätekennung angezeigt (siehe<br/>Kapitel 4.1, Beispiel: MM#8 = Mischermodul mit Gerätekennung 8).</li> <li>Die Auswahl und Bestätigung eines Geräts mit dem Drehtaster (bei kurzem Tastendruck wird ein<br/>Haken im Auswahlkästchen gesetzt) aktiviert die Terminalfunktion.</li> <li>→ Das Bedienteil wirk dann als Fernbedienung für das ausgewählte Gerät (siehe<br/>Kapitel 3.4.9).</li> </ul> | E               | Ш | Aus<br>Ein            | Aus       | -       |
| Keine Auswahl     | Aktivierung schaltet auf lokales Gerät.                                                                                                    | Е               | Е | $\Box / \blacksquare$ |           | -       |
| Regler BM1/BE1 #X | Aktivierung schaltet auf die Daikin Altherma EHS(X/H) mit der Gerätekennung X (siehe Abschnitt 6.12, Parameter [Buskennung WEZ]).                                                                                                    | E               | E |                       |           | -       |
| Mischer #X        | Aktivierung schaltet auf das Mischermodul mit der Gerätekennung X (siehe Abschnitt 6.13.1, Parameter [HZK Zuordnung]).                                                                                                    | E               | E |                       |           | -       |

Tab. 6-11 Parameter in Drehschalterstellung "Fern-Einstellung"

## 6.10 Drehschalterstellung: Info (j)

| Parameter          | Beschreibung                                                                                                    | Zu | griff | Einstellbe-        | Werksein- | Schritt- |  |
|--------------------|----------------------------------------------------------------------------------------------------|----|-------|--------------------|-----------|----------|--|
|                    |                                                                                                    | BE | HF    | reich<br>Min / Max | stellung  | weite    |  |
| Übersicht          | Anzeige verschiedener aktueller Betriebsdaten (siehe Kapitel 3.4.1).                                                                                                    | S  | S     | -                  | -         | -        |  |
| Wasserdruck        | Angezeigt wird der aktuelle Wasserdruck in bar.                                                                                                    | S  | S     | 0 - 4 bar          | -         | 0,1 bar  |  |
| T-WE               | Angezeigt wird die aktuelle Vorlauftemperatur (TVBH) des Wärmeerzeugers in °C.                                                                                                    | S  | S     | 0 - 100 °C         | -         | 1 °C     |  |
| T-WE Soll          | Angezeigt wird die aktuelle Vorlauf-Solltemperatur des Wärmeerzeugers in °C (siehe Kapitel 3.6.4).                                                                                                    | S  | S     | 0 - 90 °C          | -         | 0,1 °C   |  |
| T-Aussen           | Angezeigt wird die gemittelte Außentemperatur in °C.                                                                                                    | S  | S     | -39 bis +50 °C     |           | 0,1 °C   |  |
| T-WW               | Angezeigt wird die aktuelle Temperatur des Warmwasserspeichers in °C. Sollte keine Warmwasserfunktion aktiviert sein, wird "" angezeigt.                                                                                                    | S  | S     | 0 - 100 °C         | -         | 0,1 °C   |  |
| T-WW Soll          | Angezeigt wird die aktuelle Warmwasser-Solltemperatur in °C. Sollte keine Warmwasserfunk-<br>tion aktiviert sein, wird "" angezeigt. Der aktuelle Sollwert ist hier immer der Maximalwert<br>aller für diesen Warmwasserkreis relevanten Anforderungen. | S  | S     | 10 - 70 °C         | -         | 0,1 °C   |  |
| T-Rücklauf         | Angezeigt wird die aktuelle Rücklauftemperatur des Wärmeerzeugers in °C. Ist kein entspre-<br>chender Sensor am Wärmeerzeuger angeschlossen, wird "" angezeigt.                                                                                         | S  | S     | 0 - 100 °C         | -         | 0,1 °C   |  |
| Durchfluss         | Angezeigt wird der gefilterte Wert des aktuellen Volumenstroms in Liter pro Stunde.                                                                                                    | S  | S     | 0 - 5100 l/h       | -         | l/h      |  |
| Т-НК               | Angezeigt wird die Vorlauftemperatur des direkten Heizkreises in °C.                                                                                                    | S  | S     | 0 - 100 °C         | -         | 0,1 °C   |  |
| T-HK Soll          | Angezeigt wird die Vorlauf-Solltemperatur des direkten Heizkreises in °C.                                                                                                    | S  | S     | 0 - 90 °C          | -         | 0,1 °C   |  |
| Status Kesselpumpe | Angezeigt wird der aktuelle Status der internen Heizungsumwälzpumpe der Daikin<br>Altherma EHS(X/H).                                                                                                    | S  | S     | Aus<br>Ein         | -         | -        |  |
| Laufzeit Kompr     | Angezeigt wird die Laufzeit des Kältemittelverdichters in h.                                                                                                    | S  | S     | -                  | -         | h        |  |
| Laufzeit Pumpe     | Angezeigt wird die Laufzeit der internen Heizungsumwälzpumpe in h.                                                                                                    | S  | S     | -                  | -         | h        |  |
| Mischer Position   | Angezeigt wird die aktuelle Stellung des 3-Wege-Umschaltventils 3UV DHW.<br>0 %: Stellung A (Raumheizung)<br>100 %: Stellung B (Warmwasserbereitung)                                                                                                    | S  | S     | 0 - 100 %          | -         | 1 %      |  |
| EHS für DHW        | Angezeigt wird die Wärmemenge des zusätzlichen Wärmeerzeugers für die Warmwasserbe-<br>reitung in kWh.                                                                                                    | S  | S     | -                  | -         | kWh      |  |
| EHS für CH         | Angezeigt wird die Wärmemenge des zusätzlichen Wärmeerzeugers für den Heizbetrieb in kWh.                                                                                                    | S  | S     | -                  | -         | kWh      |  |
| Energie Kühlung    | Angezeigt wird die Wärmemenge der Wärmepumpe für den Kühlbetrieb in kWh.                                                                                                    | S  | S     | -                  | -         | kWh      |  |
| Energie Heizung    | Angezeigt wird die Wärmemenge der Wärmepumpe für den Heizbetrieb in kWh.                                                                                                    | S  | S     | -                  | -         | kWh      |  |
| Energie erzeugt    | Angezeigt wird die gesamte Wärmemenge der Wärmepumpe in kWh.                                                                                                    |    | S     | -                  | -         | kWh      |  |
| Energie für WW     | Angezeigt wird die Wärmemenge für die Warmwasserbereitung in kWh.                                                                                                    |    | S     | -                  | -         | kWh      |  |
| WE Typ             | Angezeigt wird der erkannte Wärmeerzeugertyp Daikin Altherma EHS(X/H).                                                                                                    | S  | S     | -                  | -         | -        |  |
| Sw Nr B1/U1        | Angezeigt werden Software und die Version des Bedienteils RoCon B1 / (i) der Raumstation EHS157034.                                                                                                    | S  | S     | -                  | -         | -        |  |
| Sw Nr Regler       | Angezeigt werden die Softwarenummer und die Version der Schaltplatine RoCon BM1.                                                                                                    | S  | S     | -                  | -         | -        |  |
| Sw Nr RTX RT       | Angezeigt werden die Softwarenummer und die Version der Schaltplatine RTX-AL4.                                                                                                    | S  | S     | -                  | -         | -        |  |

Tab. 6-12 Parameter in Drehschalterstellung "Info"

### 6.11 Exit-Taste: Sonderfunktion

Zum Einstieg Exit-Taste mindestens 5 s drücken.

| Parameter         | Beschreibung                                                                                                    | Zugriff |    | Einstellbe-        | Werksein- | Schritt- |
|-------------------|----------------------------------------------------------------------------------------------------|---------|----|--------------------|-----------|----------|
|                   |                                                                                                    | BE      | HF | reich<br>Min / Max | stellung  | weite    |
| Handbetrieb       | Der direkte Heizkreis und die Warmwasser-Solltemperatur werden auf die in diesem Parameter eingestellte Temperatur geregelt (siehe Kapitel 3.5.1).                                                                                                    | E       | E  | 20 - 80 °C         | 50 °C     | 1 °C     |
| FA Fehler         | Anzeige eines aktuellen Wärmepumpenfehlers der Daikin Altherma EHS(X/H).<br>Wird "" angezeigt, liegt kein Fehler vor (siehe Kapitel 7).                                                                                                    | E       | E  | -                  | -         | -        |
| Protokoll         | Anzeige des Protokolls (Fehler- und Informationsmeldungen). Hier werden die gespeicherten<br>Meldungen der Daikin Altherma EHS(X/H) und der angeschlossenen RoCon-Systemkompo-<br>nenten mit Datum und Code jeweils als Menüeintrag angezeigt. Durch Auswahl eines Eintrags<br>mittels Drehtaster werden entsprechend alle weiteren Informationen zur gewählten Meldung<br>angezeigt:<br>- Datum und Uhrzeit der Meldung<br>- Codenummer (Information für den Heizungsfachmann)<br>- Gerätetyp, von dem die Meldung stammt<br>- Gerätekennung des RoCon-Geräts, von dem die Meldung stammt | E       | E  | -                  | -         | -        |
| Meldungen löschen | Durch Verstellen dieses Parameters auf "Ein" und kurzen Druck auf den Drehtaster werden<br>alle Einträge des Protokolls, inkl. der Fehler von angeschlossenen RoCon-Systemkomponen-<br>ten gelöscht.                                                                                                    | E       | E  | Aus<br>Ein         | Aus       | -        |
| RoCon B1/U1 Reset | Setzt alle Parametereinstellungen auf Werkseinstellung zurück. Erforderlich bei Software-Up-<br>dates oder Änderungen des RoCon-Systems (siehe Kapitel 4.2). Anschließend komplette<br>Neukonfiguration notwendig.                                                                                                    | N       | E  | Aus<br>Ein         | Aus       | -        |

| Parameter       | Beschreibung                                                                       | Zugriff |    | Einstellbe-        | Werksein- | Schritt- |
|-----------------|------------------------------------------------------------------------------------|---------|----|--------------------|-----------|----------|
|                 |                                                                                    | BE      | HF | reich<br>Min / Max | stellung  | weite    |
| Parameter Reset | Setzt alle kundenspezifischen Parametereinstellungen auf Werkseinstellung zurück.  | N       | E  | Aus<br>Ein         | Aus       | -        |
| Zeitprog Reset  | Setzt alle permanenten Zeitprogramme auf Werkseinstellung zurück (siehe Tab. 3-9). | E       | E  | Aus<br>Ein         | Aus       | -        |
| Zurück          | Dieser Parameter dient lediglich zum Verlassen der Sonderebene.                    | Е       | Е  |                    |           |          |

Tab. 6-13 Parameter in der Ebene "Sonderfunktion"

## 6.12 Parameterebene "Grundkonfiguration"

Diese Parameterebene erscheint nur:

 nachdem in der Drehschalterstellung "Konfiguration", Ebene "Installation" der Parameter [Konfig System] auf "Inaktiv" oder "Löschen" gestellt wurde.

bei Erstinbetriebnahme, wenn bei der Abfrage "Verwende Standardkonfig?" als Antwort "Nein" gewählt wurde oder

| Parameter          | Beschreibung                                                                                                    | Zugriff |    | Einstellbe-                        | Werksein- | Schritt- |
|--------------------|----------------------------------------------------------------------------------------------------|---------|----|------------------------------------|-----------|----------|
|                    |                                                                                                    | BE      | HF | reich<br>Min / Max                 | stellung  | weite    |
| WEZ Funktion       | Einstellung der Systemfunktionalität des Gerätes im RoCon-System (Werkseinstellung nicht ver-<br>ändern).<br>Der Standardwert dieses Parameters ist "Single" und gilt damit für eine Daikin<br>Altherma EHS(X/H) in autarker Betriebsweise.<br>Bei Einstellung der Werte "Slave 1" bis "Slave 8" arbeitet die Daikin Altherma EHS(X/H) als Heiz-<br>modul und erwartet zur Anforderung einen optionalen Kaskadenregler.<br>Diese Einstellungen sind noch nicht anwendbar.      | N       | E  | Single,<br>Slave 1,<br><br>Slave 8 | Single    | -        |
| Konfig Direktkreis | Einstellung der Heizkreiskennung für den Direktheizkreis der Daikin Altherma EHS(X/H). Die Heizkreiskennung muss im gesamten RoCon-System eindeutig sein. Es darf keine Überschneidung mit den Heizkreiskennungen von optionalen Mischerkreisen geben (Parameter [HZK Zuordnung], siehe Tab. 6-15).                                                                                                    | N       | E  | 0 - 15                             | 0         | 1        |
| Buskennung WEZ     | Einstellung darf nur verändert werden, wenn mehr als 1 Wärmeerzeuger im RoCon-System ein-<br>gebunden wird. Mehrere in die Heizungsanlage eingebundene Wärmeerzeuger sind als Sonder-<br>anwendung zu betrachten. Ggf. Daikin Servicefachmann kontaktieren.                                                                                                    | N       | E  | 0 - 7                              | 0         | 1        |
| Zeitmaster         | Aktivierung eines systemweiten Zeitmasters. Der Zeitmaster synchronisiert alle Regler im Ro-<br>Con-System mit der am Zeitmaster eingestellten Uhrzeit und Datum. Bei allen anderen Bedien-<br>teilen im System ist die Eingabe der Uhrzeit und des Datums dann nicht mehr möglich. Es darf<br>nur einen Zeitmaster im gesamten System geben. Der Parameter steht nicht zur Verfügung,<br>wenn an einem anderen Regler im RoCon-System der Parameter Zeitmaster aktiviert ist. | N       | E  | Aus<br>Ein                         | Ein       | -        |
| Konfig System      | Die Systemkonfiguration des Gerätes, bestehend aus Sensorkonfiguration und Datenbuskonfi-<br>guration, kann mit diesem Parameter gelöscht, aktiviert oder deaktiviert werden. Wird beim ers-<br>ten Gerätestart die Abfrage nach dem Verwenden der Standardkonfiguration mit "Ja"<br>beantwortet, werden die zur Grundausstattung des Wärmeerzeugers passenden Einstellungen<br>automatisch aktiviert (siehe Abschnitt 6.2.1, Tab. 6-1).                                       | N       | E  | Inaktiv,<br>Aktiv,<br>Löschen      | Inaktiv   | -        |

Tab. 6-14 Parameter der Ebene "Grundkonfiguration"

## 6.13 M Parameterebenen für Mischermodul EHS157068

Die Parameterebenen, Parameterbedeutungen, Einstellbereiche und damit verbunden Funktionen sind grundsätzlich gleich wie die in den vorherigen Abschnitten Beschriebenen.

Teilweise existiert in einzelnen Ebenen ein eingeschränkter Umfang an verfügbaren Parametern.

Im Folgenden wird nur auf die entsprechenden Abschnitte verwiesen. Markante Unterschiede werden näher erläutert.

#### Drehschalterstellung: Info (j)

Siehe Abschnitt 6.10.

Bei der Einstellung eines Bedienteils auf "Mischer #X" (Terminalfunktion), beziehen sich die angezeigten Werte auf die am EHS157068 angeschlossenen Komponenten (Pumpe, Mischerventil, ...) des über die Gerätekennung zugeordneten Mischerkreises.

Bei der Einstellung einer Raumstation EHS157034 auf "Wohnraum", welche dem Mischermodul über die Heizkreiskennung zugeordnet wurde, ist der Parameter [T-Raum Soll Änd] verfügbar. Mit dem Drehtaster kann die Raum-Solltemperatur im Bereich -5 K bis +5 K verändert werden. Diese Funktion ist nicht verfügbar, wenn die EHS157034 als Fernbedienung in Terminalfunktion verwendet wird. Drehschalterstellung: Raumsoll Tag **\*** Siehe Abschnitt 6.5.

Drehschalterstellung: Raumsoll Nacht () Siehe Abschnitt 6.6.

Drehschalterstellung: WW Solltemp

Drehschalterstellung: WW Install ™™ Keine Funktion.

Drehschalterstellung: Zeitprogramm の几 Siehe Abschnitt 6.8.

Drehschalterstellung: Konfiguration Siehe Abschnitt 6.13.1 und 6.13.2.

Drehschalterstellung: Fern-Einstellung

52

| r ə          | Parameter                                                                                                    | Beschreibung                                                                                                    | Zug | griff | Einstellbe-                                                                                      | Werksein- | Schritt- |
|--------------|----------------------------------------------------------------------------------------------------|----------------------------------------------------------------------------------------------------|-----|-------|--------------------------------------------------------------------------------------------------|-----------|----------|
| Unte<br>eber |                                                                                                    |                                                                                                    | BE  | HF    | reich<br>Min / Max                                                                               | stellung  | weite    |
|              | LCD Helligkeit                                                                                                    | Helligkeit des Displays                                                                                                    | Е   | Е     | 0 - 100 %                                                                                        | 50 %      | 10 %     |
|              | LCD BEL-Zeit                                                                                                    | Beleuchtungsdauer des Displays                                                                                                    | Е   | Е     | 5 - 120 s                                                                                        | 30 s      | 1 s      |
|              | Sprache                                                                                                    | Landessprache der Anzeigetexte an der Bedieneinheit                                                                                                    | ш   | E     | Deutsch<br>Englisch<br>Französisch<br>Niederländisch<br>Italienisch<br>Spanisch<br>Portugiesisch | Deutsch   | 1        |
|              | Datum                                                                                                    | Aktuelles Datum im Format Tag / Monat / Jahr. Der aktuelle Wochentag wird anhand des<br>Datums automatisch berechnet.                                                                                                    | Е   | E     |                                                                                                  |           |          |
|              | Uhrzeit                                                                                                    | Uhrzeit im Format Stunden / Minuten.                                                                                                    | Е   | Е     |                                                                                                  |           |          |
|              | Funkt Tastensperre                                                                                                    | Freischaltung der Funktion Tastensperre:<br>Aus: Tastensperre kann nicht aktiviert werden.<br>Ein: Tastensperre kann mit Drehtaster aktiviert werden (siehe Kapitel 3.1).                                                                                                    | E   | E     | Aus<br>Ein                                                                                       | Aus       | -        |
|              | Zugriffsrechte                                                                                                    | Eingabe Zugriffscode. Einstellung ziffernweise wie Zahlenschloss (siehe Kapitel 3.6.1).                                                                                                    | Е   | Е     | 0 - 9                                                                                            | 0000      | 1        |
|              | RoCon U1 Zuord                                                                                                    | Anzeige nur an angeschlossener Raumstation (II):<br>Funktion der Raumstation EHS157034 im CAN-Datenbussystem:<br>Wohnraum: Bedienteil für den im Parameter [HZK Zuordnung] (Heizkreiskennung) zuge-<br>ordneten Heizkreis.<br>Mischer: Mischerkreisbedieneinheit (als Mischerkreiserweiterung oder eigenständige<br>Mischer: Mischerkreisgelung)<br>Zusätzlich zu den obigen Funktionen kann die Raumstation grundsätzlich als<br>Fernbedieneinheit der Daikin Altherma EHS(X/H) und des gesamten RoCon-Systems<br>(mit aktivierter Terminalfunktion) verwendet werden (siehe Kapitel 4.1 und 4.4.2). | N   | E     | Wohnraum,<br>Mischer                                                                             | Wohnraum  | -        |
| PWN          | l Konfig                                                                                                    |                                                                                                    |     |       |                                                                                                  |           |          |
|              | Min Leistung Pumpe                                                                                                    | Untergrenze für die Modulation der Pumpenleistung                                                                                                    | Ν   | Е     | 0 - 100 %                                                                                        | 50 %      | 1 %      |
|              | Max Leistung Pum-                                                                                                    | Obergrenze für die Modulation der Pumpenleistung                                                                                                    | Ν   | E     | 0 - 100 %                                                                                        | 100 %     | 1 %      |
| Sens         | or Konfig                                                                                                    |                                                                                                    |     | 1     |                                                                                                  |           | 1        |
|              | SKonfig T-Aussen                                                                                                    | Konfiguration des Außentemperaturfühlers:<br>Aus: Übernahme der Außentemperatur vom Wärmeerzeuger, dem das Mischermodul<br>durch die Wärmeerzeugerkennung (Parameter [WE Zuordnung]) zugeordnet wird, oder<br>keine Fühlerauswertung<br>Ein: Fühlerauswertung aktiviert (Ist kein Außentemperaturfühler am Mischermodul<br>EHS157068 angeschlossen, wird eine Fehlermeldung generiert.)                                                                                                    | N   | E     | Aus<br>Ein                                                                                       | Ein       | -        |
|              | AF Anpassung                                                                                                    | Individuelle Anpassung für den Messwert der für die Regelung relevanten Außentempe-<br>ratur.                                                                                                    | Ν   | E     | -5,0 bis +5,0 K                                                                                  | 0,0 K     | 0,1 K    |
|              | Terminaladresse Einstellen der Terminalkennung des Bedienteil für den Systemzugriff. Der eingest Wert muss im gesamten System eindeutig sein. Eine Bestätigung dieses Paramete dem Drehtaster bewirkt eine neue Initialisierung der Regelung.<br>Alle Einstellungen, außer "Aus", ermächtigen den Benutzer des Bedienteils, die Tinalfunktion zu aktivieren und damit alle RoCon-Systemkomponenten mit einer gül Gerätekennung zu bedienen (siehe Kapitel 3.4.9 und 4.1). |                                                                                                    | N   | E     | Aus, 0 - 9                                                                                       | Aus       | 1        |
|              | WE Zuordnung                                                                                                    | Einstellung der Wärmeerzeugerkennung. Zuordnung des EHS157068 zum Wärmeer-<br>zeuger. Einstellung muss dem Wert von Parameter [Buskennung WEZ] (siehe<br>Abschnitt 6.12, Tab. 6-14) entsprechen.                                                                                                    | N   | E     | 0 - 7                                                                                            | 0         | 1        |
|              | HZK Zuordnung                                                                                                    | Einstellung der Heizkreiskennung des Mischermoduls.<br>Aus: Automatische Zuordnung, wenn sich nur ein Mischermodul im System befindet<br>(System übernimmt dann unabhängig vom eingestellten Wert die Einstellung des Ad-<br>ressschalters als Heizkreiskennung). Grundsätzlich muss die Einstellung mit der Heiz-<br>kreiskennung am Adressschalter des Mischermoduls übereinstimmen (siehe<br>Kapitel 4.4.1, Bild 4-2).<br>0 - 9 = 0 - 9<br>10 = A<br>11 = B<br>12 = C<br>13 = D<br>14 = E<br>15 = F                                                                                                | Ν   | E     | Aus, 0 - 15                                                                                      | Aus       | 1        |

# 6.13.1 M Drehschalterstellung: Konfiguration 🔧 , Ebene "Installation"

Tab. 6-15 (M) Parameter in Drehschalterstellung "Konfiguration", Ebene "Installation"

# 6.13.2 🕅 Drehschalterstellung: Konfiguration 🔧 , Ebene "Mischer Konfig"

| Parameter        | Beschreibung                                                                                                    |    |    | Einstellbe-                                | Werksein- | Schritt- |
|------------------|----------------------------------------------------------------------------------------------------|----|----|--------------------------------------------|-----------|----------|
|                  |                                                                                                    | BE | HF | reich<br>Min / Max                         | stellung  | weite    |
| HK Funktion      | Einstellung definiert Art der Vorlauftemperaturregelung.<br>0: Witterungsgeführte Vorlauftemperaturregelung<br>1: Regelung auf einen festen Vorlaufsollwert, je nach Heiz-, Kühl- oder Absenkbetrieb                                                                                                    | N  | E  | 0 - 1                                      | 0         | 1        |
| Betrieb HKP      | Einstellung des Betriebsmodus der Mischerkreispumpe.<br>0: Standard Mischerkreispumpenschaltung (witterungs- / raumgeführt)<br>1: Mischerkreispumpenschaltung nach Heizgrenzen (optionale Raumthermostatabschaltung<br>wirkt zusätzlich).<br>2: Mischerkreispumpenschaltung nach Heizprogramm<br>3: Mischerkreispumpenschaltung im Dauerbetrieb                                                                             | N  | E  | 0 - 3                                      | 0         | 1        |
| Heizgrenze Tag   | Nur wenn Parameter [Betrieb HKP] = 1 :<br>Einstellung der automatischen Sommerabschaltung des Heizbetriebs. Übersteigt die durch<br>den Regler gemessene und gemittelte Außentemperatur den eingestellten Wert um 1 K, so<br>wird der Heizkreis abgeschaltet.Die Beheizung wird wieder freigegeben, wenn die Außentem-<br>peratur die eingestellte Heizgrenze unterschreitet.                                               | E  | E  | Aus, 10 - 40 °C                            | 19 °C     | 0,5 °C   |
| Heizgrenze Nacht | Nur wenn Parameter [Betrieb HKP] = 1:<br>Einstellung der Heizgrenze zur Abschaltung des Heizkreises während der Absenkzeit (Funkti-<br>onsweise wie Parameter [Heizgrenze Tag]).                                                                                                    | E  | E  | Aus, 10 - 40 °C                            | 10 °C     | 0,5 °C   |
| Heizkurve        | Nur wenn Parameter [HK Funktion] = 0:<br>Einstellung der Heizkurve. Die Heizkurve gibt die Abhängigkeit der Vorlauf-Solltemperatur des<br>Heizkreises von der Außentemperatur wieder (siehe Kapitel 3.6.2).                                                                                                    | E  | E  | 0,0 - 3,0                                  | 0,5       | 0,1      |
| Raumeinfluss     | Nur bei angeschlossener und dem Heizkreis zugeordneter Raumstation (ij):<br>Einstellung, welchen Einfluss die Abweichung der vom EHS157034 gemessenen Raumtem-<br>peratur vom aktuellen Sollwert (siehe Kapitel 3.4.3 und 3.4.4) auf die Vorlauf-Solltemperatur<br>hat.<br>Aus: Rein witterungsgeführte Vorlauftemperaturregelung<br>0: Rein witterungsgeführte Vorlauftemperaturregelung, aber interne Heizungsumwälzpumpe | E  | E  | Aus, 0 - 20                                | Aus       | 1        |
|                  | läuft nach einer Wärmeanforderung während der Absenkzeit bis zum nächsten Heizzyklus wei-<br>ter.<br>1-20: Bewirkt eine Korrektur der Vorlauf-Solltemperatur (Parallelverschiebung der Heizkurve)<br>um den eingestellten Faktor.                                                                                                    |    |    |                                            |           |          |
|                  | Beispiel: Wenn die gemessene Temperatur 2 K unter dem Sollwert liegt, wird die Vorlauf-Soll-<br>temperatur um das 2-Fache des eingestellten Werts angehoben.                                                                                                    |    |    |                                            |           |          |
| RF Anpassung     | Nur bei angeschlossener und dem Heizkreis zugeordneter Raumstation (Jr):<br>Individuelle Anpassung der für die Regelung relevanten Raumtemperatur.<br>Sollte eine systematische Abweichung der vom EHS157034 gemessenen Raumtemperatur zu<br>der im Aufenthaltsbereich dieses Raumes tatsächlichen Temperatur festgestellt werden, kann<br>der Messwert um den eingestellten Wert korrigiert werden.                        | E  | E  | -5,0 bis +5,0 K                            | 0,0 K     | 1 K      |
| T-Vorlauf Tag    | Nur wenn Parameter [HK Funktion] = 1:<br>Einstellung der Vorlauf-Solltemperatur für den Heizkreis während der Heizzeit bei Betriebsart:<br>"Automatik 1", "Automatik 2", "Heizen".                                                                                                    | E  | E  | 20 - 90 °C                                 | 40 °C     | 1 °C     |
| T-Vorlauf Nacht  | Nur wenn Parameter [HK Funktion] = 1:<br>Einstellung der Vorlauf-Solltemperatur für den Heizkreis während der Absenkzeit bei Betriebs-<br>art: "Automatik 1", "Automatik 2", "Absenken".                                                                                                    | E  | E  | 10 - 90 °C                                 | 10 °C     | 1 °C     |
| Max T-Vorlauf    | Die ermittelte Vorlauf-Solltemperatur des Heizkreises wird auf den hier eingestellten Maximal-<br>wert begrenzt.                                                                                                    | N  | E  | 20 - 70 °C                                 | 50 °C     | 1 °C     |
| Min T-Vorlauf    | Die ermittelte Vorlauf-Solltemperatur des Heizkreises wird auf den hier eingestellten Minimal-<br>wert begrenzt.                                                                                                    | N  | E  | 10 - 70 °C                                 | 10 °C     | 1 °C     |
| Heizk Adaption   | Nur bei angeschlossener und dem Heizkreis zugeordneter Raumstation ([j]):<br>Aus: Deaktiviert<br>Ein: Aktiviert = Start einer einmaligen automatischen Heizkurvenadaption.                                                                                                    | N  | E  | Aus<br>Ein                                 | Aus       | -        |
|                  | Voraussetzungen:<br>- Außentemperatur <8 °C<br>- Einstellung der Betriebsart: "Automatik 1" oder "Automatik 2"<br>- Dauer der Absenkphase mindestens 6 Stunden                                                                                                    |    |    |                                            |           |          |
|                  | Funktion: Zu Beginn der Absenkzeit wird die aktuelle Raumtemperatur als Sollwert für die fol-<br>genden 4 Stunden gesetzt. Die Heizkurve wird von der Regelung aus den Vorlauf-Solltempe-<br>raturen ermittelt, die zum Halten dieser Raumtemperatur erforderlich sind.                                                                                                    |    |    |                                            |           |          |
|                  | Wird die automatische Heizkurvenadaption unterbrochen, so pausiert die Funktion, bis sie am nächsten Tag erfolgreich durchgeführt oder beendet wird (Einstellen des Parameters auf "Aus" oder Ändern der aktuellen Betriebsart).                                                                                                    |    |    |                                            |           |          |
| Kurvenabst       | Einstellung der Überhöhung der Vorlauf-Solltemperatur an der Daikin Altherma EHS(X/H) ge-<br>genüber der für den Mischertreis ermittelten Vorlauf. Solltemperatur                                                                                                    | N  | E  | 0,0 - 50,0 K                               | 5,0 K     | 1 K      |
| T-Frostschutz    | Aus: Kein Frostschutz des Heizkreises<br>Sonst: Wenn die Außentemperatur unter den eingestellten Wert sinkt, schaltet die Anlage in<br>den Frostschutzbetrieb (Einschalten der Pumpen). Die Funktion wird beendet, wenn die Au-<br>ßentemperatur über den eingestellten Wert +1 K steigt.                                                                                                    | E  | E  | Aus,<br>-15 bis +5 °C                      | 0 °C      | 1 °C     |
| Gebäudedämmung   | Einstellung des Gebäudedämmstandards. Dadurch werden die gemittelte Außentemperatur<br>und die automatischen Anpassungen der Heizkurve und der Heizzeiten beeinflusst.                                                                                                    | E  | E  | Aus<br>Gering<br>Normal<br>Gut<br>Sebr.cut | Normal    | -        |
| Leistungszwang   | Nicht anwendbar.                                                                                                    | N  | E  | Aus<br>Ein                                 | Aus       | -        |

| Parameter               | Beschreibung                                                                                                    | Zugriff |    | Einstellbe-               | Werksein-          | Schritt- |
|-------------------------|----------------------------------------------------------------------------------------------------|---------|----|---------------------------|--------------------|----------|
|                         |                                                                                                    | BE      | HF | reich<br>Min / Max        | stellung           | weite    |
| Start Kühlen A-<br>Temp | Nur anwendbar, wenn der zugeordnete Wärmeerzeuger eine Kühlfunktion hat 🛞 .<br>Nur wenn Parameter [HK Funktion] = 0 :<br>Einstellung, ab welcher Außentemperatur der Kühlbetrieb mit der höchsten Kühlvorlauf-Soll-<br>temperatur [VL-Soll Start Kühlen] startet (Einstellbedingung: Betriebsart "Kühlen").                                                                                                    | E       | E  | 20 - 45 °C                | 24 °C              | 1 °C     |
| Max Kühlen A-Temp       | Nur anwendbar, wenn der zugeordnete Wärmeerzeuger eine Kühlfunktion hat 🛞 .<br>Nur wenn Parameter [HK Funktion] = 0:<br>Einstellung, bei welcher Außentemperatur die niedrigste Kühlvorlauf-Solltemperatur [VL-Soll<br>Max Kühlen] vorgegeben wird (Einstellbedingung: Betriebsart "Kühlen").                                                                                                    | E       | E  | 20 - 45 °C                | 35 °C              | 1 °C     |
| VL-Soll Start Kühlen    | Nur anwendbar, wenn der zugeordnete Wärmeerzeuger eine Kühlfunktion hat 🛞 .<br>Nur wenn Parameter [HK Funktion] = 0:<br>Einstellung der Kühlvorlauf-Solltemperatur beim Start des Kühlbetriebs (Außentemperatur =<br>Parameter [Start Kühlen A-Temp])                                                                                                    | E       | E  | 5 - 25 °C                 | 18 °C              | 1 °C     |
| VL-Soll Max Kühlen      | Nur anwendbar, wenn der zugeordnete Wärmeerzeuger eine Kühlfunktion hat 🛞 .<br>Nur wenn Parameter [HK Funktion] = 0:<br>Einstellung der minimalen Kühlvorlauf-Solltemperatur. Diese wird ab der Außentemperatur<br>(Parameter [Max Kühlen A-Temp]) konstant gehalten.                                                                                                    | E       | E  | 5 - 25 °C                 | 18 °C              | 1 °C     |
| Min VL-Soll Kühlen      | Nur anwendbar, wenn der zugeordnete Wärmeerzeuger eine Kühlfunktion hat (*).<br>Nur wenn Parameter [HK Funktion] = 0:<br>Einstellung der absoluten Untergrenze der Kühlvorlauf-Solltemperatur. Begrenzung wirkt, falls<br>aus anderen Parametereinstellungen eine niedrigere Kühlvorlauf-Solltemperatur ermittelt wür-<br>de.                                                                                                    | N       | E  | 5 - 25 °C                 | 18 °C              | 1 °C     |
| T-VL Kühlen             | Nur anwendbar, wenn der zugeordnete Wärmeerzeuger eine Kühlfunktion hat 🛞 .<br>Nur wenn Parameter [HK Funktion] = 1 :<br>Einstellung der Kühlvorlauf-Solltemperatur (Festwert) bei aktivem Kühlbetrieb.                                                                                                    | E       | E  | 8 - 30 °C                 | 18 °C              | 1 °C     |
| Kühlsollwert Korr       | Nur anwendbar, wenn der zugeordnete Wärmeerzeuger eine Kühlfunktion hat 🛞 .<br>Parallelverschiebung der Kühl-Kennlinie um den eingestellten Wert.                                                                                                    | Ν       | E  | -5,0 bis +5,0 K           | 0,0 K              | 1 K      |
| Relaistest              | Siehe Abschnitt 6.2.2, Tab. 6-2.                                                                                                    | Ν       | E  |                           |                    | -        |
| Estrich                 | Funktion zur Estrichtrocknung<br>Aus: Deaktiviert<br>Ein: Die Vorlauf-Solltemperatur wird nach eingestelltem Estrichprogramm geregelt. Der Tag,<br>an dem die Estrichfunktion aktiviert wird, zählt nicht für die Laufzeit des Estrichprogramms mit.<br>Der erste Tag beginnt dann am Tageswechsel um 00:00 Uhr. Am Tag der Aktivierung wird für<br>die verbleibende Zeit mit der Vorlauf-Solltemperatur des ersten Programmtages geheizt (siehe<br>Kapitel 3.6.13). | Ν       | E  | Aus<br>Ein                | Aus                | -        |
| Estrichprogramm         | Einstellung des Ablaufprogramms der Estrichaufheizung. Für eine Dauer von maximal 28 Ta-<br>gen kann separat für jeden Tag eine eigene Vorlauf-Solltemperatur eingestellt werden. Das<br>Ende des Estrichprogramms wird durch den 1. Tag mit der Sollwerteinstellung ", definiert<br>(siehe Kapitel 3.6.13).                                                                                                    | N       | E  | 10 - 70 °C pro<br>Heiztag | siehe<br>Tab. 3-11 | 1 °C     |

Tab. 6-16 🕅 Parameter in Drehschalterstellung "Konfiguration", Ebene "Mischer Konfig"

# 7 Fehler, Störungen und Meldungen

## 7 Fehler, Störungen und Meldungen

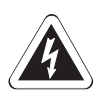

## VORSICHT!

Elektrostatische Aufladungen können zu Spannungsüberschlägen führen, die elektronische Bauteile zerstören können.

 Vor Berühren von elektronischen Bauteilen, Potenzialausgleich sicherstellen (z. B. durch Anfassen eines geerdeten metallischen Bauteils).

## 7.1 Fehler erkennen, Störung beheben

Die elektronische Regelung der Daikin Altherma EHS(X/H):

- signalisiert einen Fehler durch eine rote Hintergrundbeleuchtung des Displays und zeigt einen Fehlercode im Display an (siehe Abschnitt 7.3).
- zeigt Informationsmeldungen zum Betriebszustand an, welche nicht durch eine rote Hintergrundbeleuchtung signalisiert werden.

Ein integriertes Protokoll speichert bis zu 15 Fehler- oder sonstige Informationsmeldungen zum Betriebszustand, welche zuletzt aufgetreten sind.

Je nach Bedienmodus werden Meldungen auch an angeschlossene Raumstationen oder Raumthermostate weitergeleitet.

#### 7.1.1 Aktuelle Fehleranzeige

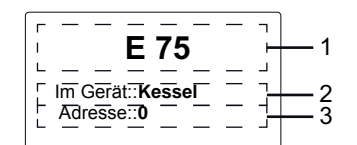

- 1 Fehlermeldung als Code (siehe Abschnitt 7.3)
- 2 Ortsangabe (Gerät) des erkannten Fehlers
- 3 Gerätekennung des RoCon-Geräts, von dem die Meldung stammt Bild 7-1 Anzeige einer aktuellen Fehlermeldung (Regelungsfehler)

| E 9001/80 Fehler Rücklauffühler | 1<br>2     |
|---------------------------------|------------|
| Im Gerät::Heizmodul             | — 3<br>— 4 |

- 1 Fehlermeldung als Code (siehe Abschnitt 7.3)
- 2 Fehlermeldung als Klartext (siehe Abschnitt 7.3)
- 3 Ortsangabe (Gerät) des erkannten Fehlers
- 4 Gerätekennung des RoCon-Geräts, von dem die Meldung stammt
- Bild 7-2 Anzeige einer aktuellen Fehlermeldung (Wärmepumpenfehler)

## 7.1.2 Protokoll auslesen

Das Protokoll kann in der "Sonderebene" ausgelesen werden (siehe Bild 7-3).

Die zuletzt eingegangene (aktuellste) Meldung steht dabei an erster Stelle. Alle anderen vorangegangenen Meldungen werden bei jedem neuen Eintrag in der Position nach hinten geschoben. Die 15. Meldung wird bei Eintreffen einer neuen Meldung gelöscht.

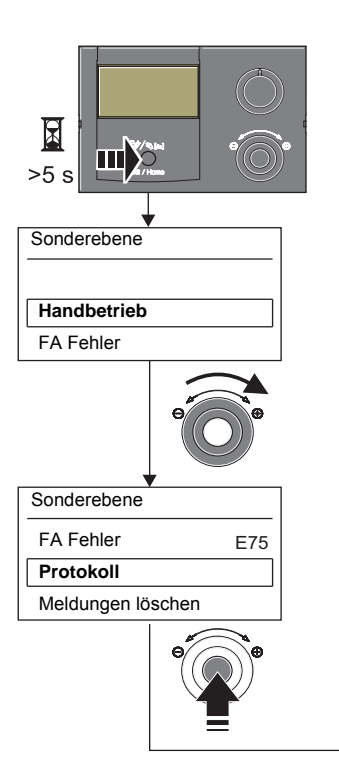

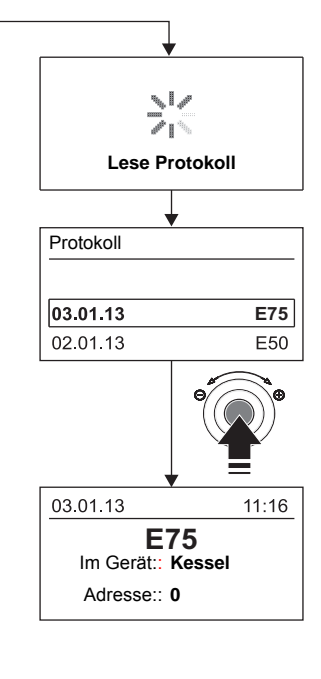

Bild 7-3 Auslesen des Protokolls

#### 7.1.3 Störung beheben

Informationsmeldungen, die ohne rote Hintergrundbeleuchtung angezeigt werden, haben normalerweise keine dauerhaften Einschränkungen auf den Betrieb der Daikin RoCon zur Folge.

Meldungen, die **mit einem Fehlercode E.... und roter Hinter**grundbeleuchtung angezeigt werden, bedürfen der Fehlerbehebung durch autorisierte und geschulte Heizungsfachkräfte.

Informationen zu Warnmeldungen siehe Abschnitt 7.3.

- Ursache für die Störung ermitteln und beheben.
  - Schaltschutz ausgelöst: Keine Anzeige auf dem Display der Regelung. Ursache für das Auslösen des Schaltschutzes feststellen und Störung beseitigen. Anlage erneut starten.
  - ➔ Ist die Ursache beseitigt, arbeitet die Anlage normal weiter.
- Schaltschutz nicht ausgelöst:
  - a) Es werden keine Fehlercodes angezeigt, aber die Anlage arbeitet nicht ordnungsgemäß. Ursachen suchen und beseitigen (siehe Abschnitt 7.3).
  - ➔ Wurde die Ursache beseitigt, arbeitet die Anlage normal weiter.
  - b) Fehlercodes werden angezeigt, solange die Störungsbedingungen vorliegen. Ursachen suchen und beseitigen (siehe Abschnitt 7.3). Sollte die Störmeldung nach Behebung der Störungsursache weiterhin angezeigt werden, muss die Anlage für mindestens 10 s von der Stromversorgung getrennt werden, um sie zu entriegeln.
  - ➔ Wurde die Ursache beseitigt, arbeitet die Anlage normal weiter.

#### Um zu gewährleisten, dass der Fehler nicht durch falsche Einstellungen verursacht wurde, setzen Sie vor einem möglichen Austausch von Bauteilen alle Parameter auf Werkseinstellung zurück (siehe Kapitel 3.6.12).

Können Sie die Ursache der Störung nicht ermitteln, Daikin Servicefachmann kontaktieren.

Halten Sie dazu bitte die wesentlichen Gerätedaten bereit (Vorgehensweise siehe Bild 7-4):

- Typ und Herstellnummer der Daikin Altherma EHS(X/H) (siehe Typenschild Wärmepumpe).
- Softwareversionen (siehe Bild 7-4) von:
   a: Bedienteil RoCon B1 [Sw Nr B1/U1]
   b: Schaltplatine RoCon BM1 [Sw Nr Regler]
   c: Schaltplatine RTX-AL4 [Sw Nr RTX RT]
- Bei optionalen RoCon-Systemkomponenten:
   BEIS157034 [Sw Nr B1/U1]
   EHS157068 [Sw Nr Mischer]

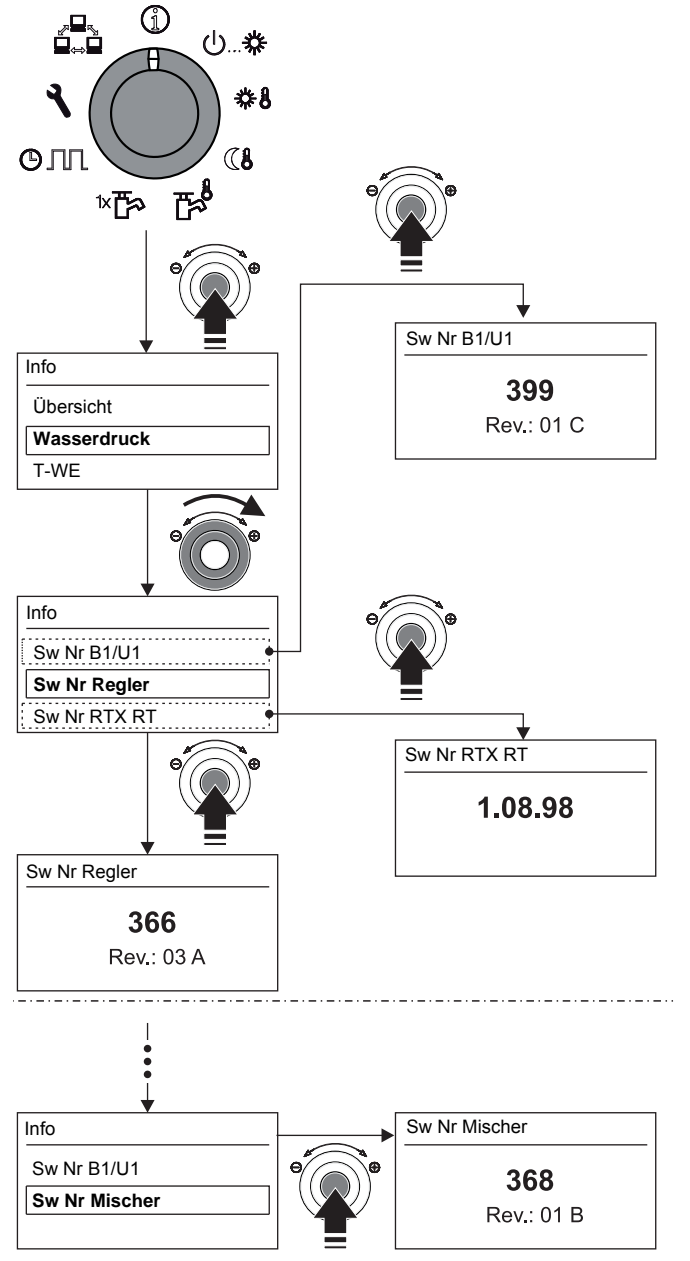

Bild 7-4 Softwareinformationen der Regelungskomponenten

# 7 Fehler, Störungen und Meldungen

## 7.2 Notbetrieb

Bei Fehleinstellungen der elektronischen Regelung oder Fehlfunktionen der 3-Wege-Umschaltventile kann ein Heizungsnotbetrieb aufrechterhalten werden, indem an der Regelung die **Sonderfunktion "Handbetrieb"** aktiviert wird (siehe Kapitel 3.5.1 und die **ergänzenden Hinweise in der Installations- und Wartungsanleitung** der Daikin Altherma EHS(X/H)).

## 7.3 Störungen und Fehlercodes

Siehe Daikin Altherma EHS(X/H) Installations- und Wartungsanleitung, Kapitel "Fehler, Störungen, Meldungen".

# 8 Glossar

## 8 Glossar

| Betriebsart                                       | Vom Benutzer oder von der Regelung angeforderte Funktion des Wärmeerzeugers (z. B. Raum-<br>heizung, Warmwasserbereitung, Stand-by etc.)                                                                                                    |
|---------------------------------------------------|----------------------------------------------------------------------------------------------------|
| Backup-Anforderung                                | Betriebssituation, bei der die geforderte Vorlauftemperatur über den Wärmepumpenprozess nicht oder nicht effizient erreicht werden kann. Deshalb wird zur Unterstützung der Daikin Altherma EHS(X/H) bei der Wärmeerzeugung ein Zuheizer (z. B. Backup-Heater) eingebunden.                                                                                                    |
| Backup-Heater                                     | Optionaler elektrischer Zuheizer zur generellen Unterstützung der Daikin Altherma EHS(X/H) bei der Wärmeerzeugung.                                                                                                    |
| Heizkennlinie                                     | Rechnerischer Zusammenhang zwischen Außentemperatur und Soll-Vorlauftemperatur (Synonym = Heizkurve), um bei jeder Außentemperatur die gewünschte Raumtemperatur zu erreichen.                                                                                                    |
| Kältemittel                                       | Ein Stoff, welcher zur Wärmeübertragung im Wärmepumpenprozess eingesetzt wird. Bei niedriger Temperatur und niedrigem Druck wird Wärme aufgenommen und bei höherer Temperatur und höherem Druck Wärme abgegeben.                                                                                                    |
| Legionellenschutz                                 | Periodische Erwärmung des Speicherwassers auf >60 °C zur vorbeugenden Abtötung krankheitserre-<br>gender Bakterien (Legionellen) im Warmwasserkreislauf.                                                                                                    |
| Modulation                                        | Automatische und stufenlose Anpassung der Heizleistung/Pumpenleistung an den jeweiligen Heiz-<br>bedarf, ohne dass verschiedene Heiz-/Pumpenstufen oder -takte geschaltet werden müssen.                                                                                                    |
| Niedertarif-Netzanschluss<br>(HT/NT)              | Ein spezieller Netzanschluss des Energieversorgers, welcher verschiedene vergünstigte Tarife in so-<br>genannten Schwachlastphasen für elektrischen Strom anbietet (Tag-, Nacht-, Wärmepumpenstrom<br>etc.).                                                                                                    |
| Nennleistung                                      | Maximale Wärmeleistung, die der Wärmeerzeuger unter Prüfbedingungen bei bestimmten Betriebs-<br>temperaturen abgibt.                                                                                                    |
| Parameter                                         | Ein Wert, welcher die Ausführung von Programmen oder Abläufen beeinflusst oder bestimmte Zu-<br>stände definiert.                                                                                                    |
| Regelung                                          | Geräteelektronik, mit der die Vorgänge zur Wärmeerzeugung und Wärmeverteilung für die Heizungs-<br>anlage geregelt werden. Die Regelung besteht aus mehreren elektronischen Komponenten. Die für<br>den Betreiber wichtigste Komponente ist das Bedienteil im Frontbereich des Wärmeerzeugers,<br>welches Bedienelemente (Drehschalter, Drehtaster, Exit-Taste) und Display umfasst.                                                                                                    |
| Rücklauf                                          | Teil des hydraulischen Kreislaufs, der das abgekühlte Wasser über das Rohrsystem von den Heiz-<br>flächen zurück zum Wärmeerzeuger leitet.                                                                                                    |
| Schaltzeitprogramm                                | Einstellungen von Wochentagen und Uhrzeiten an der Regelung, um regelmäßige Heiz-, Kühl-, Absenk- und Warmwasserzyklen festzulegen.                                                                                                    |
| SMART GRID (SG)                                   | Intelligente Energienutzung zur preiswerten Beheizung. Durch Nutzung eines speziellen Stromzählers ist es möglich ein "SMART GRID - Signal" vom Energieversorgungsunternehmen zu empfangen.                                                                                                    |
|                                                   | Je nach Signal wird die Wärmepumpe abgeschaltet, normal oder auf höheren Temperaturen be-<br>trieben.                                                                                                    |
| Vorlauf                                           | Teil des hydraulischen Kreislaufs, der das erwärmte Wasser vom Wärmeerzeuger zu den Heizflächen leitet.                                                                                                    |
| Warmwasserkreis                                   | Ist der Wasserkreis, in welchem Kaltwasser erhitzt und zur Warmwasserentnahmestelle geleitet wird.                                                                                                    |
| Warmwasserbereitung                               | Betriebsstatus des Wärmeerzeugers, in dem Wärme mit erhöhten Temperaturen erzeugt und dem Warmwasserkreis zugeführt wird, z. B. Beladung des Warmwasserspeichers.                                                                                                    |
| Wärmepumpenprozess                                | In einem geschlossenen Kältemittelkreislauf nimmt das Kältemittel die Wärme der Umgebungsluft auf.<br>Durch Verdichtung erreicht das Kältemittel eine höhere Temperatur, welche an die Heizungsanlage<br>übertragen wird (thermodynamischer Kreisprozess).                                                                                                    |
| Wärmetauscher                                     | Ein Bauteil, welches thermische Energie von einem Kreislauf auf einen Anderen überträgt. Beide Kreisläufe sind hydraulisch durch eine Wandung im Wärmetauscher voneinander getrennt.                                                                                                    |
| Wassermangelsicherung /<br>Überhitzungsschutz     | Sicherheitseinrichtung, die bei Wassermangel den Wärmeerzeuger automatisch abschaltet, um eine Überhitzung zu vermeiden.                                                                                                    |
| Witterungsgeführte Vorlauf-<br>temperaturregelung | Aus dem Messwert für die Außentemperatur und einer definierten Heizkurve ermittelte Vorlauf-Soll-<br>temperatur für die Temperaturregelung im Heizgerät.                                                                                                    |
| Zirkulationspumpe                                 | Optionale Umwälzpumpe, welche das Warmwasser im Zirkulationskreis (Rückführung von der Zapfstelle zum Warmwasserspeicher) umwälzt und so an jeder Zapfstelle unverzüglich bereitstellt. Eine Zirkulation ist besonders in weitverzweigten Leitungsnetzen sinnvoll. In Warmwasserverteilnetzen ohne Zirkulation tritt beim Zapfvorgang zuerst das in der Entnahmeleitung abgekühlte Wasser aus, bis die Entnahmeleitung durch das nachströmende Warmwasser ausreichend aufgewärmt wurde. |
| Zuheizer                                          | Zusätzlicher Wärmeerzeuger (z. B. Backup-Heater oder externer Heizkessel), welcher in die Hei-<br>zungsanlage eingebunden wird, um bei nicht ausreichendem oder ineffizientem Wärmepumpen-<br>prozess, die geforderte Vorlauf-Solltemperatur zu erreichen.                                                                                                    |

## 9 Notizen

#### 9.1 Benutzerspezifische Einstellungen

#### 9.1.1 Schaltzeitprogramme

Die Werkseinstellungen der Schaltzeitprogramme sind in Kapitel 3.4.7, Tab. 3-9 angegeben.

• Tragen Sie in der nachfolgenden Tabelle die von Ihnen vorgenommenen Schaltzeiteneinstellungen ein.

|     |                            | Schaltz   | zyklus 1    | Schaltz     | zyklus 2    | Schaltz     | yklus 3     |
|-----|----------------------------|-----------|-------------|-------------|-------------|-------------|-------------|
|     | Temperaturein-<br>stellung | 🇱 [T-Raum | Soll 1]: °C | 🗱 [T-Raum S | Soll 2]: °C | 🇱 [T-Raum S | Soll 3]: °C |
|     | Zeitraum                   | Ein       | Aus         | Ein         | Aus         | Ein         | Aus         |
|     | Montag                     |           |             |             |             |             |             |
| n 1 | Dienstag                   |           |             |             |             |             |             |
| amn | Mittwoch                   |           |             |             |             |             |             |
| ogr | Donnerstag                 |           |             |             |             |             |             |
| КР  | Freitag                    |           |             |             |             |             |             |
| ΗZ  | Samstag                    |           |             |             |             |             |             |
|     | Sonntag                    |           |             |             |             |             |             |
|     | Montag                     |           |             |             |             |             |             |
| n 2 | Dienstag                   |           |             |             |             |             |             |
| amr | Mittwoch                   |           |             |             |             |             |             |
| ogr | Donnerstag                 |           |             |             |             |             |             |
| КР  | Freitag                    |           |             |             |             |             |             |
| ΗZ  | Samstag                    |           |             |             |             |             |             |
|     | Sonntag                    |           |             |             |             |             |             |

Tab. 9-1 Individuelle Einstellungen der Heiz-Schaltzeitprogramme

|        |                            | Schaltzyklus 1 |            | Schaltzyklus 2 |            | Schaltzyklus 3   |     |
|--------|----------------------------|----------------|------------|----------------|------------|------------------|-----|
|        | Temperaturein-<br>stellung | T-WW So و      | oll 1]: °C | T-ww so        | oll 2]: °C | T-WW Soll 3]: °C |     |
|        | Zeitraum                   | Ein            | Aus        | Ein            | Aus        | Ein              | Aus |
|        | Montag                     |                |            |                |            |                  |     |
| -<br>- | Dienstag                   |                |            |                |            |                  |     |
| amn    | Mittwoch                   |                |            |                |            |                  |     |
| ogr    | Donnerstag                 |                |            |                |            |                  |     |
| ۷Pr    | Freitag                    |                |            |                |            |                  |     |
| M      | Samstag                    |                |            |                |            |                  |     |
|        | Sonntag                    |                |            |                |            |                  |     |
|        | Montag                     |                |            |                |            |                  |     |
| n 2    | Dienstag                   |                |            |                |            |                  |     |
| amr    | Mittwoch                   |                |            |                |            |                  |     |
| ogr    | Donnerstag                 |                |            |                |            |                  |     |
| ۷Pr    | Freitag                    |                |            |                |            |                  |     |
| X      | Samstag                    |                |            |                |            |                  |     |
|        | Sonntag                    |                |            |                |            |                  |     |

Tab. 9-2 Individuelle Einstellungen der Warmwasser-Schaltzeitprogramme

# 9 Notizen

|               |            | Schaltz | yklus 1 | Schaltz | yklus 2 | Schaltz | yklus 3 |
|---------------|------------|---------|---------|---------|---------|---------|---------|
|               | Zeitraum   | Ein     | Aus     | Ein     | Aus     | Ein     | Aus     |
| Zirk Programm | Montag     |         |         |         |         |         |         |
|               | Dienstag   |         |         |         |         |         |         |
|               | Mittwoch   |         |         |         |         |         |         |
|               | Donnerstag |         |         |         |         |         |         |
|               | Freitag    |         |         |         |         |         |         |
|               | Samstag    |         |         |         |         |         |         |
|               | Sonntag    |         |         |         |         |         |         |

Tab. 9-3 Individuelle Einstellungen des Zirkulations-Schaltzeitprogramms

#### 9.1.2 Parameter

• Tragen Sie in der nachfolgenden Tabelle die von Ihnen vorgenommenen Parameteränderungen ein.

| Drehschalter-<br>stellung | Parameterebene /<br>Parameter | Alter Wert | Neuer Wert | Datum | Bemerkungen |
|---------------------------|-------------------------------|------------|------------|-------|-------------|
|                           |                               |            |            |       |             |
|                           |                               |            |            |       |             |
|                           |                               |            |            |       |             |
|                           |                               |            |            |       |             |
|                           |                               |            |            |       |             |
|                           |                               |            |            |       |             |
|                           |                               |            |            |       |             |
|                           |                               |            |            |       |             |
|                           |                               |            |            |       |             |
|                           |                               |            |            |       |             |
|                           |                               |            |            |       |             |
|                           |                               |            |            |       |             |
|                           |                               |            |            |       |             |
|                           |                               |            |            |       |             |
|                           |                               |            |            |       |             |
|                           |                               |            |            |       |             |
|                           |                               |            |            |       |             |

Tab. 9-4 Individuelle Parameteränderungen

#### 9.1.3 Kennungen im RoCon-CAN-Bussystem

| RoCon-Gerät | Kennung | Bemerkungen |
|-------------|---------|-------------|
|             |         |             |
|             |         |             |
|             |         |             |
|             |         |             |
|             |         |             |
|             |         |             |
|             |         |             |
|             |         |             |
|             |         |             |
|             |         |             |

Tab. 9-5 Kennungen im RoCon-CAN-Bussystem

#### 9.2 Sonstiges

| <br> |
|------|
|      |
|      |
|      |
| <br> |
| <br> |
|      |
| <br> |
|      |
|      |
| <br> |
| <br> |
|      |
| <br> |
|      |
| <br> |
| <br> |
| <br> |
|      |
| <br> |
|      |
|      |
| <br> |
| <br> |
| <br> |
| <br> |
|      |
|      |
| <br> |
| <br> |
| <br> |
| <br> |
|      |
|      |
| <br> |
|      |
| <br> |
|      |
| <br> |
|      |
|      |
| <br> |
| <br> |
| <br> |
|      |
|      |
| <br> |

| <br> |
|------|
|      |
|      |
| <br> |
|      |
|      |
| <br> |
| <br> |
|      |
|      |
| <br> |
| <br> |
|      |
|      |
| <br> |
|      |
|      |
| <br> |
| <br> |
|      |
| <br> |
| <br> |
|      |
|      |
|      |
|      |
|      |
| <br> |
| <br> |
|      |
|      |
| <br> |
|      |
|      |
| <br> |
| <br> |
|      |
|      |
| <br> |
|      |
|      |
| <br> |
| <br> |
|      |
| <br> |
| <br> |
| <br> |
|      |
| <br> |
| <br> |
|      |
| <br> |
| <br> |
|      |
|      |
| <br> |

#### 10 Stichwortverzeichnis

## 10 Stichwortverzeichnis

| Absenkbetrieb14,                                                                                                    | 15                                                                                                    |
|----------------------------------------------------------------------------------------------------|----------------------------------------------------------------------------------------------------|
| Abtaufunktion                                                                                                    | 11                                                                                                    |
|                                                                                                    | 30<br>11                                                                                                    |
|                                                                                                    | •••                                                                                                    |
| B                                                                                                    | -0                                                                                                    |
| Backup Heater                                                                                                    | 58<br>11                                                                                                    |
| Frklärung                                                                                                    | 58                                                                                                    |
| Parameter                                                                                                    | 48                                                                                                    |
| Bedienelemente                                                                                                    | 10                                                                                                    |
| Drehschalter                                                                                                    | . 9                                                                                                    |
|                                                                                                    | 10                                                                                                    |
| Bestimmungsgemäße Verwendung                                                                                                    | 5                                                                                                    |
| Betriebsarten                                                                                                    | . 0                                                                                                    |
| Absenken                                                                                                    | 14                                                                                                    |
| Automatik 1                                                                                                    | 14                                                                                                    |
|                                                                                                    | 14                                                                                                    |
| Bereitschaft (Stand-By)                                                                                                    | 13<br>14                                                                                                    |
| Kühlen                                                                                                    | 14                                                                                                    |
| Sommer                                                                                                    | 14                                                                                                    |
| Betriebsdatenübersicht                                                                                                    | 12                                                                                                    |
| Bivalenzfunktion                                                                                                    | 42                                                                                                    |
| Bus - Scan                                                                                                    | 50                                                                                                    |
| D                                                                                                    |                                                                                                    |
| Datenbus                                                                                                    | 53                                                                                                    |
|                                                                                                    | 18                                                                                                    |
| Displayanzeige                                                                                                    | . o<br>10                                                                                                    |
| Druckwächterfunktion                                                                                                    | 46                                                                                                    |
| F                                                                                                    |                                                                                                    |
| Energiesparmodus                                                                                                    | 14                                                                                                    |
| Entlüftungsfunktion                                                                                                    | 26                                                                                                    |
| Estrichprogramm                                                                                                    |                                                                                                    |
|                                                                                                    | 29                                                                                                    |
|                                                                                                    | 28<br>11                                                                                                    |
| EVU-Funktion                                                                                                    |                                                                                                    |
|                                                                                                    | 11                                                                                                    |
| EVU-Funktion HT/NT                                                                                                    | 11<br>12                                                                                                    |
| EVU-Funktion HT/NT                                                                                                    | 11<br>12<br>12                                                                                                    |
| EVU-Funktion HT/NT<br>EVU-Funktion SMART GRID<br>Externe Betriebsartenumschaltung                                                                                                    | 11<br>12<br>12<br>14                                                                                                    |
| EVU-Funktion HT/NT<br>EVU-Funktion SMART GRID<br>Externe Betriebsartenumschaltung<br>EXT-Signal                                                                                                    | 11<br>12<br>12<br>14<br>12                                                                                                    |
| EVU-Funktion HT/NT<br>EVU-Funktion SMART GRID<br>Externe Betriebsartenumschaltung<br>EXT-Signal                                                                                                    | 11<br>12<br>12<br>14<br>12                                                                                                    |
| EVU-Funktion HT/NT<br>EVU-Funktion SMART GRID<br>Externe Betriebsartenumschaltung<br>EXT-Signal<br>F<br>Fachmanncode                                                                                                    | 11<br>12<br>12<br>14<br>12<br>41                                                                                                    |
| EVU-Funktion HT/NT<br>EVU-Funktion SMART GRID<br>Externe Betriebsartenumschaltung<br>EXT-Signal<br>F<br>Fachmanncode                                                                                                    | 11<br>12<br>12<br>14<br>12<br>41                                                                                                    |
| EVU-Funktion HT/NT<br>EVU-Funktion SMART GRID<br>Externe Betriebsartenumschaltung<br>EXT-Signal<br>F<br>Fachmanncode21, 4<br>Fehler und Störungen<br>Fehlercodes                                                                                                    | 11<br>12<br>12<br>14<br>12<br>41<br>57<br>51                                                                                                    |
| EVU-Funktion HT/NT         EVU-Funktion SMART GRID         Externe Betriebsartenumschaltung         EXT-Signal         F         Fachmanncode         Fehler und Störungen         Fehlercodes         Fehlermeldungen         Fensteuerung über Internet                                                                                                    | <ul> <li>11</li> <li>12</li> <li>12</li> <li>14</li> <li>12</li> <li>41</li> <li>57</li> <li>51</li> <li>31</li> </ul>                            |
| EVU-Funktion HT/NT         EVU-Funktion SMART GRID         Externe Betriebsartenumschaltung         Extr-Signal         F         Fachmanncode         Fehler und Störungen         Fehlercodes         Fehlermeldungen         Filüsterbetrieb         Störungen         Fullermeldungen         Störungen         Fehlermeldungen         Störungen         Störungen         Fehlermeldungen         Störungen         Störungen | <ul> <li>11</li> <li>12</li> <li>12</li> <li>14</li> <li>12</li> <li>41</li> <li>57</li> <li>51</li> <li>31</li> <li>45</li> </ul>                |
| EVU-Funktion HT/NT         EVU-Funktion SMART GRID         Externe Betriebsartenumschaltung         EXT-Signal         F         Fachmanncode         Fehler und Störungen         Fehlercodes         Fehlercodes         Fensteuerung über Internet         Flüsterbetrieb         Störungen         Fehlercodes         Störungen         Fehlercodes         Störungen         Fehlercodes         Störungen         Störungen  | 11<br>12<br>12<br>14<br>12<br>41<br>57<br>51<br>31<br>45<br>25                                                                                    |
| EVU-Funktion HT/NT         EVU-Funktion SMART GRID         Externe Betriebsartenumschaltung         Extr-Signal         F         Fachmanncode         Fehler und Störungen         Fehlercodes         Fehlermeldungen         Flüsterbetrieb         19, 4         Frostschutzfunktion         G                                                                                                    | 11<br>12<br>12<br>14<br>12<br>41<br>57<br>51<br>31<br>45<br>25                                                                                    |
| EVU-Funktion HT/NT         EVU-Funktion SMART GRID         Externe Betriebsartenumschaltung         Extr-Signal         F         Fachmanncode         Fehler und Störungen         Fehlercodes         Fehlermeldungen         Flüsterbetrieb         Frostschutzfunktion         G         Gerätekennung                                                                                                    | 11<br>12<br>12<br>14<br>12<br>41<br>57<br>51<br>31<br>45<br>25<br>56                                                                              |
| EVU-Funktion HT/NT         EVU-Funktion SMART GRID         Externe Betriebsartenumschaltung         EXT-Signal         F         Fachmanncode         Fehler und Störungen         Fehlercodes         Fehlercodes         Fisterbetrieb         Frostschutzfunktion         9, 2         G         Gerätekennung         Crumfunktionsen                                                                                                    | 11<br>12<br>12<br>14<br>12<br>41<br>57<br>51<br>31<br>45<br>25<br>56<br>58                                                                        |
| EVU-Funktion HT/NT         EVU-Funktion SMART GRID         Externe Betriebsartenumschaltung         EXT-Signal         F         Fachmanncode         Fehler und Störungen         Fehlercodes         Fehlercodes         Fehlermeldungen         Fisterbetrieb         Frostschutzfunktion         9, 2         G         Gerätekennung         Grundfunktionen         Anlage ein-                                                                                                    | 11<br>12<br>12<br>14<br>12<br>41<br>57<br>51<br>31<br>45<br>25<br>56<br>58<br>13                                                                  |
| EVU-Funktion HT/NT         EVU-Funktion SMART GRID         Externe Betriebsartenumschaltung         Externe Betriebsartenumschaltung         Externe Betriebsartenumschaltung         EXT-Signal         F         Fachmanncode       21, 4         Fehler und Störungen         Fehlercodes         Fehlermeldungen         Filüsterbetrieb         Frostschutzfunktion         9, 2         G         Gerätekennung         Grundfunktionen         Anlage ein-, ausschalten         Anlageninformationen anzeigen                                                                                                    | 11         12         12         14         12         41         57         51         31         45         56         13         13         13 |
| EVU-Funktion HT/NT         EVU-Funktion SMART GRID         Externe Betriebsartenumschaltung         EXT-Signal         F         Fachmanncode         Fehler und Störungen         Fehlercodes         Fehlercodes         Filüsterbetrieb         Frostschutzfunktion         G         Grundfunktionen         Anlage ein-, ausschalten         Automatisches Abtauen                                                                                                    | 11         12         12         14         12         41         57         51         31         45         56         13         11            |
| EVU-Funktion HT/NT         EVU-Funktion SMART GRID         Externe Betriebsartenumschaltung         Externe Betriebsartenumschaltung         EXT-Signal         F         Fachmanncode       21, 4         Fehler und Störungen         Fehlercodes         Fehlercodes         Fehlermeldungen         Fisterbetrieb         Frostschutzfunktion         9, 2         G         Gerätekennung         Grundfunktionen         Anlage ein-, ausschalten         Anlageninformationen anzeigen         Automatisches Abtauen         Wasserdeustereite                                                                                                    | 11         12         12         14         12         14         57         51         55         13         56         13         11         12 |

| L |   |  |
|---|---|--|
| Г | Т |  |
|   |   |  |

Т

U

| н                                       |
|-----------------------------------------|
| Handbetrieb                             |
| Hausmeisterfunktion                     |
| Heizkreiskennung 32, 33, 35, 36, 52, 53 |
| Heizungsunterstützungsfunktion 26.42    |
| Heizzvklus                              |
| HT/NT Funktion                          |
| 1                                       |
| Informationsmeldungen51, 56             |
| К                                       |
| Kühlbetrieb14, 23                       |
| L                                       |
| Legionellenschutz                       |
| м                                       |
| Master-RoCon-Funktion33, 36, 41         |
| Meldungen                               |
| Mischermodul                            |
| Mitgeltende Dokumente4                  |
| Ν                                       |
| Niedertarif-Netzanschluss58             |
| Notbetrieb57                            |
| Р                                       |
| Parameter                               |
| Protokoll20                             |
| R                                       |
| Raum-Solltemperatur                     |
| Raumstation                             |
| Raumthermostat                          |
| Reinigung7                              |
| Relaistest                              |
| RESET                                   |
| S                                       |
| Schaltzeitprogramme16                   |
| Einstellung16                           |
| Permanente Programme                    |
| Temporäre Programme                     |
| Sicherheitsahschaltung 6                |
| SMART GRID                              |
| Softwareinformationen                   |

## V

| Vorlauf-Solltemperatur               |
|--------------------------------------|
| bei witterungsgeführter Regelung .24 |
| W<br>Wärmeerzeugerkennung            |
| Z                                    |
| Zeitprogramme (temporär)             |
| Abwesend                             |
| Feiertag                             |
| Party17                              |
| Urlaub17                             |
| Zirkulationspumpe                    |

Zonenregelung ......24 Zusätzlicher Wärmeerzeuger .....25

Symbolerklärung .....4, 9

Tastensperre ......11

Absenkbetrieb .....15 

Warmwasserbetrieb .....15

Temperatureinstellung

Terminalkennung

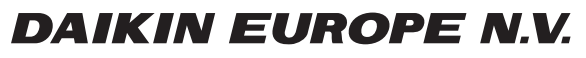

Zandvoordestraat 300, B-8400 Oostende, Belgium

008.1420849\_13